# COMX-CORE Series Installation and Use

P/N: 6806800K11F August 2014

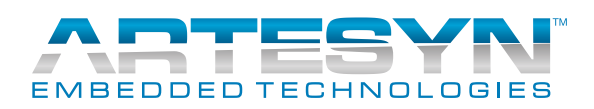

<sup>©</sup> Copyright 2014 Artesyn Embedded Technologies, Inc.

All rights reserved.

### Trademarks

Artesyn Embedded Technologies, Artesyn and the Artesyn Embedded Technologies logo are trademarks and service marks of Artesyn Embedded Technologies, Inc.<sup>©</sup> 2014 Artesyn Embedded Technologies, Inc. All other product or service names are the property of their respective owners.

Intel<sup>®</sup> is a trademark or registered trademark of Intel Corporation or its subsidiaries in the United States and other countries.

Java<sup>™</sup> and all other Java-based marks are trademarks or registered trademarks of Oracle America, Inc. in the U.S. and other countries.

Microsoft<sup>®</sup>, Windows<sup>®</sup> and Windows  $Me^{\mathbb{B}}$  are registered trademarks of Microsoft Corporation; and Windows  $XP^{\text{TM}}$  is a trademark of Microsoft Corporation.

PICMG<sup>®</sup>, CompactPCI<sup>®</sup>, AdvancedTCA<sup>™</sup> and the PICMG, CompactPCI and AdvancedTCA logos are registered trademarks of the PCI Industrial Computer Manufacturers Group.

UNIX<sup>®</sup> is a registered trademark of The Open Group in the United States and other countries.

### Notice

While reasonable efforts have been made to assure the accuracy of this document, Artesyn assumes no liability resulting from any omissions in this document, or from the use of the information obtained therein. Artesyn reserves the right to revise this document and to make changes from time to time in the content hereof without obligation of Artesyn to notify any person of such revision or changes.

Electronic versions of this material may be read online, downloaded for personal use, or referenced in another document as a URL to an Artesyn website. The text itself may not be published commercially in print or electronic form, edited, translated, or otherwise altered without the permission of Artesyn.

It is possible that this publication may contain reference to or information about Artesyn products (machines and programs), programming, or services that are not available in your country. Such references or information must not be construed to mean that Artesyn intends to announce such Artesyn products, programming, or services in your country.

### Limited and Restricted Rights Legend

If the documentation contained herein is supplied, directly or indirectly, to the U.S. Government, the following notice shall apply unless otherwise agreed to in writing by Artesyn.

Use, duplication, or disclosure by the Government is subject to restrictions as set forth in subparagraph (b)(3) of the Rights in Technical Data clause at DFARS 252.227-7013 (Nov. 1995) and of the Rights in Noncommercial Computer Software and Documentation clause at DFARS 252.227-7014 (Jun. 1995).

### **Contact Address**

Artesyn Embedded Technologies Marketing Communications 2900 S. Diablo Way, Suite 190 Tempe, Arizona 85282 Artesyn Embedded Technologies Lilienthalstr. 17-19 85579 Neubiberg/Munich Germany

# Contents

| About this Manual |       |                                                    |      |
|-------------------|-------|----------------------------------------------------|------|
| 1                 | Intro | duction                                            | . 17 |
|                   |       | - ·                                                | 17   |
|                   | 1.1   | Features                                           | . 17 |
|                   | 1.2   | Standard Compliances                               | . 20 |
|                   | 1.3   |                                                    | . 22 |
|                   |       | 1.3.1 COMX-CORE Series Mechanical Data             | . 22 |
|                   |       | 1.3.2 Heat Spreader Mechanical Data                | . 24 |
|                   | 1 4   | 1.3.3 Cooler Mechanical Data                       | . 25 |
|                   | 1.4   |                                                    | . 26 |
|                   |       | 1.4.1 Supported Board Models                       | . 27 |
|                   | 1 Г   | 1.4.2 BOard Accessories                            | . 27 |
|                   | 1.5   | BOALD IDENTIFICATION                               | . 28 |
| 2                 | Hard  | Iware Preparation and Installation                 | . 29 |
|                   | 2.1   | Environmental and Power Requirements               | . 29 |
|                   |       | 2.1.1 Environmental Requirements.                  | . 29 |
|                   |       | 2.1.2 Thermal Requirements                         | . 30 |
|                   |       | 2.1.3 Power Requirements                           | . 34 |
|                   | 2.2   | Board Thermal Management and Placement             | . 36 |
|                   |       | 2.2.1 Board Thermal Management                     | . 36 |
|                   | 2.3   | Unpacking and Inspecting the Module                | . 37 |
|                   | 2.4   | Preparing the Installation Environment             | . 38 |
|                   | 2.5   | Memory Module Installation and Removal             | . 40 |
|                   | 2.6   | eUSB Flash Disk Installation and Removal           | . 42 |
|                   | 2.7   | Heat Spreader/Cooler Installation and Removal      | . 44 |
|                   | 2.8   | Module Installation and Removal with Carrier Board | . 46 |
|                   |       |                                                    |      |
| 3                 | Cont  | rols, LEDs, and Connectors                         | . 49 |
|                   | 3.1   | Board Layout                                       | . 49 |
|                   | 3.2   | Connectors and Switches                            | . 51 |
|                   |       | 3.2.1 COM Express Connector                        | . 51 |
|                   |       | 3.2.2 USB Flash Connector                          | . 56 |
|                   |       | 3.2.3 DIP Switch Setting                           | . 57 |

|   | 3.3  | On-board LEDs                    | . 57 |
|---|------|----------------------------------|------|
|   |      |                                  |      |
| 4 | Func | tional Description               | . 59 |
|   | 4.1  | Block Diagram                    | . 59 |
|   | 4.2  | Processor                        | . 60 |
|   | 4.3  | Chipset                          | . 61 |
|   | 4.4  | Clock Generator                  | . 61 |
|   | 4.5  | System Memory                    | . 62 |
|   | 4.6  | SMBus Interface and Devices      | . 62 |
|   | 4.7  | Video                            | . 64 |
|   |      | 4.7.1 VGA and LVDS               | . 64 |
|   |      | 4.7.2 Digital Display Interfaces | . 65 |
|   |      | 4.7.3 PEG and eDP Compatibility  | . 67 |
|   | 4.8  | PCI Express Port                 | . 69 |
|   | 4.9  | SATA Interface                   | . 70 |
|   | 4.10 | USB Interface                    | . 72 |
|   | 4.11 | USB Flash Solid State Drive      | . 73 |
|   | 4.12 | Ethernet Interfaces              | . 74 |
|   | 4.13 | LPC Interface                    | . 75 |
|   | 4.14 | ТРМ                              | . 75 |
|   | 4.15 | SPI Interface                    | . 76 |
|   | 4.16 | Watchdog Timer                   | . 77 |
|   | 4.17 | Hardware Monitor                 | . 77 |
|   |      | 4.17.1 Voltage Monitor           | . 77 |
|   |      | 4.17.2 Temperature               | . 77 |
|   |      | 4.17.3 Fan Monitor and Control   | . 77 |
|   | 4.18 | Audio                            | . 77 |
|   | 4.19 | Power Management                 | . 77 |
|   | 4.20 | Real-time Clock (RTC)            | . 78 |
| 5 | RIOS |                                  | 79   |

| DIUS | • • • • • • • • • • • • • • • • • • • • | . /9 |
|------|-----------------------------------------|------|
| 5.1  | POST                                    | . 79 |
| 5.2  | Boot Process                            | . 79 |
| 5.3  | Initiating Setup                        | . 79 |
|      |                                         |      |

|     | 5.4        | Setup    | Utility     |                                                     |     |
|-----|------------|----------|-------------|-----------------------------------------------------|-----|
|     |            | 5.4.1    | Main Me     | nu                                                  |     |
|     |            | 5.4.2    | Advance     | d Menu                                              |     |
|     |            | 5.4.3    | Chipset     | Menu                                                |     |
|     |            | 5.4.4    | Boot Me     | nu                                                  |     |
|     |            |          | 5.4.4.1     | Quiet Boot Option                                   |     |
|     |            | 5.4.5    | Security    | Menu                                                |     |
|     |            | 5.4.6    | Save and    | l Exit Menu                                         |     |
|     | 5.5        | ACPI V   | Vake Up S   | upport Matrix                                       |     |
|     | 5.6        | Defau    | lt Boot Se  | quence                                              |     |
|     | 5.7        | POST     | Codes       |                                                     |     |
|     |            | 5.7.1    | Status C    | ode Ranges                                          |     |
|     |            | 5.7.2    | Standard    | l Status Codes                                      |     |
|     |            |          | 5.7.2.1     | SEC Status Codes                                    |     |
|     |            |          | 5.7.2.2     | PEI Status Codes                                    |     |
|     |            |          | 5.7.2.3     | PEI Beep Codes                                      |     |
|     |            |          | 5.7.2.4     | DXE Status Codes                                    |     |
|     |            |          | 5.7.2.5     | DXE Beep Codes                                      | 113 |
|     |            |          | 5.7.2.6     | CPU Exception Status Codess                         |     |
|     |            |          | 5.7.2.7     | ASL Status Codes                                    |     |
|     |            |          | 5.7.2.8     | OEM-reserved Status Code Ranges                     | 116 |
| 6   | Оре        | rating S | System an   | d Driver Support                                    | 117 |
|     | C 1        | C        |             | ating Contains                                      | 117 |
|     | 0.1<br>6 7 | Suppo    | rted Oper   | ating systems                                       |     |
|     | 6.2        | Suppo    | orted Drive | 98                                                  |     |
| A   | Rela       | ted Do   | cumentat    | ion                                                 | 119 |
|     | A.1        | Artesy   | 'n Embedo   | led Technologies - Embedded Computing Documentation | 119 |
| Saf | fetv N     | otes     |             |                                                     |     |
|     | ,          |          |             |                                                     |     |
| Sic | herhe      | eitshinv | veise       |                                                     |     |

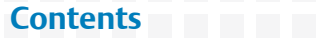

# List of Tables

| Table 1-1  | COMX-CORE-312/512 (ECC) Features Summary                     |    |
|------------|--------------------------------------------------------------|----|
| Table 1-2  | COMX-CORE-510/710/750 (non-ECC) Features Summary             |    |
| Table 1-3  | Standard Compliances                                         |    |
| Table 1-4  | Mechanical Data                                              | 23 |
| Table 1-5  | Available Board Variants                                     |    |
| Table 1-6  | Available Board Accessories                                  |    |
| Table 2-1  | Environmental Requirements                                   |    |
| Table 2-2  | Critical Temperature Spots for COMX-CORE Series              | 33 |
| Table 2-3  | COMX-CORE-710 Power Requirement (with 2x 2GB non-ECC memory) |    |
| Table 2-4  | COMX-CORE-510 Power Requirement (with 2x 2GB non-ECC memory) |    |
| Table 2-5  | COMX-CORE-750Power Requirement (with 2x 2GB non-ECC memory)  | 35 |
| Table 2-6  | COMX-CORE-512 Power Requirement (with 2x 2GB ECC memory)     | 35 |
| Table 2-7  | COMX-CORE-312 Power Requirement (with 2x 2GB ECC memory)     |    |
| Table 3-1  | COM Express Connector Pin Definition                         | 51 |
| Table 3-2  | On-board LEDs                                                |    |
| Table 4-1  | PCH Intel 5 serial Mobiles SKUs QM57 and HM55                | 61 |
| Table 4-2  | SMBus Device Address                                         | 63 |
| Table 4-3  | Enabling the LVDS Signal                                     | 64 |
| Table 4-4  | Digital Display Ports Enable and Disable Guidelines          | 65 |
| Table 4-5  | Configuration Pin Mapping for DDI Ports                      | 66 |
| Table 4-6  | PEG Strap Signals                                            | 67 |
| Table 4-7  | Embedded Display Port Distribution                           | 68 |
| Table 4-8  | SPI Multiplex Direction Status                               | 76 |
| Table 5-1  | BIOS Primary Menu                                            |    |
| Table 5-2  | Aptio Navigation                                             |    |
| Table 5-3  | Main Menu Field Description                                  |    |
| Table 5-4  | Platform Information                                         | 83 |
| Table 5-5  | Advanced Menu Field Description                              |    |
| Table 5-6  | PCI Subsystem Settings                                       | 85 |
| Table 5-7  | ACPI Settings                                                | 85 |
| Table 5-8  | Trusted Computing                                            |    |
| Table 5-9  | S5 RTC Wake Settings                                         |    |
| Table 5-10 | CPU Configuration                                            |    |
| Table 5-11 | ME Configurations                                            |    |
| Table 5-12 | Thermal Configuration                                        | 88 |
| Table 5-13 | CPU Thermal Configuration                                    | 88 |

### List of Tables

| Table 5-14 | Port 80h                              |     |
|------------|---------------------------------------|-----|
| Table 5-15 | USB Configuration                     |     |
| Table 5-16 | AMT Configuration                     |     |
| Table 5-17 | LM80 Hardware Monitor                 |     |
| Table 5-18 | Super IO Configuration                |     |
| Table 5-19 | Serial Port 1/2/3/4/5/6 Configuration | 90  |
| Table 5-20 | Parallel Port Configuration           | 91  |
| Table 5-21 | Watchdog Timer Configuration          | 91  |
| Table 5-22 | W83627UHG Hardware Monitor            | 91  |
| Table 5-23 | Serial Port Console Redirection       | 92  |
| Table 5-24 | COM 1/2 Console Redirection Settings  | 92  |
| Table 5-25 | Chipset Menu Description              | 94  |
| Table 5-26 | North Bridge Configuration            | 95  |
| Table 5-27 | Common Northbridge Control            | 95  |
| Table 5-28 | PEG Port Configuration                | 95  |
| Table 5-29 | Arrandale_Clarkdale                   | 95  |
| Table 5-30 | IGD - LCD Control                     | 96  |
| Table 5-31 | Arrandale_Clarkdale MRC/QPI           | 97  |
| Table 5-32 | South Bridge Configuration            | 97  |
| Table 5-33 | IbexPeak Options                      | 97  |
| Table 5-34 | USB Configuration                     | 98  |
| Table 5-35 | SATA Configuration                    | 98  |
| Table 5-36 | Software Feature Mask Configuration   | 98  |
| Table 5-37 | Boot Menu Field Description           | 100 |
| Table 5-38 | Security Menu Field Description       | 102 |
| Table 5-39 | Save and Exit Menu Field Description  | 103 |
| Table 5-40 |                                       | 104 |
| Table 5-41 | Status Code Ranges                    | 105 |
| Table 5-42 | SEC Status Codes                      | 105 |
| Table 5-43 | PEI Status Codes                      | 106 |
| Table 5-44 | PEI Beep Codes                        | 110 |
| Table 5-45 | DXE Status Codes                      | 110 |
| Table 5-46 | DXE Beep Codes                        | 113 |
| Table 5-47 | CPU Exception Status Codes            | 114 |
| Table 5-48 | ASL Status Codes                      | 115 |
| Table 5-49 | OEM-reserved Status Code Ranges       | 116 |

| Table 6-1 | Driver Controller Table                                         | 117 |
|-----------|-----------------------------------------------------------------|-----|
| Table A-1 | Artesyn Embedded Technologies - Embedded Computing Publications | 119 |

### List of Tables

# List of Figures

| COMX-CORE Series Declaration of Conformity                 | . 21                                       |
|------------------------------------------------------------|--------------------------------------------|
| COMX-CORE Series Mechanical Dimensions (Top and Side View) | . 22                                       |
| COMX-CORE Series Mechanical Dimensions (Rear View)         | . 23                                       |
| Heat Spreader Mechanical Dimensions (Side View)            | . 24                                       |
| Heat Spreader Mechanical Dimensions (Rear View)            | . 24                                       |
| Cooler Mechanical Dimensions (Top View)                    | . 25                                       |
| Cooler Mechanical Dimensions (Side View)                   | . 25                                       |
| Cooler Mechanical Dimensions (Rear View)                   | . 26                                       |
| Serial Number location                                     | . 28                                       |
| Cooler (Side View)                                         | . 30                                       |
| Cooler (Top View)                                          | . 31                                       |
| Heat spreader (Point M)                                    | . 32                                       |
| Air Requirement to Cool Bottom Side Memory                 | . 33                                       |
| Board Thermal Management Diagram                           | . 36                                       |
| Assembled Heat Spreader and COMX-CORE Series Module        | . 45                                       |
| Assembled Cooler and COMX-CORE Series Module               | . 46                                       |
| COMX-CORE Series Module Components                         | . 49                                       |
| COMX-CORE Series Module Components (Rear View)             | . 50                                       |
| eUSB Flash Header Pin Definition                           | . 56                                       |
| On-board LED Pin-out                                       | . 58                                       |
| COMX-CORE Series Block Diagram                             | . 59                                       |
| SMBus Devices Connection Diagram                           | . 63                                       |
| PCI Express Ports Connection Diagram                       | . 69                                       |
| SATA Ports Diagram for COMX-CORE-510/710/750 (non-ECC)     | . 70                                       |
| SATA Ports Diagram for COMX-CORE-312/512 (ECC)             | . 71                                       |
| USB Ports Diagram for COMX-CORE-510/710/750 (non-ECC)      | . 72                                       |
| USB Ports Diagram for COMX-CORE-312/512 (ECC)              | . 73                                       |
| DIP Multiplexed for PCIE direction Status                  | . 74                                       |
| PCI-E Multiplexed Direction Status                         | . 74                                       |
| WG82577LM Connection Diagram                               | . 75                                       |
| SPI Interface Diagram                                      | . 76                                       |
| Main Menu                                                  | . 82                                       |
| Advanced Menu                                              | . 84                                       |
| Chipset Menu                                               | . 94                                       |
| Boot Menu                                                  | 100                                        |
| Security Menu                                              | 102                                        |
|                                                            | COMX-CORE Series Declaration of Conformity |

### List of Figures

| Figure 5-6 | Save and Exit Menu | . 103 | 3 |
|------------|--------------------|-------|---|
|------------|--------------------|-------|---|

# **About this Manual**

# **Overview of Contents**

This manual is divided into the following chapters and appendices.

- *Introduction* gives an overview of the features of the product, standard compliances, mechanical data, and ordering information.
- *Hardware Preparation and Installation* outlines the installation requirements, hardware accessories, switch settings, and installation procedures.
- *Controls, LEDs, and Connectors* describes external interfaces of the board. This include connectors and LEDs.
- *Functional Description* includes a block diagram and functional description of major components of the product.
- *BIOS* describes the boot process and the setup utility used to configure the product.
- *Operating System and Driver Support* lists the drivers and operating systems supported by the product.
- *Related Documentation* provides a listing of related product documentation, manufacturer's documents, and industry standard specifications.
- *Safety Notes* summarizes the safety notices in the manual.
- Sicherheitshinweise is a German translation of the Safety Notes chapter.

## **Abbreviations**

This document uses the following abbreviations:

| Abbreviation | Definition                                          |
|--------------|-----------------------------------------------------|
| ACPI         | Advanced Configuration Power Interface              |
| DDI          | Digital Display Interface                           |
| DP           | Display Port                                        |
| DVI          | Digital Video Interface                             |
| ECC          | Error Checking and Correcting                       |
| EEPROM       | Electrically Erasable Programmable Read-Only Memory |

| Abbreviation           | Definition                                                                                                    |  |  |
|------------------------|----------------------------------------------------------------------------------------------------|--|--|
| eDP                    | Embedded Display Port                                                                                                    |  |  |
| GPI                    | General Purpose Input                                                                                                    |  |  |
| GPIO                   | General Purpose Input Output                                                                                                    |  |  |
| GPO                    | General Purpose Output                                                                                                    |  |  |
| HDA                    | Intel® High Definition Audio Link                                                                                                    |  |  |
| HDMI                   | High-Definition Multimedia Interface                                                                                                    |  |  |
| 12C                    | Inter-Integrated Circuit                                                                                                    |  |  |
| LPC                    | Low Pin-Count                                                                                                    |  |  |
| LVDS                   | Low Voltage Differential Signaling                                                                                                    |  |  |
| PCI                    | Peripheral Component Interface                                                                                                    |  |  |
| PCle                   | Peripheral Component Interface Express                                                                                                    |  |  |
| РНҮ                    | Ethernet controller physical layer device                                                                                                    |  |  |
| SPD                    | Serial Presence Detect - refers to serial EEPROM on DRAMs that has DRAM module configuration information                                                                                                    |  |  |
| S0, S1, S2, S3, S4, S5 | <ul> <li>System states describing the power and activity level</li> <li>S0 - Full power</li> <li>S1 S2 - all devices powered</li> <li>S3 - Suspend to RAM; System context stored in RAM; RAM is on standby</li> <li>S4 - Suspend to Disk; System context stored on disk</li> <li>S5 - Soft Off; Main power rail is off; only the standby power rail is present</li> </ul> |  |  |
| SATA                   | Serial AT Attachment                                                                                                    |  |  |
| SDVO                   | Serialized Digital Video Output                                                                                                    |  |  |
| VGA                    | Video Graphics Adapter                                                                                                    |  |  |
| WDT                    | Watchdog Timer                                                                                                    |  |  |

# Conventions

The following table describes the conventions used throughout this manual.

| Notation       | Description                                                                                                    |
|----------------|----------------------------------------------------------------------------------------------------|
| 0x0000000      | Typical notation for hexadecimal numbers (digits are<br>0 through F), for example used for addresses and<br>offsets |
| 0Ь0000         | Same for binary numbers (digits are 0 and 1)                                                                        |
| bold           | Used to emphasize a word                                                                                            |
| Screen         | Used for on-screen output and code related elements or commands in body text                                        |
| Courier + Bold | Used to characterize user input and to separate it from system output                                               |
| Reference      | Used for references and for table and figure descriptions                                                           |
| File > Exit    | Notation for selecting a submenu                                                                                    |
| <text></text>  | Notation for variables and keys                                                                                     |
| [text]         | Notation for software buttons to click on the screen and parameter description                                      |
|                | Repeated item for example node 1, node 2,, node 12                                                                  |
| ·<br>·         | Omission of information from example/command that is not necessary at the time being                                |
|                | Ranges, for example: 04 means one of the integers 0,1,2,3, and 4 (used in registers)                                |
|                | Logical OR                                                                                                    |

| Notation | Description                                                                                    |
|----------|------------------------------------------------------------------------------------------------|
|          | Indicates a hazardous situation which, if not avoided, could result in death or serious injury |
|          | Indicates a hazardous situation which, if not avoided, may result in minor or moderate injury  |
|          | Indicates a property damage message                                                            |
|          | No danger encountered. Pay attention to important information                                  |

# **Summary of Changes**

This manual has been revised and replaces all prior editions.

| Part Number | Publication Date | Description                                                                           |
|-------------|------------------|---------------------------------------------------------------------------------------|
| 6806800K11F | August 2014      | Re-branded to Artesyn template.<br>Added <i>Declaration of Conformity on page20</i> . |
| 6806800K11E | January 2013     | Updated Standard Compliances on page 20.                                              |
| 6806800K11D | June 2010        | Updated COM Express Connector Pin Definition on page 51.                              |
| 6806800K11C | March 2010       | GA version                                                                            |
| 6806800K11B | February 2010    | Revised EA version                                                                    |
| 6806800K11A | February 2010    | EA version                                                                            |

# 1.1 Features

COMX-CORE Series is a COM Express module based on the Intel Calpella platform (Arrandale ECC processor plus Ibex Peak-M). COM Express is an industry-standard embedded computer module defined by PICMG.

COMX-CORE Series provides the following interfaces: VGA interface, dual-channels LVDS display interface, 3x Digital Display interfaces, 4x SATA-II, 1x GbE interface, 8 x1 PCI Express, 16x PEG, 8x USB 2.0, 1x HDA interface,; 1x SM bus, and 1x SPI interface. This module also provides up to 8 GB DDR3 Non-ECC 1066 MHz onboard memory, a 4 GB USB flash that is used to store the OS, boot applications, and provides two 4Mb SPI flash.

The following tables summarize the features of COMX-CORE-312/512 (ECC) and COMX-CORE-510/710/750 (non-ECC)

| Function                     | Features                                                                                                    |  |
|------------------------------|----------------------------------------------------------------------------------------------------|--|
| Processor/ Memory Controller | <ul> <li>Arrandale+ECC Processor         <ul> <li>Multi-chip package</li> <li>Integrated Graphics and Memory Controller Hub (GMCH)</li> <li>2 MB or 3 MB integrated L3 cache</li> <li>Core frequency                 - COMX-CORE-312 1.86GHz (P4505)                 - COMX-CORE-512 2.4GHz (i5-520E)</li> </ul> </li> <li>Ibex Peak-M Platform Controller Hub (PCH)         <ul> <li>Intel Calpella HM55 Platform Controller Hub for COMX-CORE-312</li> <li>Intel Calpella QM57 Platform Controller Hub for COMX-CORE-512</li> </ul> </li> </ul> |  |
| BIOS Device                  | Two 4 MB SPI flash                                                                                                    |  |
| Memory                       | <ul> <li>Supports two DDR3 800/1066 64-bit SO-DIMM<br/>sockets.</li> <li>Maximum capacity is 8 GB ECC memory.</li> </ul>                                                                                                    |  |
| eUSB Flash                   | Optional 1 GB low profile eUSB flash                                                                                                    |  |

#### Table 1-1 COMX-CORE-312/512 (ECC) Features Summary

### Table 1-1 COMX-CORE-312/512 (ECC) Features Summary (continued)

| Function    | Features                                                                                                    |  |
|-------------|----------------------------------------------------------------------------------------------------|--|
| Video       | <ul> <li>Supports Low Voltage Differential Signaling (LVDS)</li> <li>Supports Video Graphics Adapter (VGA)</li> <li>Supports High-Definition Multimedia Interface (HDMI)</li> <li>Supports up to two display ports</li> </ul> |  |
| Audio       | Ibex Peak-M supports HDA. The signals are routed to the COM-E connector. The audio CODEC should be on the carrier board.                                                                                                    |  |
| Ethernet    | Optional 1x 10/100/1000Base-T GbE port based on<br>WG82577LM routed to the COM Express connector                                                                                                    |  |
| USB         | Eight USB2.0 ports routed to the COM Express connector                                                                                                    |  |
| PCI Express | Supports up to eight PCI Express ports routed to the COM Express connector                                                                                                    |  |
| Serial ATA  | Four SATA 3.0 Gbps ports routed to the COM Express connector                                                                                                    |  |
| ТРМ         | Supports Infineon TPM1.2 chip on board.                                                                                                    |  |
| LPC         | LPC bus routed to the COM Express connector                                                                                                    |  |
| SMBus       | I <sup>2</sup> C compatible SMBus is routed to the COM Express connector                                                                                                    |  |

### Table 1-2 COMX-CORE-510/710/750 (non-ECC) Features Summary

| Function                     | Features                                                                                                    |  |
|------------------------------|----------------------------------------------------------------------------------------------------|--|
| Processor/ Memory Controller | <ul> <li>Arrandale+ECC Processor         <ul> <li>Multi-chip package</li> <li>Integrated Graphics and Memory Controller Hub (GMCH)</li> <li>3 MB or 4 MB integrated L3 cache</li> <li>Core frequency                 - COMX-CORE-510 2.4GHz (i5-520E)                 - COMX-CORE-750 2.0GHz (i7-620LE)                 - COMX-CORE-710 1.06GHz (i7-620UE)</li> </ul> </li> <li>Ibex Peak-M Platform Controller Hub (PCH)         <ul> <li>Intel Calpella OM57 Platform Controller Hub</li> </ul> </li> </ul> |  |
| BIOS Device                  | Two 4 MB SPI flash                                                                                                    |  |
| Memory                       | <ul> <li>Two DDR3 800/1066 64-bit SO-DIMM sockets.<br/>Maximum memory capacity is 8GB non ECC memory</li> </ul>                                                                                                    |  |
| eUSB Flash                   | Optional 1 GB low profile eUSB flash                                                                                                    |  |
| Video                        | <ul> <li>Supports Low Voltage Differential Signaling (LVDS)</li> <li>Supports Video Graphics Adapter (VGA)</li> <li>Supports High-Definition Multimedia Interface (HDMI)</li> <li>Supports up to two display ports</li> </ul>                                                                                                    |  |
| Audio                        | Ibex Peak-M supports HDA. The signals are routed to the COM-E connector. The audio CODEC should be on the carrier board.                                                                                                    |  |
| Ethernet                     | Optional 1x 10/100/1000Base-T GbE port based on<br>WG82577LM routed to the COM Express connector                                                                                                    |  |
| USB                          | Eight USB2.0 ports routed to the COM Express connector                                                                                                    |  |
| PCI Express                  | Supports up to eight PCI Express ports routed to the COM Express connector                                                                                                    |  |
| Serial ATA                   | Four SATA 3.0 Gbps ports routed to the COM Express connector                                                                                                    |  |
| LPC                          | LPC bus routed to the COM Express connector                                                                                                    |  |
| SMBus                        | I <sup>2</sup> C compatible SMBus is routed to the COM Express connector                                                                                                    |  |

#### Table 1-2 COMX-CORE-510/710/750 (non-ECC) Features Summary (continued)

| Function | Features                         |
|----------|----------------------------------|
| XDP      | 60-pin XDP header for CPU debug. |

# 1.2 Standard Compliances

This product meets the following standards:

#### Table 1-3 Standard Compliances

| Standard                                      | Description                                                             |
|-----------------------------------------------|-------------------------------------------------------------------------|
| IPC-1752-1 Class 4                            | Environmental reporting requirements                                    |
| EN 300 019-2-2, Class 2.3 equipment           | ETSI public transportation requirements                                 |
| EN 300 019-2-1, Class 1.2 equipment           | ETSI storage requirements                                               |
| UL/CSA 60950-1                                | Legal safety requirements                                               |
| EN 60950-1                                    |                                                                         |
| IEC 60950-1 CB Scheme                         |                                                                         |
| FCC 47 CFR Part 15 Subpart B (US),<br>Class B | EMC requirements (legal) on system level (predefined<br>Artesyn system) |
| EN55022 Class B (EU)                          |                                                                         |
| AS/NZS CISPR 22 Class B                       |                                                                         |
| VCCI Class B (Japan)                          |                                                                         |

### *Figure 1-1 COMX-CORE Series Declaration of Conformity*

| EC Declaration of Conformity<br>According to EN 17050-1:2004                                                                                                    |                                                                                                    |  |  |
|----------------------------------------------------------------------------------------------------|----------------------------------------------------------------------------------------------------|--|--|
| Manufacturer's Name:                                                                                                    | Artesyn Embedded Technologies<br>Embedded Computing                                                                                |  |  |
| Manufacturer's Address:                                                                                                    | Zhongshan General Carton Box Factory Co. Ltd. No 62, Qi<br>Guan Road West, Shiqi District, 528400 Zhongshan City<br>Guangdong, PRC |  |  |
| Declares that the following pro<br>2011/65/EU and their amendi                                                                                                    | oduct, in accordance with the requirements of 2004/108/EC, 2006/95/EC, ng directives,                                              |  |  |
| Product:                                                                                                    | COM Express Form Factor Computer Series                                                                                            |  |  |
| Model Name/Number:                                                                                                    | COMX-310, COMX-312, COMX-510, COMX-512, COMX-710, COMX-750                                                                         |  |  |
| has been designed and manu                                                                                                    | factured to the following specifications:                                                                                          |  |  |
| EN55022:2006 (A1: 2007) Cla                                                                                                    | ass B                                                                                                    |  |  |
| EN55024: 1998 (A1: 2001 + A                                                                                                    | 42: 2003)                                                                                                    |  |  |
| EN 61000-3-2: 2006                                                                                                    | EN 61000-3-2: 2006                                                                                                    |  |  |
| EN 61000-3-3: 2008                                                                                                    |                                                                                                    |  |  |
| IEC 60950-1: 2005 (2nd Editio                                                                                                    | on) + (A1: 2009)                                                                                                    |  |  |
| 2011/65/EU RoHS Directive                                                                                                    |                                                                                                    |  |  |
| As manufacturer we hereby declare that the product named above has been designed to comply with the rele-<br>vant sections of the above referenced specifications. This product complies with the essential health and safety<br>requirements of the above specified directives. We have an internal production control system that ensures<br>compliance between the manufactured products and the technical documentation. |                                                                                                    |  |  |
| Som full                                                                                                    |                                                                                                    |  |  |
| Tom Tuttle Manager F                                                                                                    | Product Testing Services Date (MM/DD/YYYY)                                                                                         |  |  |
| CE                                                                                                    |                                                                                                    |  |  |

# 1.3 Mechanical Data

### 1.3.1 COMX-CORE Series Mechanical Data

Figure 1-2 COMX-CORE Series Mechanical Dimensions (Top and Side View)

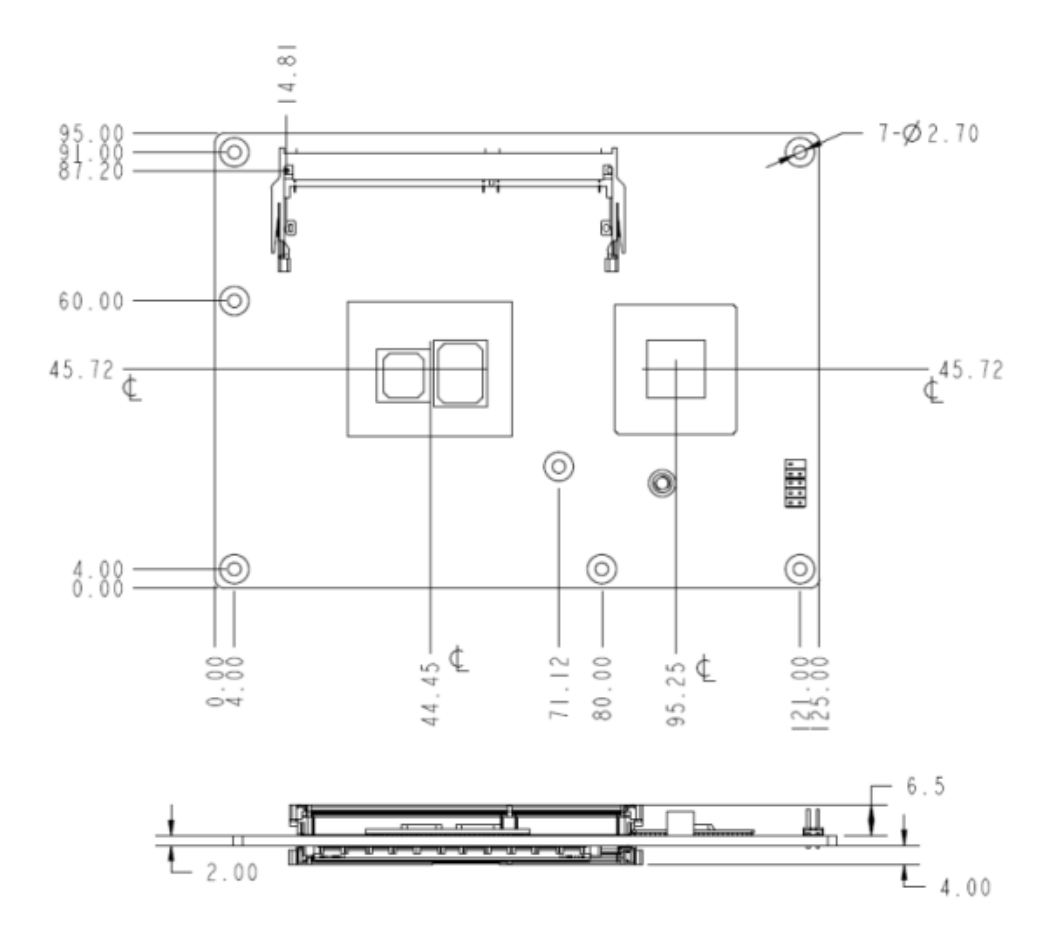

Figure 1-3 COMX-CORE Series Mechanical Dimensions (Rear View)

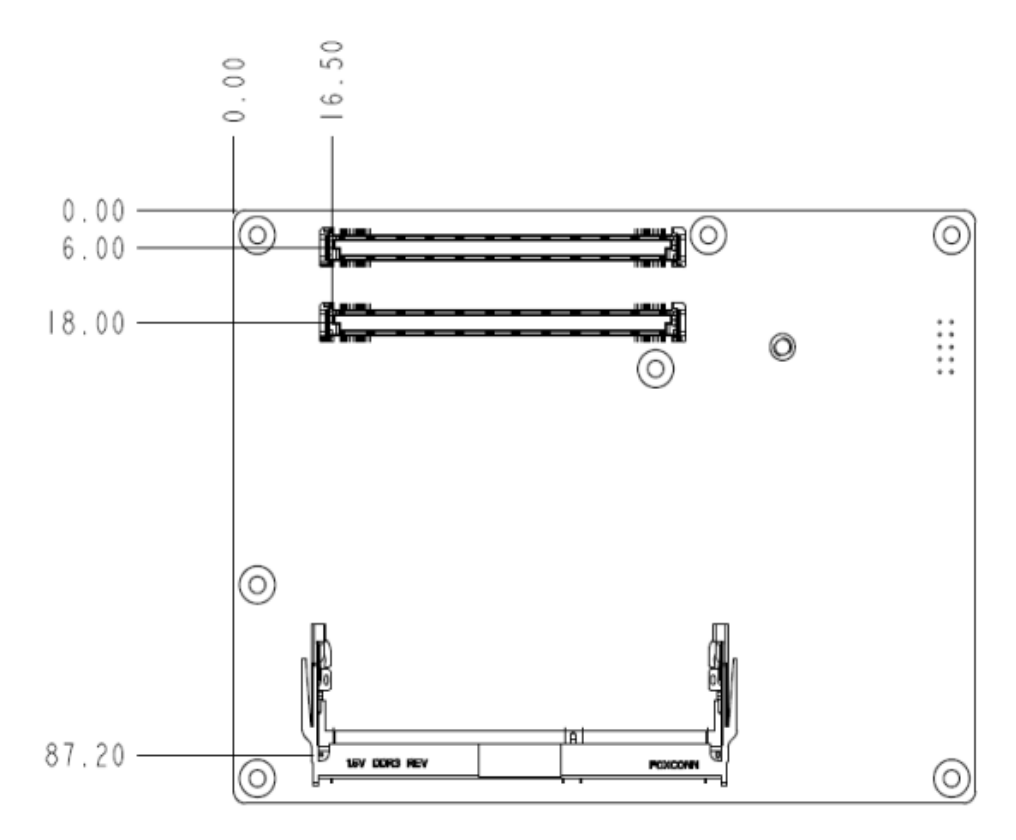

### Table 1-4 Mechanical Data

| Feature    | Value                                         |
|------------|-----------------------------------------------|
| Dimensions | COM Express basic form factor: 95 mm x 125 mm |
| Weight     | 97 g                                          |

## 1.3.2 Heat Spreader Mechanical Data

Figure 1-4 Heat Spreader Mechanical Dimensions (Side View)

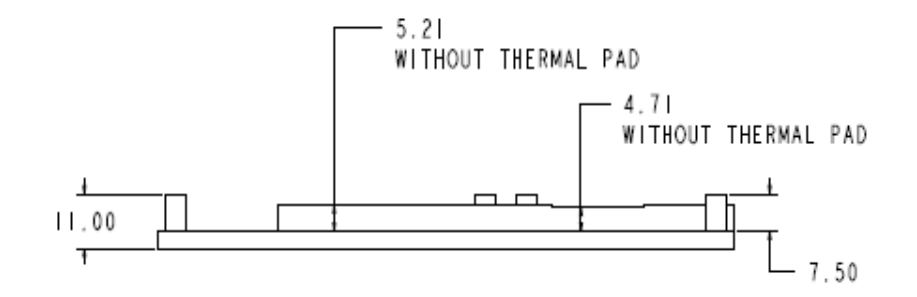

Figure 1-5 Heat Spreader Mechanical Dimensions (Rear View)

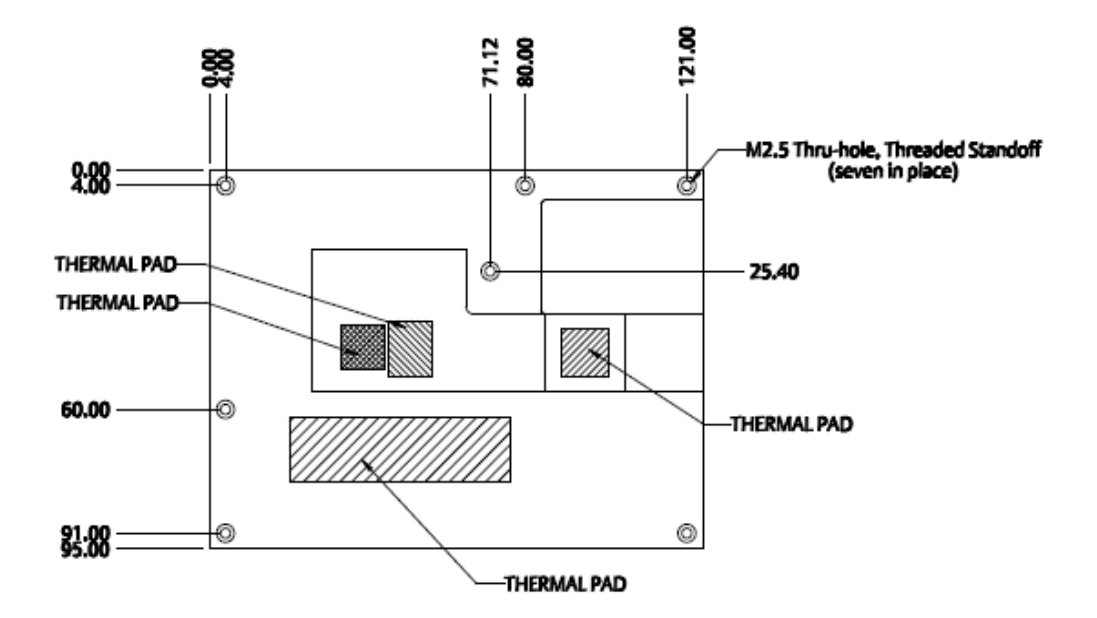

### 1.3.3 Cooler Mechanical Data

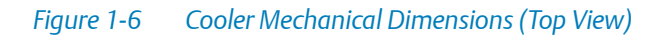

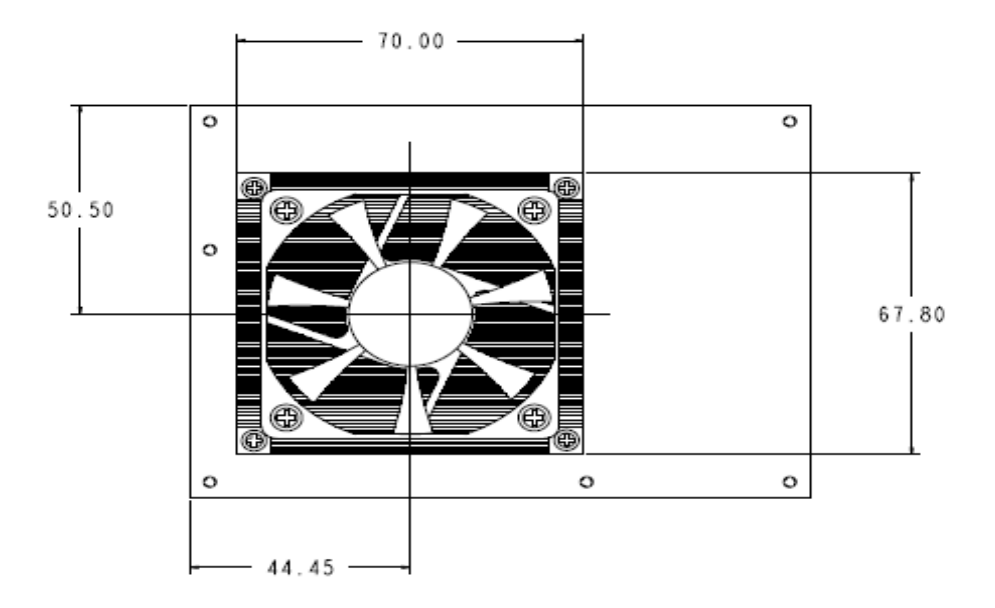

Figure 1-7 Cooler Mechanical Dimensions (Side View)

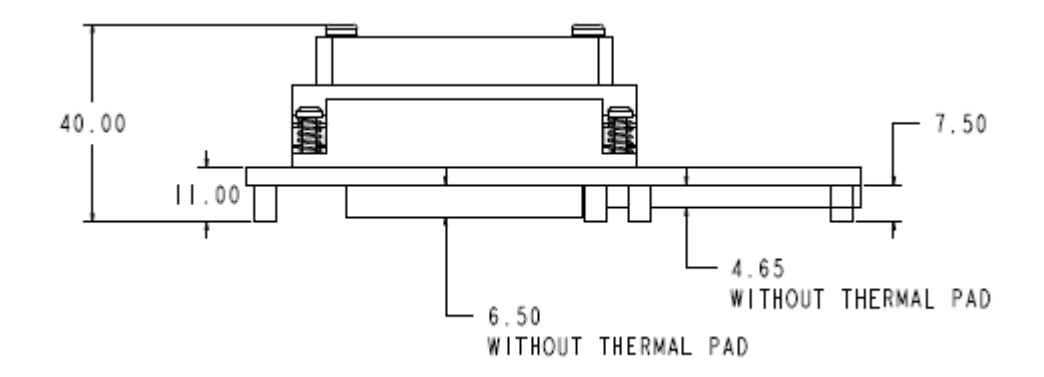

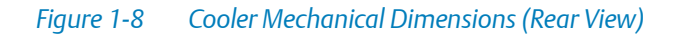

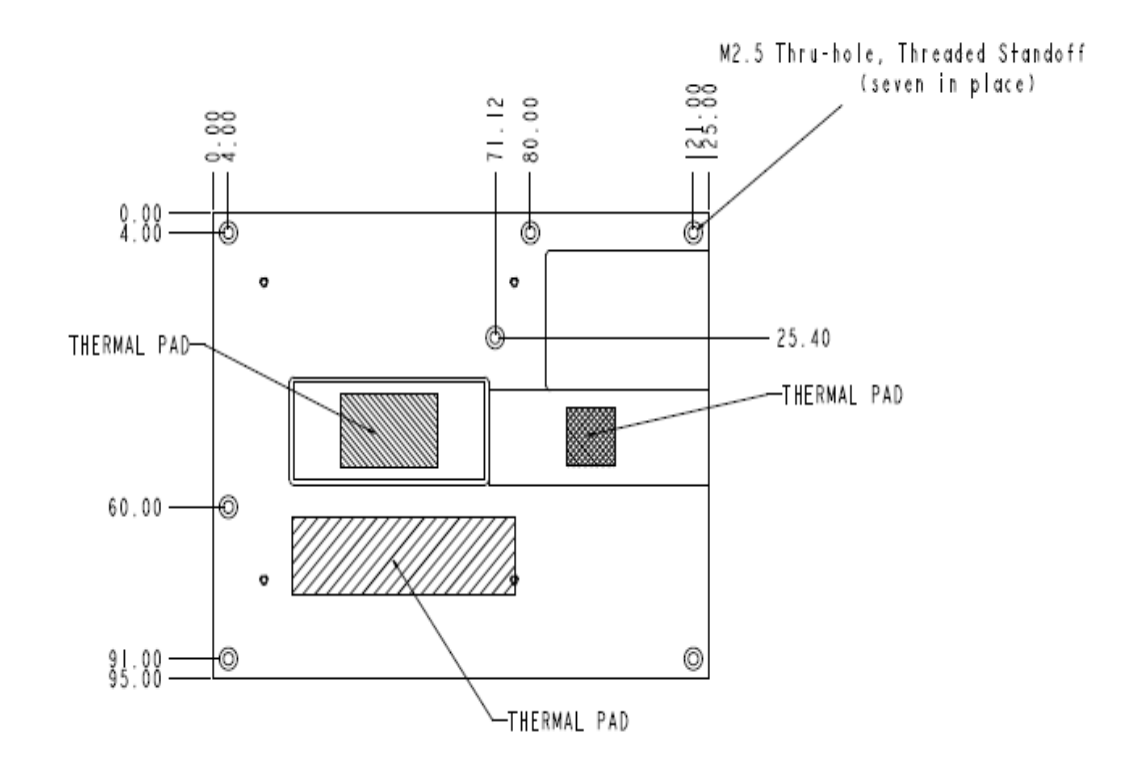

# 1.4 Ordering Information

### 1.4.1 Supported Board Models

As of the printing date of this manual, this guide supports the board models listed below.

#### Table 1-5 Available Board Variants

| Order Number  | Description                                      |
|---------------|--------------------------------------------------|
| COMX-CORE-710 | CORE I7-620UE 1.06GHZ 18W ULV COM Module Type 6  |
| COMX-CORE-750 | CORE I7-620LE 2.0 GHZ 25W ULV COM Module Type 6  |
| COMX-CORE-510 | CORE I5-520E 2.4GHZ COM Module Type 6            |
| COMX-CORE-512 | CORE I5-520E 2.4GHZ ECC COM Module Type 6        |
| COMX-CORE-312 | Type 6 COM Express module P4505 Celeron with ECC |

### 1.4.2 Board Accessories

As of the printing date of this manual, the following board accessories are available.

#### Table 1-6 Available Board Accessories

| Order Number    | Description              |
|-----------------|--------------------------|
| COMX-CORE-HTSNK | COMX-CORE active fansink |
| COMX-CORE-HP    | COMX-CORE heatspreader   |

# 1.5 Board Identification

This section shows the serial number and its location on the board.

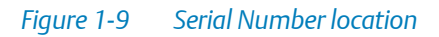

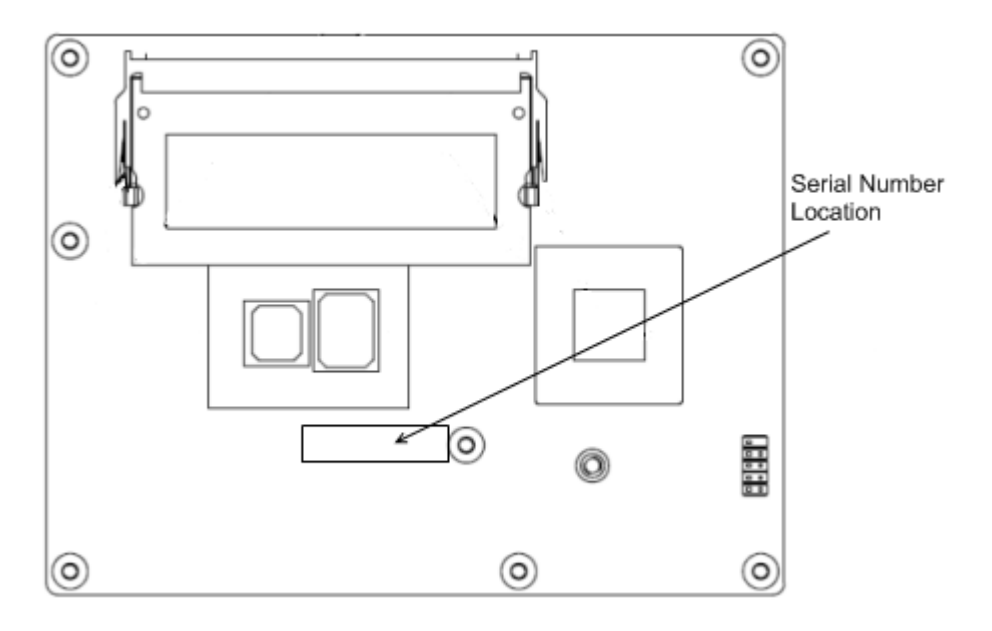

**Chapter 2** 

# Hardware Preparation and Installation

# 2.1 Environmental and Power Requirements

### 2.1.1 Environmental Requirements

You must make sure that the board, when operated in your particular system configuration, meets the environmental requirements specified below.

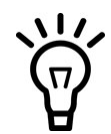

Operating temperatures refer to the temperature of the air circulating around the board and not to the component temperature.

### NOTICE

Product Damage High humidity and condensation on surfaces cause short circuits. Do not operate the system outside the specified environmental limits. Make sure the product is completely dry and there is no moisture on any surface before applying power.

#### Table 2-1 Environmental Requirements

| Requirement      | Operating                                   | Non-Operating  |
|------------------|---------------------------------------------|----------------|
| Cooling Method   | Forced-Air                                  |                |
| Temp Cycle Class | -40°C-85°C:500cyc                           |                |
| Temperature      | 0°C–55°C                                    | -40 °C - 85 °C |
| Humidity         | 10 -90% Non-condensing                      | -              |
| Vibration        | 0.01g ^2/Hz at 5-500 Hz<br>Random Vibration |                |
| Shock            | 20 g 11 ms sine or saw                      | -              |
| Altitude         | -60–4000 m ASL                              |                |

### 2.1.2 Thermal Requirements

The maximum cooler inlet air temperature is 55°C for operation at the maximum operating temperature limit of 55°C. The location for cooler inlet air temperature measurement is illustrated in the figure below.

#### Figure 2-1 Cooler (Side View)

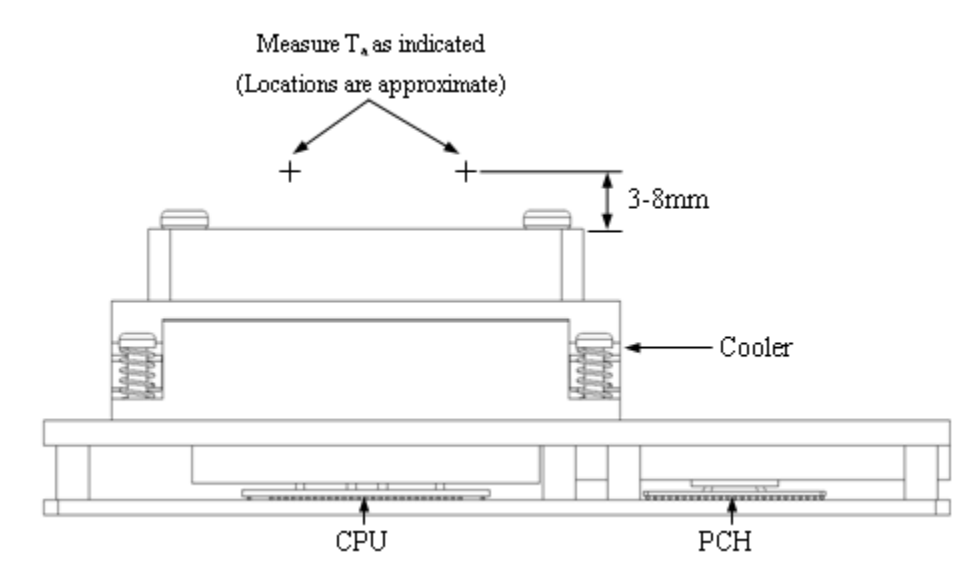

Figure 2-2 Cooler (Top View)

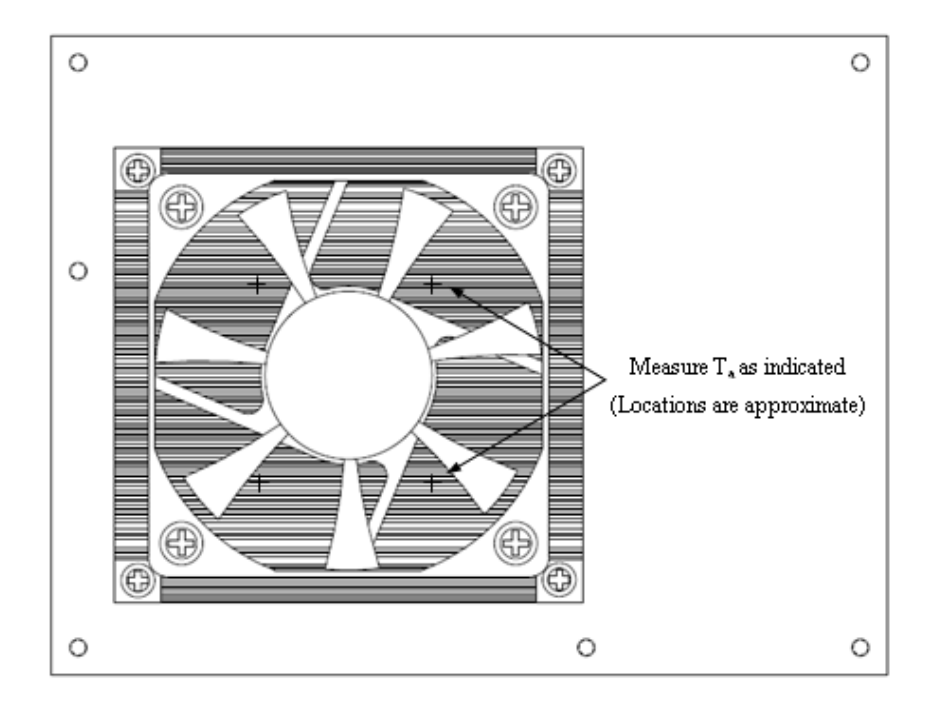

If a heat spreader solution is used, the temperature at point M on its top surface should be kept below a certain temperature for reliable operation of CPU and chipset, this temperature is 70°C for CPU with TDP of 35W, 80°C for CPU with TDP of 25W and 87°C for CPU with TDP of 18W.

The location of point M is illustrated in below figure.

#### Figure 2-3 Heat spreader (Point M)

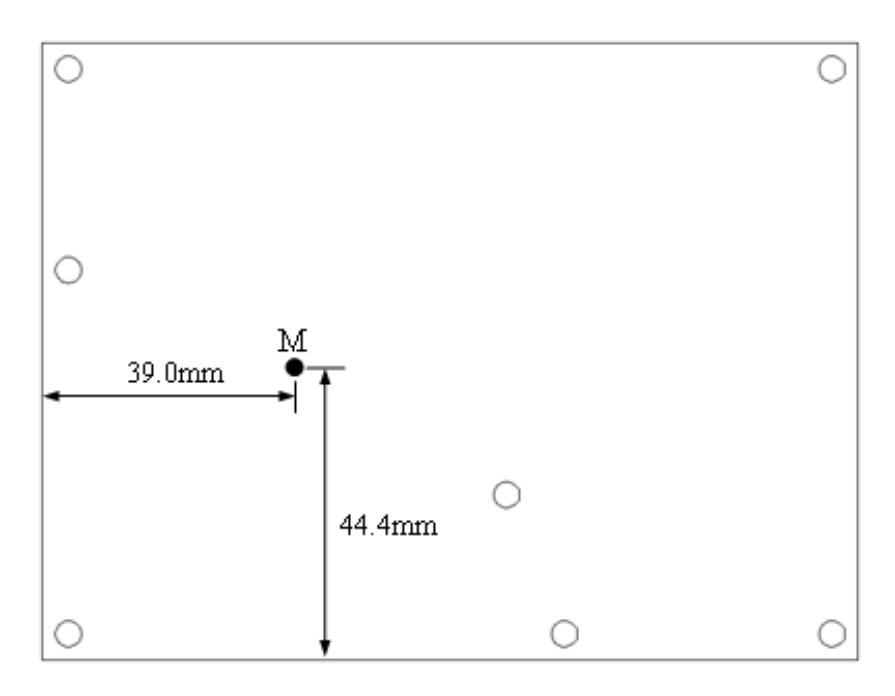

If only one memory is needed, Artesyn recommends to install it on the top side of the COMX-CORE Series module, otherwise, please remove the thermal pad for memory cooling from the cooler (or heat spreader) to avoid shedding during vibration. If a memory is placed at the bottom, the system should provide at least 1.0m/s air flow into the gap between COMX-CORE Series and the carrier board (illustrated in the figure below) to keep the surface temperature of the memory within 95 °C, otherwise, the function of this memory is not guaranteed.

#### *Figure 2-4 Air Requirement to Cool Bottom Side Memory*

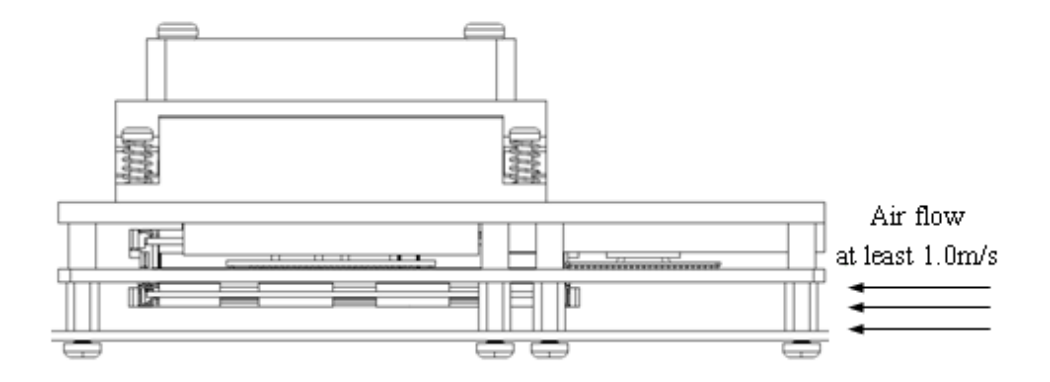

To keep the optimized cooling capability, it is not recommended to remove a used cooler (or heat spreader) from one COMX-CORE Series module and install it on another module without replacing thermal pads with new ones.

The following table summarizes components that exhibit significant temperature rises and their maximum allowable operating temperature. These components should be monitored in order to assess thermal performance.

| Component Identifier         | Heat Dissipation Power<br>(W) | Maximum Allowable<br>Temperature (°C) |
|------------------------------|-------------------------------|---------------------------------------|
| CPU-P4505/520E/620LE/620UE   | 35/35/25/18                   | CPU: 105 (Tj)<br>GMCH: 100 (Tj)       |
| PCH-QM57/HM55                | 3.5/3.5                       | 108 (Tj)                              |
| 2 X DDR3 SO-DIMM 1GB/2GB/4GB | 1.5/3/3.5                     | 95 (Tc)                               |

#### Table 2-2 Critical Temperature Spots for COMX-CORE Series

Contact your Artesyn sales representative for current information on the detailed thermal information including airflow and resistance of the COMX-CORE Series.

## NOTICE

System Overheating

**Cooling Vents** 

Improper cooling can lead to system damage and can void the manufacturer's warranty. To ensure proper cooling and undisturbed airflow through the system do not obstruct the ventilation openings of the system. Make sure that the fresh air supply is not mixed with hot exhaust from other devices.

| Personal Injury<br>During operation, hot surfaces may be present on the heat sinks and the components of the<br>product.<br>To prevent injury from hot surface do not touch any of the exposed components or<br>heatsinks on the product when handing. Use the handle and face plate, where applicable, or<br>the board edge when removing the product from the enclosure. |
|----------------------------------------------------------------------------------------------------|

### 2.1.3 Power Requirements

The COMX-CORE Series COM-E module boards are designed to operate with input voltages and current as described in the following tables.

Important Note: The test environment is based on the COMX-CORE module cooperating with COMX-CAR-610 carrier board, so the power distribution for the +12V and 5VSTB includes the COMX-CORE module and COMX-CAR-610 carrier board.

| State             | +12V | 5VSTB | VCC_RTC |
|-------------------|------|-------|---------|
| G3 (AC off)       | 0    | 0.10  | 6uA     |
| Idle (CMOS Setup) | 1.80 | 0.97  | 0       |

Table 2-3 COMX-CORE-710 Power Requirement (with 2x 2GB non-ECC memory)

#### Table 2-3 COMX-CORE-710 Power Requirement (with 2x 2GB non-ECC memory) (continued)

| State                                        | +12V | 5VSTB | VCC_RTC |
|----------------------------------------------|------|-------|---------|
| Idle (Windows XP Pro)                        | 0.75 | 0.98  | 0       |
| Full Loading (while<br>running burn in test) | 1.86 | 0.98  | 0       |

#### Table 2-4 COMX-CORE-510 Power Requirement (with 2x 2GB non-ECC memory)

| State                                        | +12V | 5VSTB | VCC_RTC |
|----------------------------------------------|------|-------|---------|
| G3 (AC off)                                  | 0    | 0.10  | 6uA     |
| Idle (CMOS Setup)                            | 2.23 | 0.83  | 0       |
| Idle (Windows XP Pro)                        | 0.75 | 0.84  | 0       |
| Full Loading (while<br>running burn in test) | 2.70 | 0.84  | 0       |

#### Table 2-5 COMX-CORE-750Power Requirement (with 2x 2GB non-ECC memory)

| State                                        | +12V | 5VSTB | VCC_RTC |
|----------------------------------------------|------|-------|---------|
| G3 (AC off)                                  | 0    | 0.09  | 6uA     |
| Idle (CMOS Setup)                            | 2.02 | 0.90  | 0       |
| Idle (Windows XP Pro)                        | 0.76 | 0.89  | 0       |
| Full Loading (while<br>running burn in test) | 2.38 | 0.90  | 0       |

#### Table 2-6 COMX-CORE-512 Power Requirement (with 2x 2GB ECC memory)

| State                                        | +12V | 5VSTB | VCC_RTC |
|----------------------------------------------|------|-------|---------|
| G3 (AC off)                                  | 0    | 0.08  | 6uA     |
| Idle (CMOS Setup)                            | 2.51 | 0.95  | 0       |
| Idle (Windows XP Pro)                        | 0.75 | 0.96  | 0       |
| Full Loading (while<br>running burn in test) | 2.50 | 0.97  | 0       |

| State                                        | +12V | 5VSTB | VCC_RTC |
|----------------------------------------------|------|-------|---------|
| G3 (AC off)                                  | 0    | 0.09  | 6uA     |
| Idle (CMOS Setup)                            | 1.97 | 0.95  | 0       |
| Idle (Windows XP Pro)                        | 0.86 | 0.95  | 0       |
| Full Loading (while<br>running burn in test) | 2.15 | 0.99  | 0       |

#### Table 2-7 COMX-CORE-312 Power Requirement (with 2x 2GB ECC memory)

# 2.2 Board Thermal Management and Placement

### 2.2.1 Board Thermal Management

COMX-CORE Series provides the following thermal management strategy. The Arrandale+ECC processor Platform Environment Control Interface (PECI) can take the corresponding action to the protect system during catastrophic overheating.

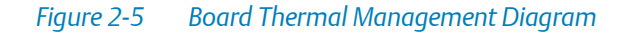

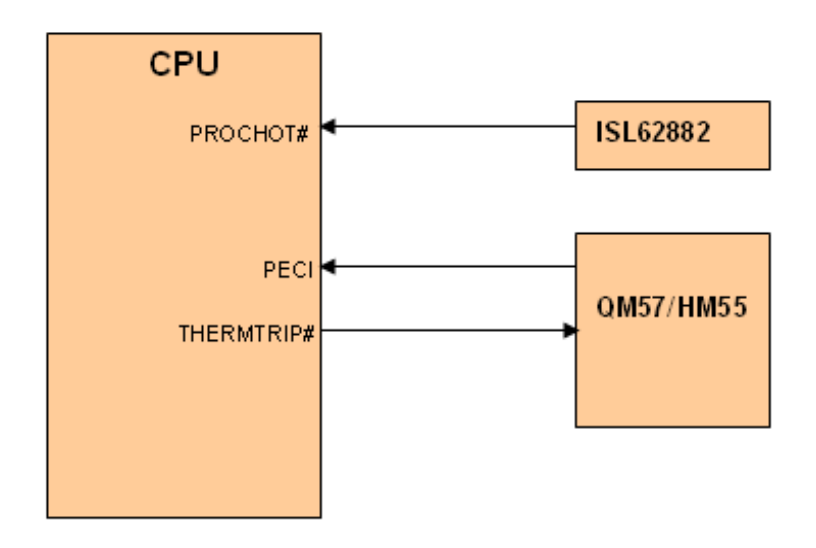
The PECI is a one-wire interface that provides a communication channel between a PECI client (the processor) and a PECI master (the PCH).

The processor digital thermal sensor (DTS) provides an improved capability to monitor device hot spots, which inherently leads to more varying temperature readings over short time intervals.

Within the processor, the DTS converts an analog signal into a digital value representing the temperature relative to PROCHOT# circuit activation. Processor digital thermal sensor controls processor temperature by modulating (starting and stopping) the processor core clocks when the processor silicon reaches its maximum operating temperature. A pin "PROCHOT#" is used in this mode, when PROCHOT# is output and active, it indicate that processor thermal control circuit is activated. When the PROCHOT# is input from ISL62882, it indicate the VRM temperature is out of specified value, the processor TTC is activated.

When the CPU junction temperature is more than 125C, CPU will assert the THERMTRIP#. Signal stop all bus activity and the core power must be shut down in the specified time.

# 2.3 Unpacking and Inspecting the Module

### NOTICE

Damage of Circuits

Electrostatic discharge and incorrect installation and removal of the product can damage circuits or shorten their life.

Before touching the product make sure that your are working in an ESD-safe environment or wear an ESD wrist strap or ESD shoes. Hold the product by its edges and do not touch any components or circuits. Shipment Inspection

- 1. Verify that you have received all items of your shipment:
  - Printed Quick Start Guide and Safety Notes
  - COMX-CORE Series COM Express module
  - Drivers CD
- 2. Check for damage and report any damage or differences to customer service.
- 3. Remove the desiccant bag shipped together with the product.

## NOTICE

Environmental Damage Improperly disposing of used products may harm the environment. Always dispose of used products according to your country's legislation and manufacturer's instructions.

# 2.4 Preparing the Installation Environment

Before you install or replace components, pay attention to the following:

- Wear an ESD-preventive wrist strap to prevent the static electricity from damaging the device.
- Keep the area where the components reside clean and keep the components away from heat-generating devices, such as radiator.
- Ensure that your sleeves are tightened or rolled up above the elbow. For safety purposes, it is not recommended to wear jewelry, watch, glasses with metal frame, or clothes with metal buttons.
- Do not exert too much force, or insert or remove the components forcibly. Avoid damage to the components or plug-ins.

- Confirm the feasibility of the operation
  - There are available spare parts of the components to be installed or replaced in the equipment warehouse. When the available spare parts are lacking, contact Artesyn Embedded Technologies for help in time. For details on how to get help from Artesyn Embedded Technologies, visit http://www.artesyn.com/computing/.
    Make sure that the new components are in good condition, without defects such as oxidation, chemical corrosion, missing components, or transportation damage.
    By reading this document, you are familiar with how to install and replace the component and master the skills required by the operation.
- Check the environment

Make sure that the power supply, temperature, and humidity meet the operating requirements for the board and its components. For details, refer to the respective system documentation.

- Prepare the parts and the tools
   Prepare the components to be installed or replaced.
   When you hold or transport the components, use the special antistatic package. Prepare the cross screwdriver, screws, plastic supports, cooling gel, and ESD-preventive wrist strap.
- Confirm installation or changing position Confirm the position where COMX-CORE Series will be installed.
- If a serious problem occurs and cannot be solved when you install or replace the component, contact Artesyn Embedded Technologies for technical support.

# 2.5 Memory Module Installation and Removal

There are two 204-pin SODIMM slots on the COMX-CORE Series. One slot is located on the top of the module with a height of 6.5 mm. Another is located at the bottom of the module with a height of 4.0 mm. COMX-CORE Series supports up to 8 GB DDR3 SODIMM memory at 800 MHz or 1066 MHz.

### NOTICE

Pin Damage

Forcing the module into the system may damage connector pins. If the module hangs during insertion, pull it out and insert it again.

#### **Installing a Memory Module**

- 1. Wear the ESD-preventive wrist strap.
- 2. Lay the module where the SODIMM is to be installed on the antistatic desktop.
- 3. Take the SODIMM out of the antistatic package, holding it by the edges.
- 4. Line up the notch located on the row of the metal pins at the bottom of the module with the key in the SODIMM slot on the motherboard.
- 5. Insert the SODIMM in a slantwise position or at a 45-degree angle to slide the module into place.

6. Press down on the module against the motherboard until you hear it snap into place. The modules must be properly aligned before you press it down into its final position. You can remove the module from the socket and reinstall it if you cannot press it down into its final position.

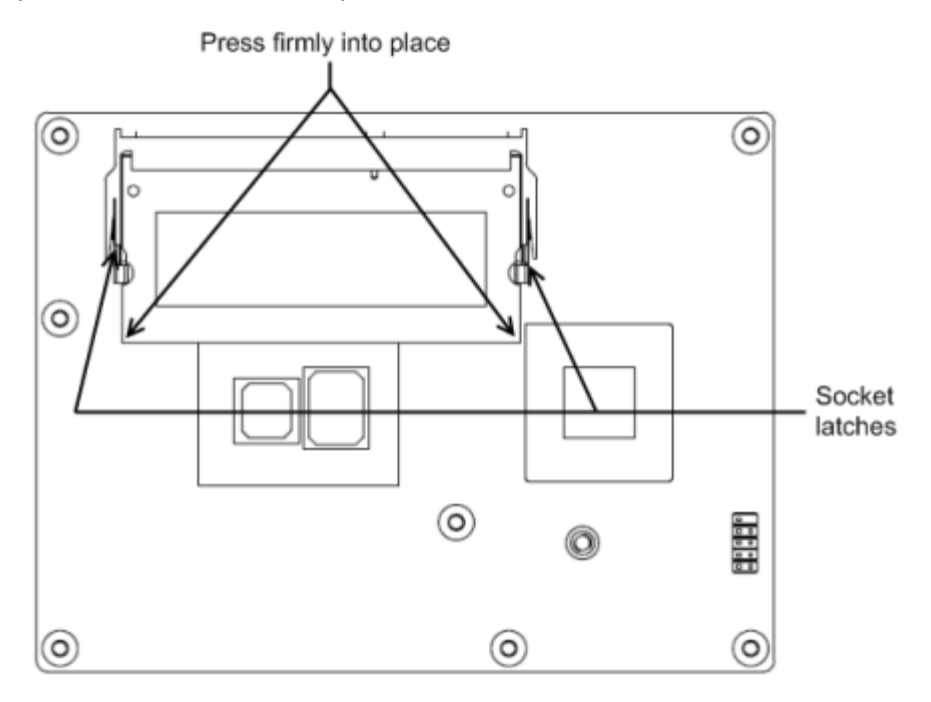

#### **Removing a Memory Module**

- 1. Wear the ESD-preventive wrist strap.
- 2. Release the module from the slot by pushing the spring latches on either side of the module outward.
- 3. Lift the module from the motherboard.

## NOTICE

Damage of the Product and Additional Devices and Modules Incorrect installation or removal of additional devices or modules damages the product or the additional devices or modules.

Before installing or removing additional devices or modules, read the respective documentation and use appropriate tools.

# 2.6 eUSB Flash Disk Installation and Removal

COMX-CORE Series supports a low profile USB flash module with up to 4 GB capacity. The module can store the operating system and application software to allow for starting up without a hard disk drive.

#### Installing the eUSB Flash Disk

- 1. Align and insert the connector of the eUSB Flash to the connector on the COMX-CORE Series module.
- 2. Use a M3 x 6 mm screw (0.45 N·m of torque is recommended) to fasten the eUSB Flash module to the standoff.

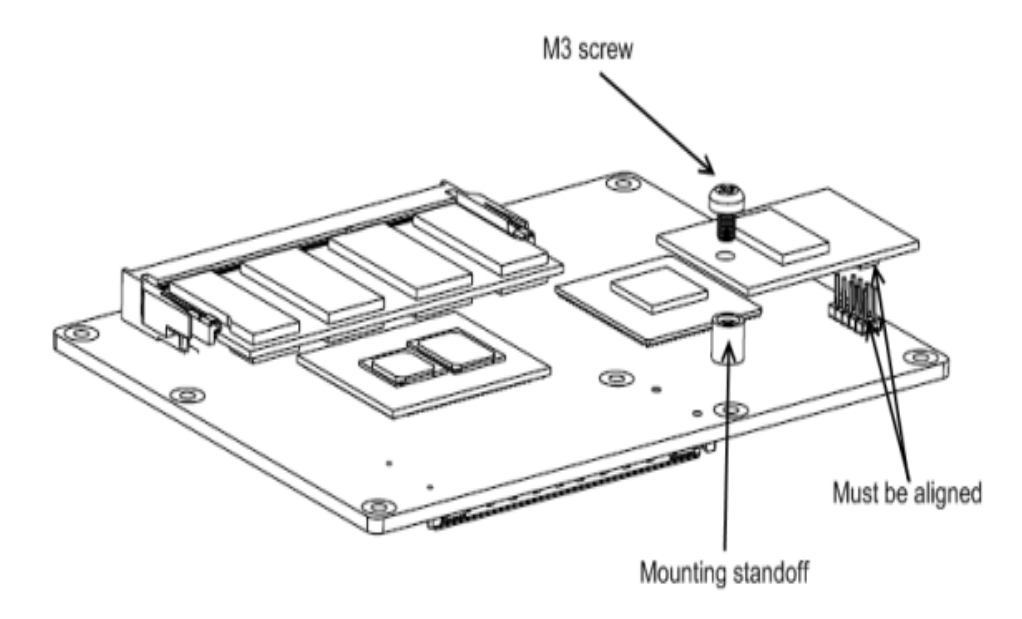

### Removing the eUSB Flash Disk from the Module

- 1. Un-tighten and remove the screws of the eUSB Flash disk from the standoff.
- 2. While holding the edges, pull the eUSB Flash disk from the COM Express module.

# 2.7 Heat Spreader/Cooler Installation and Removal

#### Installing the Heat Spreader/Cooler

- 1. Check the thermal interface material pads on the heat spreader/cooler. Make sure the pads are aligned to their corresponding components on the COMX-CORE Series module.
- 2. Align the standoffs of the heat spreader/cooler with the screw holes on the COMX-CORE Series module.
- 3. Hold the heat spreader/cooler and the COMX-CORE Series module together and turn them over.
- 4. Attach the heat spreader/cooler to the COMX-CORE Series module by using the standoffs (male/female type).
  0.45 N⋅m of torque is recommended

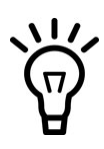

Do not use standoffs A and B if there are no corresponding holes on the carrier board to avoid interference with the carrier board components. You can use two M2.5 screws which are provided along with the heat spreader/cooler instead of the A and B standoffs for mounting.

When screwing the standoffs, first screw down all of them until their caps are just in contact with the COMX-CORE Series module then screw them all the way down.

### Figure 2-6 Assembled Heat Spreader and COMX-CORE Series Module

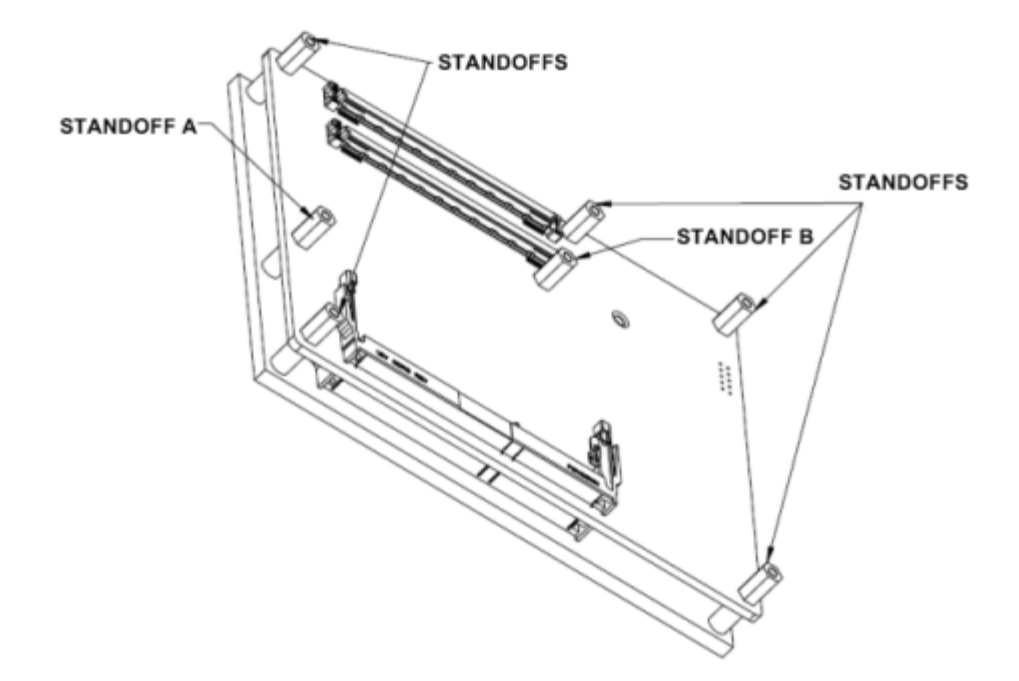

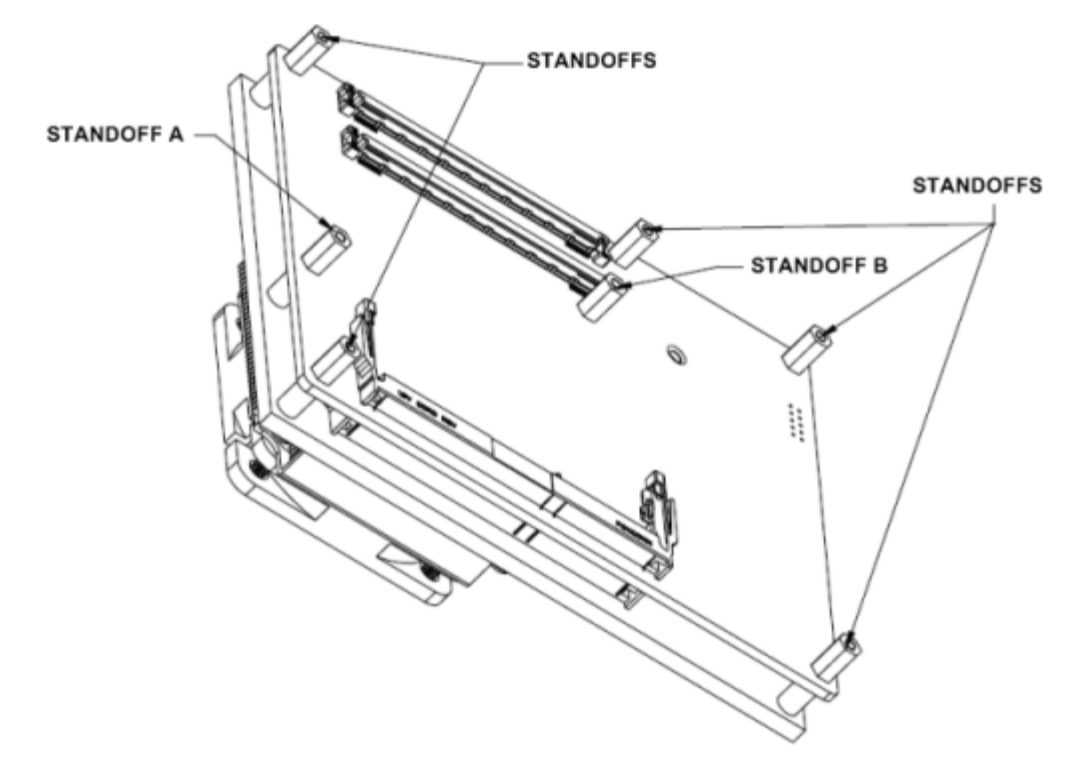

#### *Figure 2-7* Assembled Cooler and COMX-CORE Series Module

### Removing the Heat Spreader/Cooler from the Module

- 1. Loosen the standoffs of the heat spreader /cooler from the COMX-CORE Series module.
- 2. While holding the edges, pull the heat spreader/cooler from the COMX-CORE Series module.

## 2.8 Module Installation and Removal with Carrier Board

The assembled COM Express module with the attached heat spreader is attached to a carrier board.

#### Installing the COM Express Module on the Carrier Board

- 1. Line up the board-to-board connector of the COMX-CORE Series module with the board-to-board connector of the carrier board.
- 2. Make sure that the interconnectors are properly aligned and that the seven standoffs have contact with the top of the carrier board.
- 3. Turn over the COMX-CORE Series module and the carrier board.
- 4. From the backside of the carrier board, locate the screw holes.
- 5. Use the screws to fasten the COMX-CORE Series module assembly to the carrier board.

### Removing the COM Express Module from the Carrier Board

- 1. Turn over the COMX-CORE Series module and the carrier board.
- 2. From the backside of the carrier board, locate the seven screws that connect the COMX-CORE Series module to the carrier board.
- 3. Loosen and remove the screws.
- 4. While holding the edges, pull the COMX-CORE Series module from the carrier board.

# 3.1 Board Layout

Figure 3-1 COMX-CORE Series Module Components

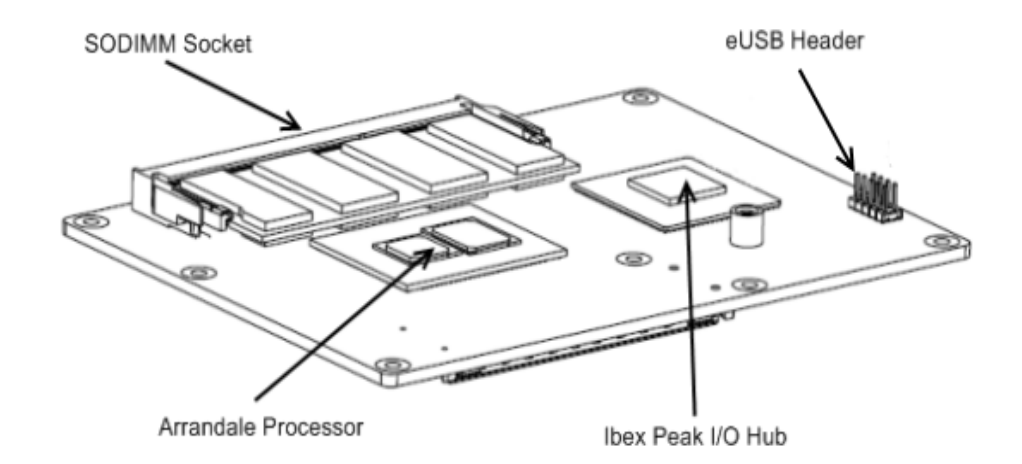

### Figure 3-2 COMX-CORE Series Module Components (Rear View)

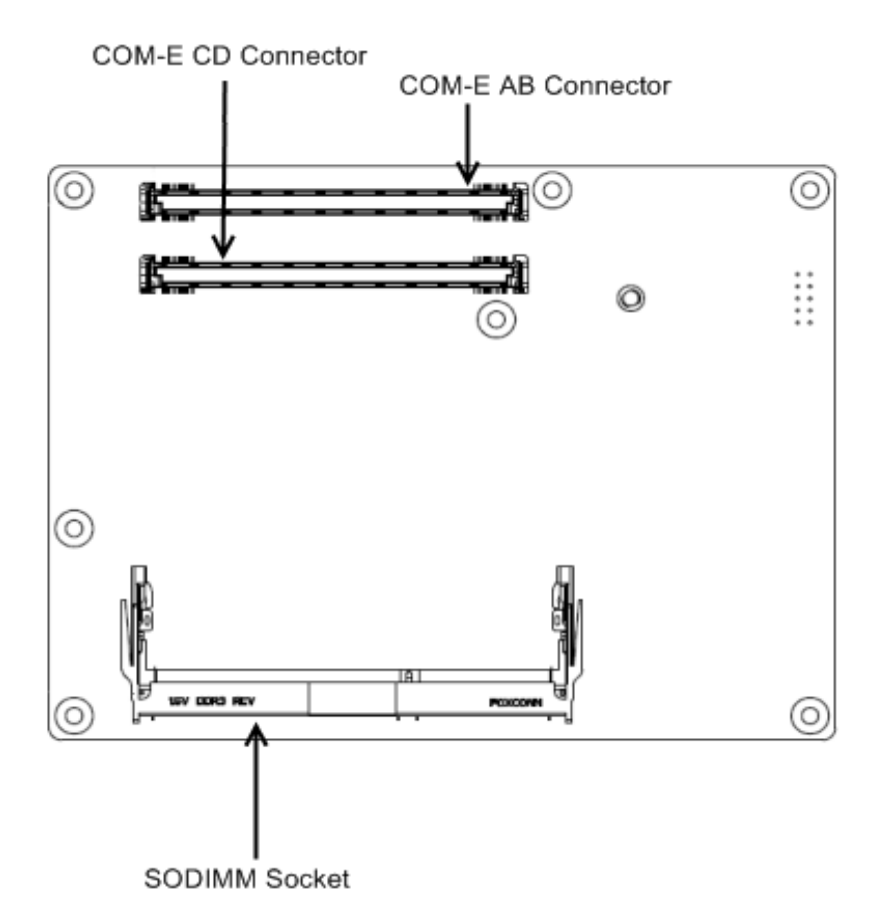

# 3.2 Connectors and Switches

## 3.2.1 COM Express Connector

COMX-CORE Series supports Type 6 COM Express connectors. COM ExpressCOM Express Type 6 adds DDI and USB3.0 interfaces but removes the PCI interface.

#### Table 3-1 COM Express Connector Pin Definition

| Row | A              | Row | В          | Row           | C                                                   | Row | D                                                                                  |
|-----|----------------|-----|------------|---------------|-----------------------------------------------------|-----|------------------------------------------------------------------------------------|
| A1  | GND(FIXED)     | B1  | GND(FIXED) | C1 GND(FIXED) |                                                     | D1  | GND(FIXED)                                                                         |
| A2  | GBE0_MDI3-     | B2  | GBE0_ACT#  | C2            | GND                                                 | D2  | GND                                                                                |
| A3  | GBE0_MDI3+     | B3  | LPC_FRAME# | C3            | C3 USB0_SSRX- / No on<br>COMX-CORE Series<br>module |     | USB0_SSTX-/ No<br>on COMX-CORE<br>Series module                                    |
| A4  | GBE0_LINK100#  | B4  | LPC_AD0    | C4            | C4 USB0_SSRX+ / No<br>on COMX-CORE<br>Series module |     | USB0_SSTX+/ No<br>on COMX-CORE<br>Series module                                    |
| A5  | GBE0_LINK1000# | B5  | LPC_AD1    | C5            | GND                                                 | D5  | GND                                                                                |
| A6  | GBE0_MDI2-     | B6  | LPC_AD2    | C6            | USB1_SSRX-/ No on<br>COMX-CORE Series<br>module     | D6  | USB1_SSTX-/ No<br>on COMX-CORE<br>Series moduleNo<br>on COMX-CORE<br>Series module |
| A7  | GBE0_MDI2+     | B7  | LPC_AD3    | С7            | USB1_SSRX+/ No on<br>COMX-CORE Series<br>module     | D7  | USB1_SSTX+/ No<br>on COMX-CORE<br>Series module                                    |
| A8  | GBE0_LINK#     | B8  | LPC_DRQ0#  | C8            | GND                                                 | D8  | GND                                                                                |
| A9  | GBE0_MDI1-     | B9  | LPC_DRQ1#  | С9            | USB2_SSRX-/ No on<br>COMX-CORE Series<br>module     | D9  | USB2_SSTX-/ No<br>on COMX-CORE<br>Series module                                    |
| A10 | GBE0_MDI1+     | B10 | LPC_CLK    | C10           | USB2_SSRX+/No on<br>COMX-CORE Series<br>module      | D10 | USB2_SSTX+/ No<br>on COMX-CORE<br>Series module                                    |
| A11 | GND(FIXED)     | B11 | GND(FIXED) | C11           | GND(FIXED)                                          | D11 | GND(FIXED)                                                                         |

### Table 3-1 COM Express Connector Pin Definition (continued)

| Row | A             | Row | В            | Row | С                                               | Row | D                                               |
|-----|---------------|-----|--------------|-----|-------------------------------------------------|-----|-------------------------------------------------|
| A12 | GBE0_MDI0-    | B12 | PWRBTN#      | C12 | USB3_SSRX-/ No on<br>COMX-CORE Series<br>module | D12 | USB3_SSTX-/ No<br>on COMX-CORE<br>Series module |
| A13 | GBE0_MDI0+    | B13 | SMB_CK       | C13 | USB3_SSRX+/ No on<br>COMX-CORE Series<br>module | D13 | USB3_SSTX+/ No<br>on COMX-CORE<br>Series module |
| A14 | GBE0_CTREF    | B14 | SMB_DAT      | C14 | GND                                             | D14 | GND                                             |
| A15 | SUS_S3#       | B15 | SMB_ALERT#   | C15 | DDI1_PAIR6+                                     | D15 | DDI1_AUX+                                       |
| A16 | SATA0_TX+     | B16 | SATA1_TX+    | C16 | DDI1_PAIR6-                                     | D16 | DDI1_AUX-                                       |
| A17 | SATA0_TX-     | B17 | SATA1_TX-    | C17 | RSVD                                            | D17 | RSVD                                            |
| A18 | SUS_S4#       | B18 | SUS_STAT#    | C18 | RSVD                                            | D18 | RSVD                                            |
| A19 | SATA0_RX+     | B19 | SATA1_RX+    | C19 | PCIE_RX6+                                       | D19 | PCIE_TX6+                                       |
| A20 | SATA0_RX-     | B20 | SATA1_RX-    | C20 | PCIE_RX6-                                       | D20 | PCIE_TX6-                                       |
| A21 | GND(FIXED)    | B21 | GND(FIXED)   | C21 | GND(FIXED)                                      | D21 | GND(FIXED)                                      |
| A22 | SATA2_TX+     | B22 | SATA3_TX+    | C22 | PCIE_RX7+                                       | D22 | PCIE_TX7+                                       |
| A23 | SATA2_TX-     | B23 | SATA3_TX-    | C23 | PCIE_RX7-                                       | D23 | PCIE_TX7-                                       |
| A24 | SUS_S5#       | B24 | PWR_OK       | C24 | DDI1_HPD                                        | D24 | RSVD                                            |
| A25 | SATA2_RX+     | B25 | SATA3_RX+    | C25 | DDI1_PAIR4+                                     | D25 | RSVD                                            |
| A26 | SATA2_RX-     | B26 | SATA3_RX-    | C26 | DDI1_PAIR4-                                     | D26 | DDI1_PAIR0+                                     |
| A27 | BATLOW#       | B27 | WDT          | C27 | RSVD                                            | D27 | DDI1_PAIR0-                                     |
| A28 | (S)ATA_ACT#   | B28 | AC/HDA_SDIN2 | C28 | RSVD                                            | D28 | RSVD                                            |
| A29 | AC/HDA_SYNC   | B29 | AC/HDA_SDIN1 | C29 | DDI1_PAIR5+                                     | D29 | DDI1_PAIR1+                                     |
| A30 | AC/HDA_RST#   | B30 | AC/HDA_SDIN0 | C30 | DDI1_PAIR5-                                     | D30 | DDI1_PAIR1-                                     |
| A31 | GND(FIXED)    | B31 | GND(FIXED)   | C31 | GND(FIXED)                                      | D31 | GND(FIXED)                                      |
| A32 | AC/HDA_BITCLK | B32 | SPKR         | C32 | DDI2_AUX+                                       | D32 | DDI1_PAIR2+                                     |
| A33 | AC/HDA_SDOUT  | B33 | I2C_CK       | C33 | DDI2_AUX-                                       | D33 | DDI1_PAIR2-                                     |
| A34 | BIOS_DIS0#    | B34 | I2C_DAT      | C34 | DDI2_CTRLCLK                                    | D34 | DDI2_CTRLDATA                                   |
| A35 | THRMTRIP#     | B35 | THRM#        | C35 | RSVD                                            | D35 | RSVD                                            |

| Row | A            | Row | В            | Row | С            | Row | D             |
|-----|--------------|-----|--------------|-----|--------------|-----|---------------|
| A36 | USB6-        | B36 | USB7-        | C36 | DDI3_AUX+    | D36 | DDI1_PAIR3+   |
| A37 | USB6+        | B37 | USB7+        | C37 | DDI3_AUX-    | D37 | DDI1_PAIR3-   |
| A38 | USB_6_7_OC#  | B38 | USB_4_5_OC#  | C38 | DDI3_CTRLCLK | D38 | DDI3_CTRLDATA |
| A39 | USB4-        | B39 | USB5-        | C39 | DDI3_PAIR0+  | D39 | DDI2_PAIR0+   |
| A40 | USB4+        | B40 | USB5+        | C40 | DDI3_PAIR0-  | D40 | DDI2_PAIR0-   |
| A41 | GND(FIXED)   | B41 | GND(FIXED)   | C41 | GND(FIXED)   | D41 | GND(FIXED)    |
| A42 | USB2-        | B42 | USB3-        | C42 | DDI3_PAIR1+  | D42 | DDI2_PAIR1+   |
| A43 | USB2+        | B43 | USB3+        | C43 | DDI3_PAIR1-  | D43 | DDI2_PAIR1-   |
| A44 | USB_2_3_OC#  | B44 | USB_0_1_OC#  | C44 | DDI3_HPD     | D44 | DDI2_HPD      |
| A45 | USB0-        | B45 | USB1-        | C45 | RSVD         | D45 | RSVD          |
| A46 | USB0+        | B46 | USB1+        | C46 | DDI3_PAIR2+  | D46 | DDI2_PAIR2+   |
| A47 | VCC_RTC      | B47 | EXCD1_PERST# | C47 | DDI3_PAIR2-  | D47 | DDI2_PAIR2-   |
| A48 | EXCD0_PERST# | B48 | EXCD1_CPPE#  | C48 | RSVD         | D48 | RSVD          |
| A49 | EXCD0_CPPE#  | B49 | SYS_RESET#   | C49 | DDI3_PAIR3+  | D49 | DDI2_PAIR3+   |
| A50 | LPC_SERIRQ   | B50 | CB_RESET#    | C50 | DDI3_PAIR3-  | D50 | DDI2_PAIR3-   |
| A51 | GND(FIXED)   | B51 | GND(FIXED)   | C51 | GND(FIXED)   | D51 | GND(FIXED)    |
| A52 | PCIE_TX5+    | B52 | PCIE_RX5+    | C52 | PEG_RX0+     | D52 | PEG_TX0+      |
| A53 | PCIE_TX5-    | B53 | PCIE_RX5-    | C53 | PEG_RX0-     | D53 | PEG_TX0-      |
| A54 | GPI0         | B54 | GPO1         | C54 | TYPE0#       | D54 | PEG_LANE_RV#  |
| A55 | PCIE_TX4+    | B55 | PCIE_RX4+    | C55 | PEG_RX1+     | D55 | PEG_TX1+      |
| A56 | PCIE_TX4-    | B56 | PCIE_RX4-    | C56 | PEG_RX1-     | D56 | PEG_TX1-      |
| A57 | GND          | B57 | GPO2         | C57 | TYPE1#       | D57 | TYPE2#        |
| A58 | PCIE_TX3+    | B58 | PCIE_RX3+    | C58 | PEG_RX2+     | D58 | PEG_TX2+      |
| A59 | PCIE_TX3-    | B59 | PCIE_RX3-    | C59 | PEG_RX2-     | D59 | PEG_TX2-      |
| A60 | GND(FIXED)   | B60 | GND(FIXED)   | C60 | GND(FIXED)   | D60 | GND(FIXED)    |
| A61 | PCIE_TX2+    | B61 | PCIE_RX2+    | C61 | PEG_RX3+     | D61 | PEG_TX3+      |
| A62 | PCIE_TX2-    | B62 | PCIE_RX2-    | C62 | PEG_RX3-     | D62 | PEG_TX3-      |

### Table 3-1 COM Express Connector Pin Definition (continued)

| Row | A            | Row | В                  | Row | С                                                | Row | D            |
|-----|--------------|-----|--------------------|-----|--------------------------------------------------|-----|--------------|
| A63 | GPI1         | B63 | GPO3               | C63 | RSVD                                             | D63 | RSVD         |
| A64 | PCIE_TX1+    | B64 | PCIE_RX1+          | C64 | RSVD                                             | D64 | RSVD         |
| A65 | PCIE_TX1-    | B65 | PCIE_RX1-          | C65 | PEG_RX4+                                         | D65 | PEG_TX4+     |
| A66 | GND          | B66 | WAKE0#             | C66 | PEG_RX4-                                         | D66 | PEG_TX4-     |
| A67 | GPI2         | B67 | WAKE1#             | C67 | FAN_PWMOUT/ No<br>on COMX-CORE<br>Series module  | D67 | GND          |
| A68 | PCIE_TX0+    | B68 | PCIE_RX0+          | C68 | PEG_RX5+                                         | D68 | PEG_TX5+     |
| A69 | PCIE_TX0-    | B69 | PCIE_RX0-          | C69 | PEG_RX5-                                         | D69 | PEG_TX5-     |
| A70 | GND(FIXED)   | B70 | GND(FIXED)         | C70 | GND(FIXED)                                       | D70 | GND(FIXED)   |
| A71 | LVDS_A0+     | B71 | LVDS_B0+           | C71 | PEG_RX6+                                         | D71 | PEG_TX6+     |
| A72 | LVDS_A0-     | B72 | LVDS_B0-           | C72 | PEG_RX6-                                         | D72 | PEG_TX6-     |
| A73 | LVDS_A1+     | B73 | LVDS_B1+           | C73 | DDI1_CTRLDATA                                    | D73 | DDI1_CTRLCLK |
| A74 | LVDS_A1-     | B74 | LVDS_B1-           | C74 | PEG_RX7+                                         | D74 | PEG_TX7+     |
| A75 | LVDS_A2+     | B75 | LVDS_B2+           | C75 | PEG_RX7-                                         | D75 | PEG_TX7-     |
| A76 | LVDS_A2-     | B76 | LVDS_B2-           | C76 | GND                                              | D76 | GND          |
| A77 | LVDS_VDD_EN  | B77 | LVDS_B3+           | C77 | FAN_TACHOIN/ No<br>on COMX-CORE<br>Series module | D77 | RSVD         |
| A78 | LVDS_A3+     | B78 | LVDS_B3-           | C78 | PEG_RX8+                                         | D78 | PEG_TX8+     |
| A79 | LVDS_A3-     | B79 | LVDS_BKLT_EN       | C79 | PEG_RX8-                                         | D79 | PEG_TX8-     |
| A80 | GND(FIXED)   | B80 | GND(FIXED)         | C80 | GND(FIXED)                                       | D80 | GND(FIXED)   |
| A81 | LVDS_A_CK+   | B81 | LVDS_B_CK+         | C81 | PEG_RX9+                                         | D81 | PEG_TX9+     |
| A82 | LVDS_A_CK-   | B82 | LVDS_B_CK-         | C82 | PEG_RX9-                                         | D82 | PEG_TX9-     |
| A83 | LVDS_I2C_CK  | B83 | LVDS_BKLT_CT<br>RL | C83 | PP_TPM// No on<br>COMX-CORE Series<br>module     | D83 | RSVD         |
| A84 | LVDS_I2C_DAT | B84 | VCC_5V_SBY         | C84 | GND                                              | D84 | GND          |
| A85 | GPI3         | B85 | VCC_5V_SBY         | C85 | PEG_RX10+                                        | D85 | PEG_TX10+    |

|           |           | _           |            |            | ( ) ( ) ( ) |  |
|-----------|-----------|-------------|------------|------------|-------------|--|
| Table 3-1 | COM Expre | ss Connecti | or Pin Det | tinition l | continued)  |  |
| Tuble 5 T | COMERPIC  | JJ Connecti |            | micion     | continucuj  |  |

| Row  | A             | Row  | В                                             | Row  | С          | Row  | D           |
|------|---------------|------|-----------------------------------------------|------|------------|------|-------------|
| A86  | KBD_RST#      | B86  | VCC_5V_SBY                                    | C86  | PEG_RX10-  | D86  | PEG_TX10-   |
| A87  | KBD_A20GATE   | B87  | VCC_5V_SBY                                    | C87  | GND        | D87  | GND         |
| A88  | PCIE0_CK_REF+ | B88  | SPI_CS1#                                      | C88  | PEG_RX11+  | D88  | PEG_TX11+   |
| A89  | PCIE0_CK_REF- | B89  | VGA_RED                                       | C89  | PEG_RX11-  | D89  | PEG_TX11-   |
| A90  | GND(FIXED)    | B90  | GND(FIXED)                                    | C90  | GND(FIXED) | D90  | GND(FIXED)  |
| A91  | SPI_CS0#      | B91  | VGA_GRN                                       | C91  | PEG_RX12+  | D91  | PEG_TX12+   |
| A92  | SPI_MISO      | B92  | VGA_BLU                                       | C92  | PEG_RX12-  | D92  | PEG_TX12-   |
| A93  | GPO0          | B93  | VGA_HSYNC                                     | C93  | GND        | D93  | GND         |
| A94  | SPI_CLK       | B94  | VGA_VSYNC                                     | C94  | PEG_RX13+  | D94  | PEG_TX13+   |
| A95  | SPI_MOSI      | B95  | VGA_I2C_CK                                    | C95  | PEG_RX13-  | D95  | PEG_TX13-   |
| A96  | GND           | B96  | VGA_I2C_DAT                                   | C96  | GND        | D96  | GND         |
| A97  | VCC_12V       | B97  | BIOS_DIS1#                                    | C97  | RSVD       | D97  | PEG_ENABLE# |
| A98  | VCC_12V       | B98  | SER_TX15/ No<br>on COMX-CORE<br>Series module | C98  | PEG_RX14+  | D98  | PEG_TX14+   |
| A99  | VCC_12V       | B99  | SER_RX15/ No<br>on COMX-CORE<br>Series module | C99  | PEG_RX14-  | D99  | PEG_TX14-   |
| A100 | GND(FIXED)    | B100 | GND(FIXED)                                    | C100 | GND(FIXED) | D100 | GND(FIXED)  |
| A101 | VCC_12V       | B101 | VCC_12V                                       | C101 | PEG_RX15+  | D101 | PEG_TX15+   |
| A102 | VCC_12V       | B102 | VCC_12V                                       | C102 | PEG_RX15-  | D102 | PEG_TX15-   |
| A103 | VCC_12V       | B103 | VCC_12V                                       | C103 | GND        | D103 | GND         |
| A104 | VCC_12V       | B104 | VCC_12V                                       | C104 | VCC_12V    | D104 | VCC_12V     |
| A105 | VCC_12V       | B105 | VCC_12V                                       | C105 | VCC_12V    | D105 | VCC_12V     |
| A106 | VCC_12V       | B106 | VCC_12V                                       | C106 | VCC_12V    | D106 | VCC_12V     |
| A107 | VCC_12V       | B107 | VCC_12V                                       | C107 | VCC_12V    | D107 | VCC_12V     |
| A108 | VCC_12V       | B108 | VCC_12V                                       | C108 | VCC_12V    | D108 | VCC_12V     |
| A109 | VCC_12V       | B109 | VCC_12V                                       | C109 | VCC_12V    | D109 | VCC_12V     |

#### Table 3-1 COM Express Connector Pin Definition (continued)

| Row  | A          | Row  | В          | Row  | С          | Row  | D          |
|------|------------|------|------------|------|------------|------|------------|
| A110 | GND(FIXED) | B110 | GND(FIXED) | C110 | GND(FIXED) | D110 | GND(FIXED) |

## 3.2.2 USB Flash Connector

The COMX-CORE Series supports a low profile USB flash module. The module can store the operating system and application software to allow for starting up without a hard disk drive.

The USB flash module uses USB port 9 for its interface. The module uses a 2 x 5 header with a 2.0 mm pitch. The header pin definition is as follows:

#### Figure 3-3 eUSB Flash Header Pin Definition

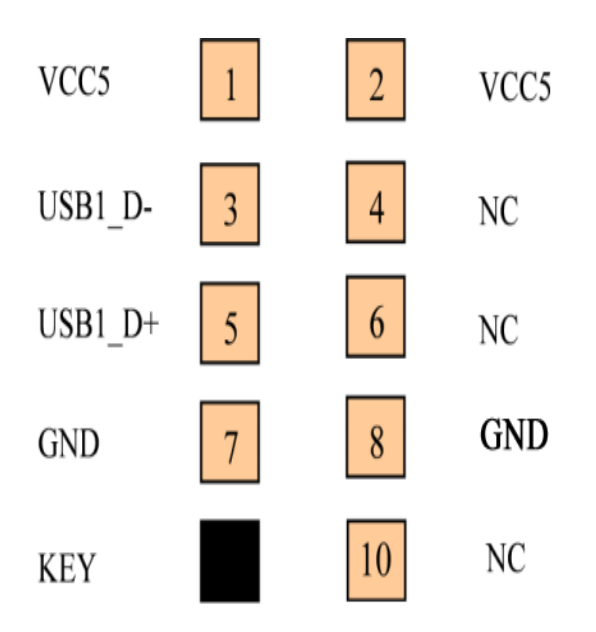

## 3.2.3 DIP Switch Setting

The COMX-CORE Series includes two DIPs on-board:

- DIP1 for PEG Bifurcation configuration
  - High: PEG works in x16 mode
  - Low: PEG works in 2 x8 mode
- DIP2 controls the PCIE 4th port direction status (see *Ethernet Interfaces* on page 74)

# 3.3 On-board LEDs

The following table describes the LEDs on the COMX-CORE Series:

#### Table 3-2 On-board LEDs

| LED | Color | Signal                                             |
|-----|-------|----------------------------------------------------|
| D5  | Red   | CATERR (when the system crash)                     |
| D11 | Green | Platform Reset (chipset is working succesfully)    |
| D12 | Red   | CPU power good (CPU power good is deasserting)     |
| D13 | Red   | Prochot_N(when Prochot_N is asserting)             |
| D14 | Red   | Thrmtrip_N(when Thrmtrip_N is asserting)           |
| D15 | Green | System Power OK(when system Power OK is asserting) |

Figure 3-4 On-board LED Pin-out

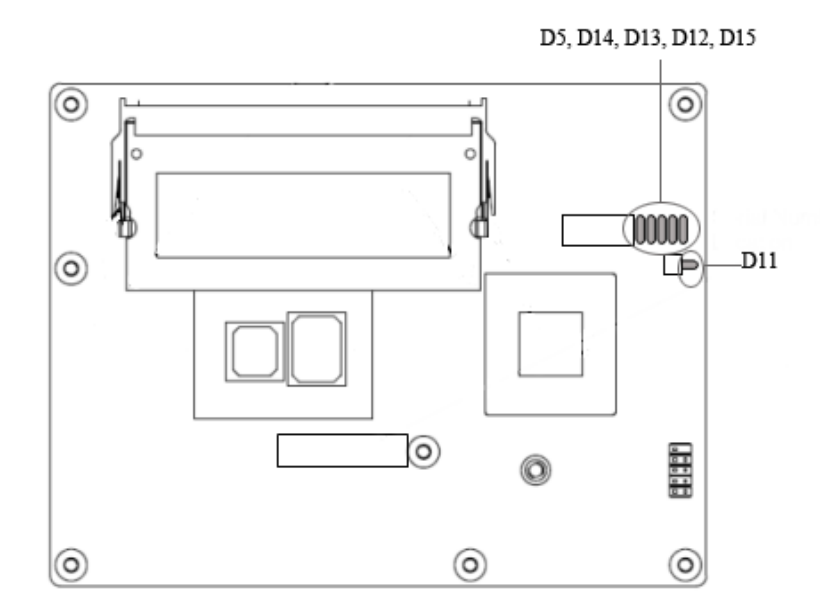

# 4.1 Block Diagram

#### Figure 4-1 COMX-CORE Series Block Diagram

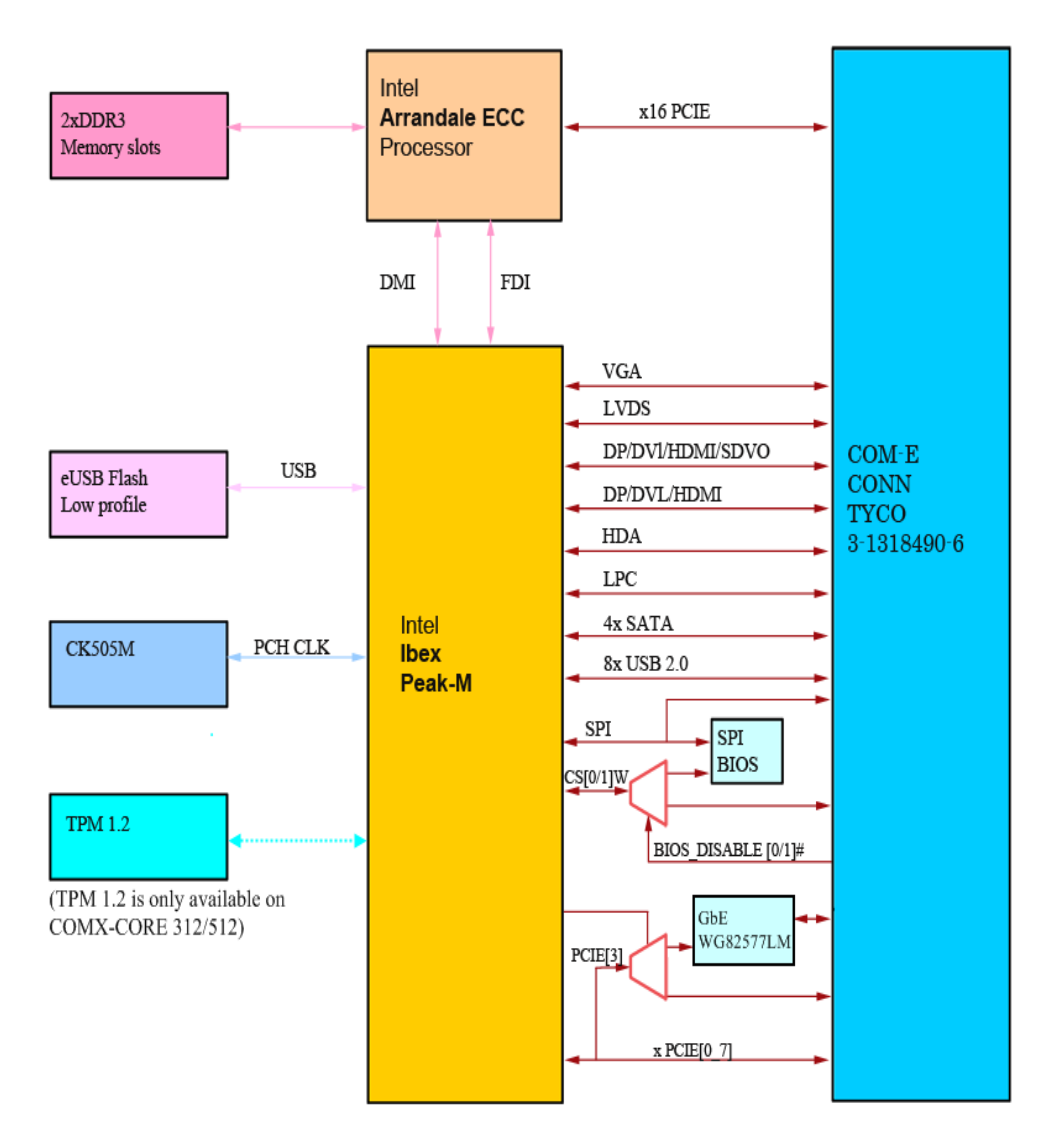

# 4.2 Processor

COMX-CORE Series supports Intel's Arrandale processor. The processor provides the following features:

- Arrandale+ ECC Dual Core Processor
- Dual die (CPU/GMCH): MCP Multi-Chip Package processor with size: 34 mm x 28 mm, manufactured on 32 nm process
- 256 KB integrated/dedicated L2 cache for each core
- 3-4 MB Integrated L3 cache (shared between cores)
- Core frequency:
  - COMX-CORE-312 1.86 GHz (P4505)
  - COMX-CORE-512/510 2.4 GHz (i5-520E)
  - COMX-CORE-750 2.0 GHz (i7-620LE)
  - COMX-CORE-710 1.06GHz (i7-620UE)
- Integrated memory controller (dual 64-bit channels) supports SODIMM DDR3 with the transfer rates of 800 MT/s or 1066 MT/s, supports for up to 8 GB of memory (dual-channel mode)
- PCI Express Graphic 16x based on 2nd generation, PCIE Link Widths: 1x16, 2x8, 2x4, 2x2, 2x1
- DMIx4, 2nd Generation (DMI2)
- Flexible display interface
- APIC and MSI/MSI-X Message Signaled Interrupt support
- Integrated graphics controller
- Platform Environment Control Interface (PECI) support
- Thermal management support
- JTAG support
- In-Target Probe (ITP/XDP) support

# 4.3 Chipset

COMX-CORE Series uses Intel's Ibex Peak I/O Hub. Ibex Peak provides extensive I/O support. The table below display the features of QM57 and HM55:

| Feature Set                               |             | QM57 | HM55 |
|-------------------------------------------|-------------|------|------|
| PCI-E2.0 Ports <sup>1</sup>               |             | 8    | 6    |
| USB 2.0 Ports <sup>2</sup>                |             | 14   | 12   |
| SATA Ports <sup>3</sup>                   |             | 6    | 4    |
| HDMI/DVI/VGA/SDVO/D                       | PisplayPort | Yes  | Yes  |
| LVDS                                      |             | Yes  | Yes  |
| Graphics Support with P                   | AVP 1.5     | Yes  | Yes  |
| FIS Based Port Multiplier                 | Support     | Yes  | No   |
| Intel® Rapid Storage                      | AHCI        | Yes  | Yes  |
| Technology<br>Raid<br>0/1/5/10<br>Support |             | Yes  | No   |
| Intel® AMT 6.0                            |             | Yes  | No   |
| Intel® Remote PC Assist<br>for Business   | Technology  | Yes  | No   |

#### Table 4-1 PCH Intel 5 serial Mobiles SKUs QM57 and HM55

1. PCIe\* ports 7 and 8 are disabled

2. USB ports 6 and 7 are disabled

3. SATA ports 2 and 3 are disabled

# 4.4 Clock Generator

COMX-CORE Series has a CK505 clock generator (ICS9LPRS365) to provide clocks for various components.

# 4.5 System Memory

The Arrandale ECC processor integrates a dual-channel 72-bit ECC DDR3 controller. The pinout of DDR3 SODIMM ECC is different with DDR3 SODIMM non-ECC memory. COMX-CORE Series cannot support ECC and non ECC memory modules at the same time.

There are two 204-pin SODIMM slots onCOMX-CORE Series. One slot is located on the top of the module with a height of 6.5 mm. Another is located at the bottom of the module with a height of 4.0 mm.

COMX-CORE Series supports the following:

- COMX-CORE-510/710/750 (non-ECC) Two DDR3 800/1066 64-bit SO-DIMM sockets. Maximum memory capacity is 8GB non-ECC memory
- COMX-CORE-312/512 (ECC) Supports two DDR3 800/1066 64-bit SO-DIMM sockets. Maximum capacity is 8 GB ECC memory.

## 4.6 SMBus Interface and Devices

There are three SMBus interfaces on Ibex Peak-M. The following devices connect to the SMBus:

- The SPD of two DDR3 non ECC SODIMM
- CK505M clock chip
- 8 KB COM Express serial EEPROM for vendor information
- LM96080 voltage measurement device
- SMbus interface routes to COM Express connector
- PCA9557 for GPIO application

- Connect to PHY WG82577LM
- Processor XDP interface

*Figure 4-2 SMBus Devices Connection Diagram* 

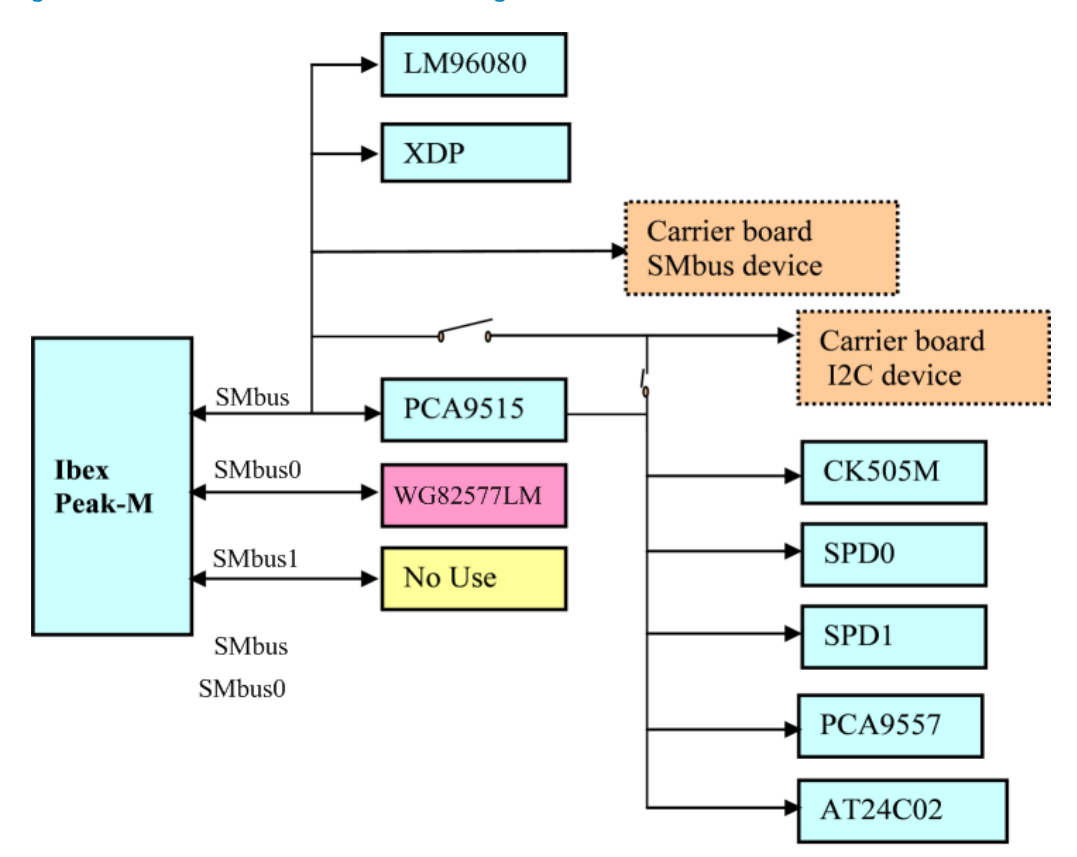

### Table 4-2 SMBus Device Address

| Device  | SPD0 | SPD1 | CK505MM | PCA9557 | AT24C02 | LM96080 | WG8257<br>7LM |
|---------|------|------|---------|---------|---------|---------|---------------|
| Address | 0xA0 | 0xA2 | 0xD2    | 0x30    | 0xA8    | 0x50    | 0xC8          |

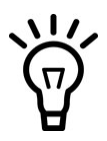

To avoid SMbus address conflicts between SODIMM SPD and AT24C02, pin A2 of AT24C02 should be "1".

# 4.7 Video

## 4.7.1 VGA and LVDS

A separate VGA and LVDS route to the COM Express connector from Ibex Peak-M. The VGA support resolution is 1600 x 1200 or higher. The VGA signals are routed to the COM Express connector directly.

The Intel Low Voltage Differential Signaling (LVDS) transmitter serializer converts up to 24 bits of parallel digital RGB data (8 bits per pixel) and dual-channel, along with up to 4 bits for control (SHFCLK, HSYNC, VSYNC, DE) into two channels (Channel A and Channel B). LVDS signals are routed to COM Express connector directly.

Table 4-3 Enabling the LVDS Signal

| Port | Enable Strap | How to enable Port?         | COMX-CORE Series Status |
|------|--------------|-----------------------------|-------------------------|
| LVDS | L_DDC_DATA   | Pull up to 3.3 V with 2.2-k | Pull up                 |

## 4.7.2 Digital Display Interfaces

Digital Display Interfaces (DDI) are provided by Ibex Peak-M. All the digital display interfaces on the PCH platforms have strap signals associated with them. The port strap needs to be set to configure each digital port irrespective of the digital display technology HDMI/DVI/DP/SDVO. The table below lists all the digital display straps and guidelines to enable/disable a respective port on the platform. All the straps are sampled on the rising edge of the PWROK signal. The signal will be pulled up on the carrier board.

- 1. The DDI different display configurations should be realized on the carrier board
- 2. The different configurations of DDI need BIOS support.

#### Table 4-4 Digital Display Ports Enable and Disable Guidelines

| Port   | Enable        | How to Enable Port?         | COMX-CORE Series<br>Status |
|--------|---------------|-----------------------------|----------------------------|
| Port B | SDVO_CTRLDATA | Pull up to 3.3 V with 2.2-k | Pull up                    |
| Port C | DDPC_CTRLDATA | Pull up to 3.3 V with 2.2-k | Pull up                    |
| Port D | DDPD_CTRLDATA | Pull up to 3.3 V with 2.2-k | Pull up                    |

### Table 4-5 Configuration Pin Mapping for DDI Ports

| Port   | DDI PCH Pin Names | SDVO Mapping  | DisplayPort Mapping | HDMI/DVI Mapping |
|--------|-------------------|---------------|---------------------|------------------|
| Port B | DDPB_[0]P         | SDVO_RED      | DDPB_[0]P           | TMDSB_DATA2      |
|        | DDPB_[0]N         | SDVO_RED#     | DDPB_[0]N           | TMDSB_DATA2#     |
|        | DDPB_[1]P         | SDVO_GREEN    | DDPB_[1]P           | TMDSB_DATA1      |
|        | DDPB_[1]N         | SDVO_GREEN#   | DDPB_[1]N           | TMDSB_DATA1#     |
|        | DDPB_[2]P         | SDVO_BLUE     | DDPB_[2]P           | TMDSB_DATA0      |
|        | DDPB_[2]N         | SDVO_BLUE#    | DDPB_[2]N           | TMDSB_DATA0#     |
|        | DDPB_[3]P         | SDVO_CLK      | DDPB_[3]P           | TMDSB_CLK        |
|        | DDPB_[3]N         | SDVO_CLK#     | DDPB_[3]N           | TMDSB_CLK#       |
|        | DDPB_AUXP         | N/A           | DDPB_AUXP           | N/A              |
|        | DDPB_AUXN         | N/A           | DDPB_AUXN           | N/A              |
|        | DDPB_HPD          | N/A           | DDPB_HPD            | HDMIB_HPD        |
|        | SDVO_CTRLCLK S    | SDVO_CTRLCLK  | N/A                 | HDMIB_CTRLCLK    |
|        | SDVO_CTRLDATA     | SDVO_CTRLDATA | N/A                 | HDMIB_CTRLDATA   |
|        | DDPC_[0]P         | N/A           | DDPC_[0]P           | TMDSC_DATA2      |
|        | DDPC_[0]N         | N/A           | DDPC_[0]N           | TMDSC_DATA2#     |
|        | DDPC_[1]P         | N/A           | DDPC_[1]P           | TMDSC_DATA1      |
|        | DDPC_[1]N         | N/A           | DDPC_[1]N           | TMDSC_DATA1#     |
|        | DDPC_[2]P         | N/A           | DDPC_[2]P           | TMDSC_DATA0      |
|        | DDPC_[2]N         | N/A           | DDPC_[2]N           | TMDSC_DATA0#     |
| PortC  | DDPC_[3]P         | N/A           | DDPC_[3]P           | TMDSC_CLK        |
| POILC  | DDPC_[3]N         | N/A           | DDPC_[3]N           | TMDSC_CLK#       |
|        | DDPC_AUXP         | N/A           | DDPC_AUXP           | N/A              |
|        | DDPC_AUXN         | N/A           | DDPC_AUXN           | N/A              |
|        | DDPC_HPD          | N/A           | DDPC_HPD            | HDMIC_HPD        |
|        | DDPC_CTRLCLK      | N/A           | N/A                 | HDMIC_CTRLCLK    |
|        | DDPC_CTRLDATA     | N/A           | N/A                 | HDMIC_CTRLDATA   |

| Port   | DDI PCH Pin Names | SDVO Mapping | DisplayPort Mapping | HDMI/DVI Mapping |
|--------|-------------------|--------------|---------------------|------------------|
| Port D | DDPD_[0]P         | N/A          | DDPD_[0]P           | TMDSD_DATA2      |
|        | DDPD_[0]N         | N/A          | DDPD_[0]N           | TMDSD_DATA2#     |
|        | DDPD_[1]P         | N/A          | DDPD_[1]P           | TMDSD_DATA1      |
|        | DDPD_[1]N         | N/A          | DDPD_[1]N           | TMDSD_DATA1#     |
|        | DDPD_[2]P         | N/A          | DDPD_[2]P           | TMDSD_DATA0      |
|        | DDPD_[2]N         | N/A          | DDPD_[2]N           | TMDSD_DATA0#     |
|        | DDPD_[3]P         | N/A          | DDPD_[3]P           | TMDSD_CLK        |
|        | DDPD_[3]N         | N/A          | DDPD_[3]N           | TMDSD_CLK#       |
|        | DDPD_AUXP         | N/A          | DDPD_AUXP           | N/A              |
|        | DDPD_AUXN         | N/A          | DDPD_AUXN           | N/A              |
|        | DDPD_HPD          | N/A          | DDPD_HPD            | HDMID_HPD        |
|        | DDPD_CTRLCLK      | N/A          | N/A                 | HDMID_CTRLCLK    |
|        | DDPD_CTRLDATA     | N/A          | N/A                 | HDMID_CTRLDATA   |

#### Table 4-5 Configuration Pin Mapping for DDI Ports (continued)

### 4.7.3 **PEG and eDP Compatibility**

The 16x PCI Express Graphics (PEG) is routed to the COM Express connector. The PEG architecture supports four types of topologies: two for device down and two for add-in card.

The Arrandale ECC processor provides the function that multiplexes the embedded Display Port (eDP) with the PCIe graphics signal. CFG4, CFG3, CFG0 are the strap signals. PCH GPIO48 is set as the input signal for external PEG x16 to enable configuration.

#### Table 4-6 PEG Strap Signals

| Port         | Strap  | How to Strap Port?                  | COMX-CORE Series<br>Status                                       |
|--------------|--------|-------------------------------------|------------------------------------------------------------------|
| eDP enable   | CFG[4] | Pull down to GND (Internal Pull Up) | Optional pull up or Pull<br>down                                 |
| PEG Reversal | CFG[3] | Pull down to GND (Internal Pull Up) | Input from COM Express<br>conn, optional pull up or<br>Pull down |

### Table 4-6 PEG Strap Signals (continued)

| Port                | Strap  | How to Strap Port?                                                                                       | COMX-CORE Series<br>Status                             |
|---------------------|--------|----------------------------------------------------------------------------------------------------|--------------------------------------------------------|
| PEG Bifurcation     | CFG[0] | PEG Bifurcation configuration.<br>High: PEG for x16 (Internal Pull Up);<br>Low: PCIE 2x8                 | Header control<br>High: Default<br>Low: Header control |
| External PEG Enable | GPIO48 | External PEG x16 enable configuration<br>High: Internal PEG enable(Default)<br>Low: external PEG enable) | GPIO48 strap signal come<br>from carrier board         |

### Table 4-7 Embedded Display Port Distribution

| eDP Signal | PEG Signals | Lane Reversal | Description                         |
|------------|-------------|---------------|-------------------------------------|
| eDP_TX[0]  | PEG_TX[15]  | PEG_TX[0]     | eDP Lane 0                          |
| eDP_TX#[0] | PEG_TX#[15] | PEG_TX#[0]    | eDP Lane 0 Compliment               |
| eDP_TX[1]  | PEG_TX[14]  | PEG_TX[1]     | eDP Lane 1                          |
| eDP_TX#[1] | PEG_TX#[14] | PEG_TX#[1]    | eDP Lane 1 Compliment               |
| eDP_TX[2]  | PEG_TX[13]  | PEG_TX[2]     | eDP Lane 2                          |
| eDP_TX#[2] | PEG_TX#[13] | PEG_TX#[2]    | eDP Lane 2 Compliment               |
| eDP_TX[3]  | PEG_TX[12]  | PEG_TX[3]     | eDP Lane 3                          |
| eDP_TX#[3] | PEG_TX#[12] | PEG_TX#[3]    | eDP Lane 3 Compliment               |
| eDP_AUX    | PEG_RX[13]  | PEG_RX[2]     | eDP Auxiliary Channel               |
| eDP_AUX#   | PEG_RX#[13] | PEG_RX#[2]    | eDP Auxiliary Channel<br>Compliment |
| eDP_HPD#   | PEG_RX[12]  | PEG_RX[3]     | eDP Hot Plug Detect                 |

# 4.8 PCI Express Port

COMX-CORE Series has eight x1 PCI Express ports. The 4th PCIe port is multiplexed with WG82577LM and the COM Express connector. The eight PCIe ports are routed to the COM Express connector. The ports support a transmission rate of 2.5 Gb.

#### Figure 4-3 PCI Express Ports Connection Diagram

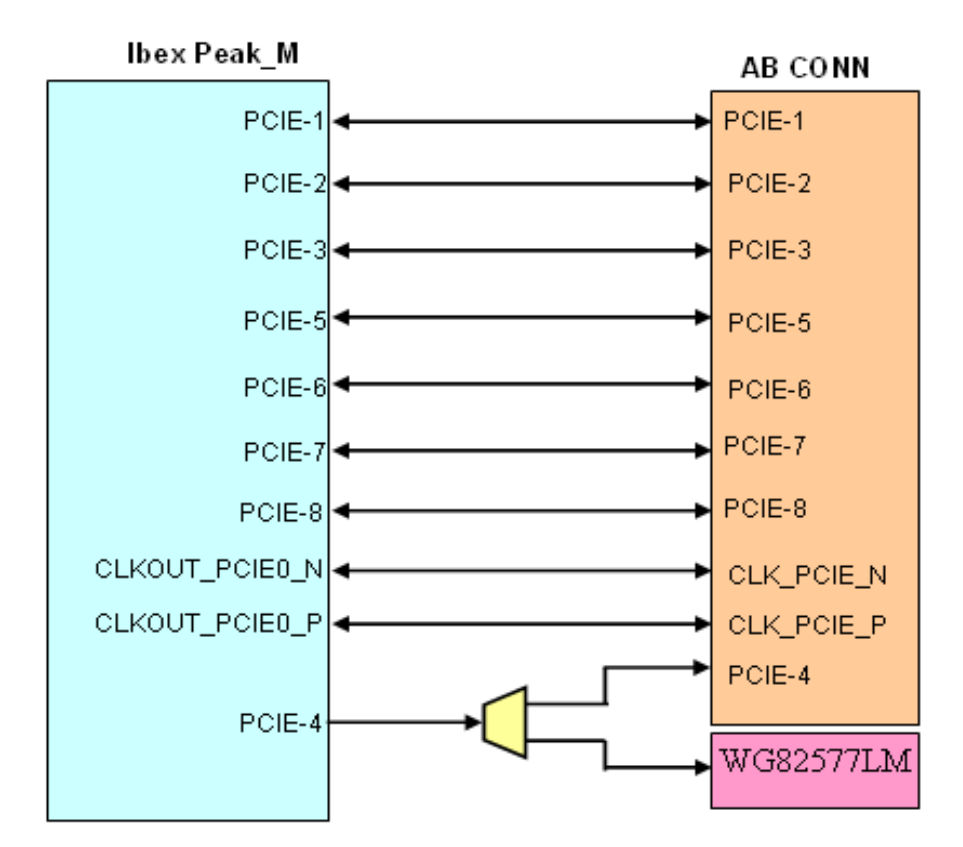

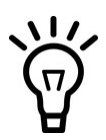

PCIE 1-3 can be used as PCIE x1 slot on carrier board.

PCIE 4 is muxed with WG82577LM and COM-E connector for Carrier board, DIP define the PCIE 4 direction status. If the user wants to use PCIE-4 as x1 slot on carrier board, it needs the software support.

PCIE 5-8 can be used as PCIE x4 slot on carrier board. If user want to use as x1 slot on carrier board, it needs the software support

# 4.9 SATA Interface

Four SATA II ports are routed to the COM Express connector from Ibex Peak-M. The PCH SATA interfaces support data transfer rates of up to 3 Gbps (300 MBps) per port.

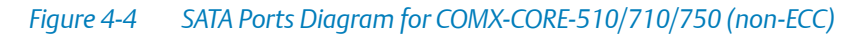

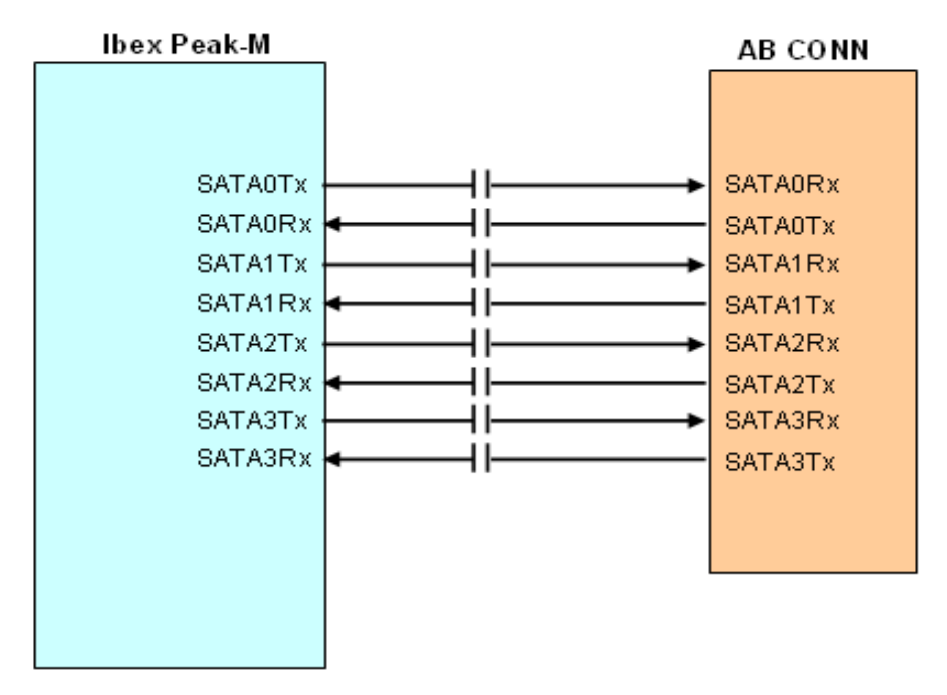

### *Figure 4-5* SATA Ports Diagram for COMX-CORE-312/512 (ECC)

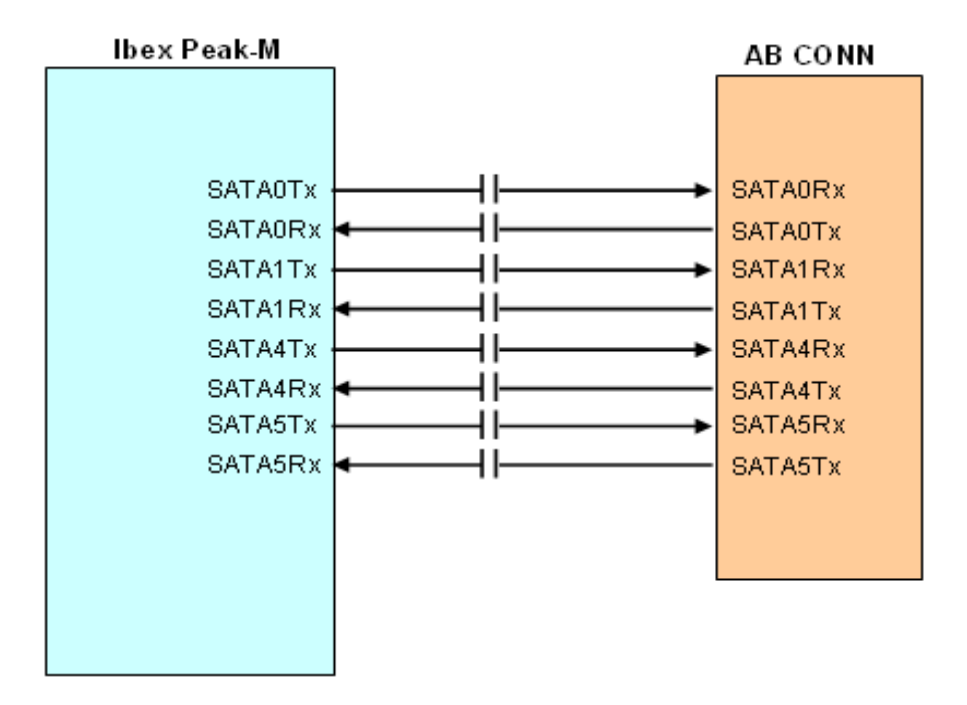

# 4.10 USB Interface

The Ibex Peak-M supports up to 14 USB 2.0 ports. There are eight USB 2.0 ports routed to the COM Express connector from the carrier board, and the 9th port is used for the eUSB flash. The routing diagrams are as follow:

#### Figure 4-6 USB Ports Diagram for COMX-CORE-510/710/750 (non-ECC)

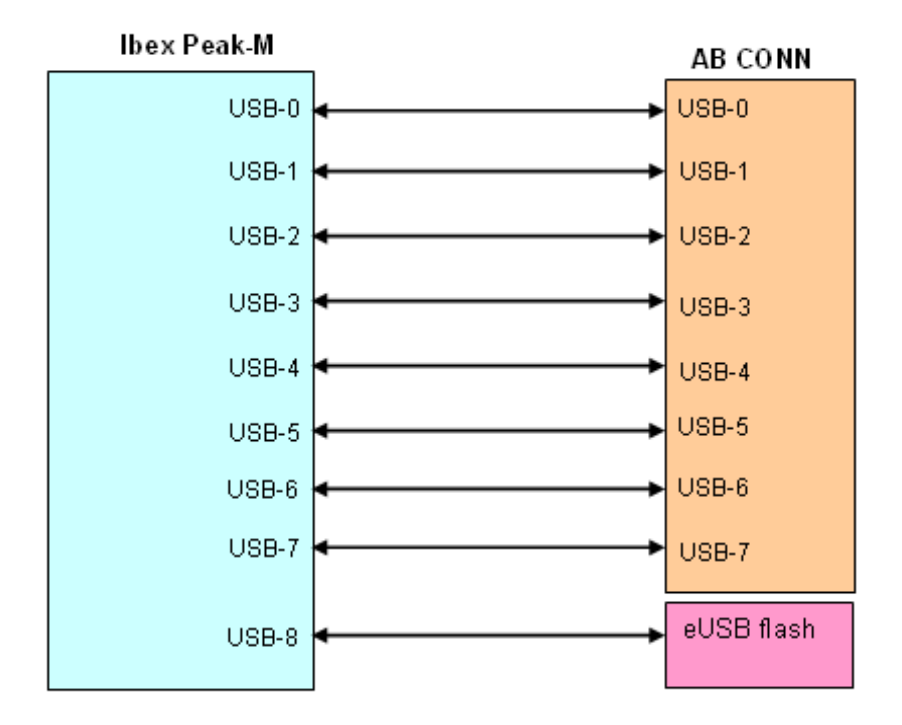
#### Figure 4-7 USB Ports Diagram for COMX-CORE-312/512 (ECC)

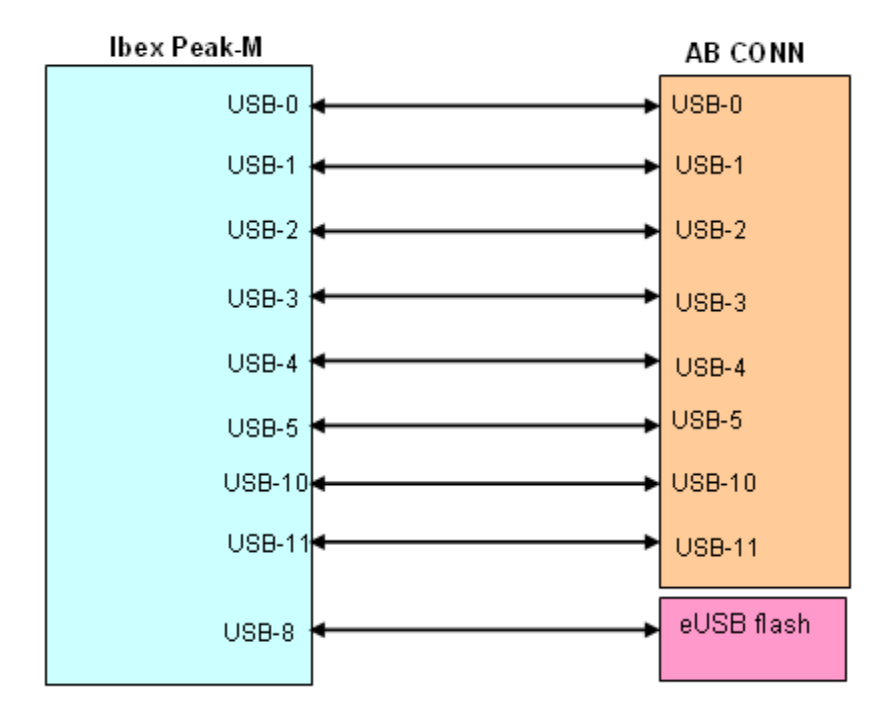

# 4.11 USB Flash Solid State Drive

COMX-CORE Series supports a low profile USB flash module with up to 4 GB capacity. The module can store the operating system and application software to allow for starting up without a hard disk drive. USB port 9 is used as the interface.

Refer to USB Flash Connector on page 56 for connector and header information.

# 4.12 Ethernet Interfaces

The COMX-CORE Series provides a 10/100/1000Base-T GbE port based on WG82577LM that connects to the COM Express connector. The clock is provided by the Ibex Peak-M's different clock port CLKOUT\_PEG\_B. There are two types of power supply requirements for WG82577LM: 3.3 V and 1.05 V. The fourth PCIe port is multiplexed with Intel WG82577LM PHY and the COM Express connector. The PCIe multiplex direction is controlled by GPIO36.

#### Figure 4-8 DIP Multiplexed for PCIE direction Status

| DIP Mux | PCIE4 routes WG82577LM | PCIE4 routes to COM-E conn |
|---------|------------------------|----------------------------|
| 1       | 1                      |                            |
| 0       |                        | 4                          |

#### Figure 4-9 PCI-E Multiplexed Direction Status

| GPI036 | PCIE4 routes WG82577LM | PCIE4 routes to COM-E conn |
|--------|------------------------|----------------------------|
| 1      | ~                      |                            |
| 0      |                        | 4                          |

#### Figure 4-10 WG82577LM Connection Diagram

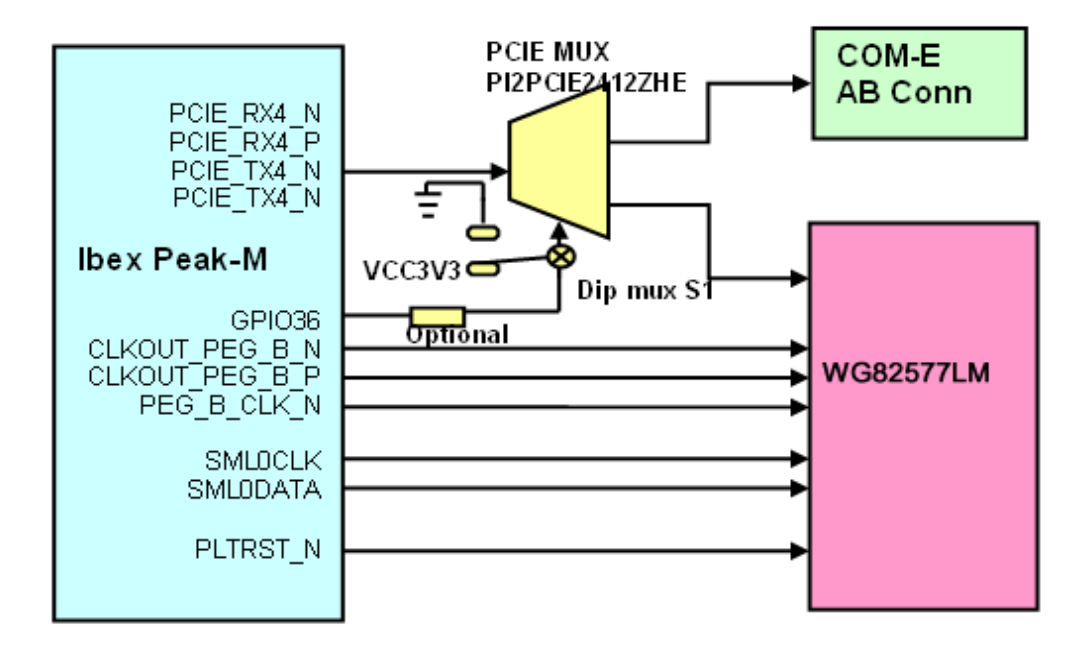

## 4.13 LPC Interface

The Low Pin Count (LPC) interface is routed to the connector and connects to the Super I/O, Trusted Platform Module (TPM), and the Firmware Hub (FWH) on the carrier board. The LPC clock with 33 MHz, which routes to the COM Express connector, can be used for Super I/O.

## 4.14 TPM

COMX-CORE-312/512 (ECC) supports an Infineon TPM1.2 chip on board. The Infineon SLB 9635 TT 1.2 Trusted Platform Module (TPM) provides computer manufacturers with the core components of a subsystem used to assure authenticity, integrity and confidentiality in e-commerce transactions and Internet communications.

## 4.15 SPI Interface

COMX-CORE Series uses SPI flash as a boot device. On COM Express Type 6, the SPI bus routes to the COM Express connector. There is also a SPI BIOS on the carrier board, so the BIOS\_DISABLE# signal from the carrier board is used. If you want to use the FWH on the carrier board, you must have a jumper on the carrier board switched to the BIOS source through the carrier board.

#### Table 4-8 SPI Multiplex Direction Status

| BIOS_DISABLE0/1_N | Boot from Module | Boot from Carrier Board |
|-------------------|------------------|-------------------------|
| 1                 | ОК               |                         |
| 0                 |                  | ОК                      |

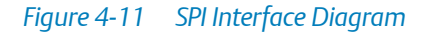

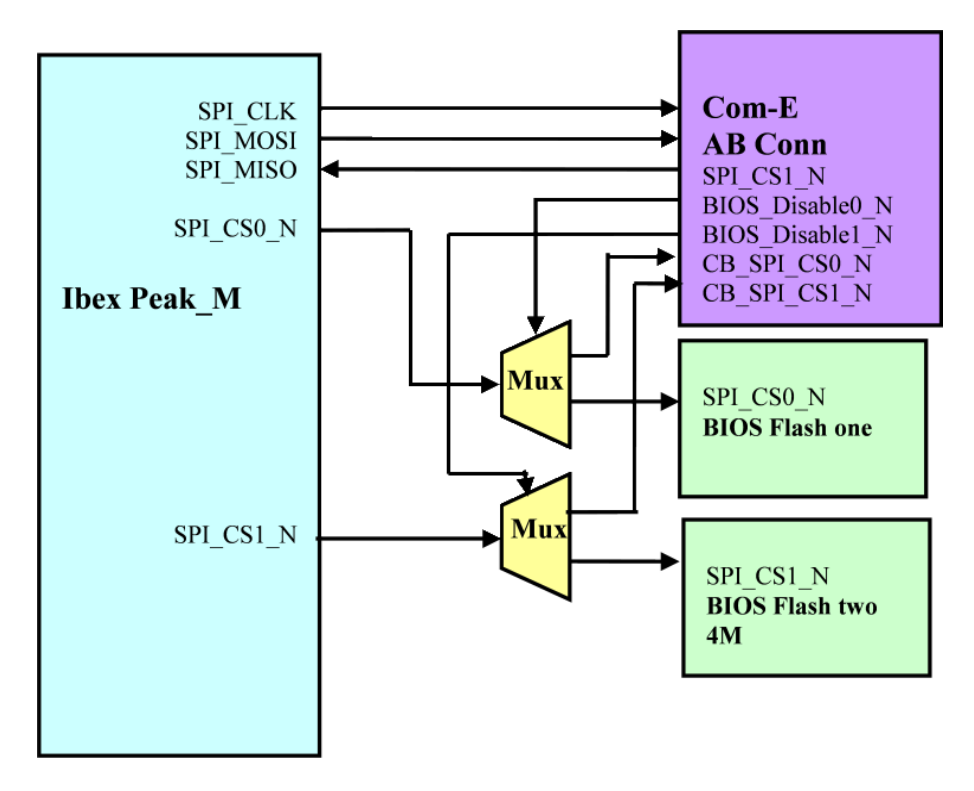

# 4.16 Watchdog Timer

COMX-CORE Series implements the watchdog timer feature by W83627UHG chip on the carrier board.

## 4.17 Hardware Monitor

## 4.17.1 Voltage Monitor

COMX-CORE Series's power supply is from the COM Express connector, which is different from the carrier board's power plane. LM96080 will monitor the voltages on COMX-CORE Series: CPU\_VCORE, VCC\_GFXCORE, VTT1\_05, VCC1\_05, DDR1V5, VCC3, VCC5.

### 4.17.2 Temperature

COMX-CORE Series uses W83627UHG to monitor the system temperature.

## 4.17.3 Fan Monitor and Control

COMX-CORE Series uses W83627UHG to monitor the system fan speed and the module fan speed.

## 4.18 Audio

Ibex Peak-M supports a high definition audio interface. The audio CODEC should be on the carrier board. The signals of HDA are routed to the COM Express connector directly.

## 4.19 Power Management

COMX-CORE Series supports ACPI S0, S3, S4 and S5.

# 4.20 Real-time Clock (RTC)

COMX-CORE Series supports a battery-backed real-time clock. The chipset Ibex Peak-M contains a Motorola MC146818A-compatible real-time clock with 256 bytes of battery-backed RAM. The real-time clock performs two key functions: keeping track of the time of day and storing system data, even when the system is powered down. The RTC operates on a 32.768 KHz crystal and a 3 V battery.

The RTC also supports two lockable memory ranges. By setting bits in the configuration space, two 8-byte ranges can be locked to read and write accesses. This prevents unauthorized reading of passwords or other system security information.

The RTC also supports a data alarm that allows for scheduling a wake up event up to 30 days in advance, rather than just 24 hours in advance.

# 5.1 **POST**

After power-up or reset, the BIOS performs a self-test, POST, that attempts to determine if further operation is possible and that the detected configuration is expected. This process can complete normally or result in a warning or an error. The boot process does not stop after a warning but displays a message on the primary display device. If an error is detected, the boot process is halted. If possible, a message will be displayed but failures early on in the test can only be indicated in POST codes.

The POST process display depends on the Quiet Boot option.

Viewing all checkpoints generated by Aptio firmware requires a checkpoint card, which is also named "POST Card" or "POST Diagnostic Card". They are PCI or LPC add-in cards that show the value of I/O port 80h on a LED display. These cards are available at the electronic or computer market around the world.

## 5.2 Boot Process

While performing the functions of the traditional BIOS, Aptio 4.x core follows the firmware model described by the Intel Platform Innovation Framework for EFI ("the Framework"). The framework is associated to the following "boot phases", which can be described by various state code.

- Security (SEC) initial low-level initialization
- Pre-EFI Initialization (PEI) memory initialization1
- Driver Execution Environment (DXE) main hardware initialization2
- Boot Device Selection (BDS) system setup, pre-OS user interface & selecting a bootable device (CD/DVD, HDD, USB, Network, Shell, etc.)

# 5.3 Initiating Setup

During the boot, pressing the 'F2' key on the keyboard requests the Setup utility be launched once the self-test is complete and before searching for a boot device. See the Setup description later in this document to describe the operation of this utility. If you exit Setup without saving any changes, the boot process continues with the search for a boot device. If the changes are saved, the motherboard loads the new settings and resets - re-starting the entire boot process.

# 5.4 Setup Utility

The BIOS incorporates a Setup utility that allows the user to alter a variety of system options. This section describes the operation of the utility by describing the various options available through a set of hierarchical menus. Not all options are available with all products and some depend on BIOS customizations.

The current settings are stored in the SPI FLASH NVRAM area and any changes can be copied back to this area via the Exit menu. The operation of the BIOS defaults is described later in this document.

To start the utility, you must press the F2 key during the early stages of POST after power-up. Note that this functionality operates with PS/2 keyboards, USB keyboards when enabled, and via the console redirection facility when enabled.

The table below briefly describes the primary menus, most of which have sub-menus. The following sections describe the menus in detail.

| Menu        | Options                                                                                 |
|-------------|-----------------------------------------------------------------------------------------|
| Main        | BIOS information and date and time                                                      |
| Advanced    | Advanced features including ACPI, CPU, IDE, USB, HW monitoring and Serial Port settings |
| Chipset     | Features including Host Bridge and Southbridge                                          |
| Boot        | Boot mode and Boot options                                                              |
| Security    | Administrator's password                                                                |
| Save & Exit | Save with or without changes, Load/save default settings and Boot<br>Device Selection   |

#### Table 5-1 BIOS Primary Menu

The Aptio navigation can be accomplished using a combination of the keys. These keys include the <FUNCTION> keys, <ENTER>, <ESC>, <ARROW> keys, and so on.

| Кеу           | Description                                                                                                    |
|---------------|----------------------------------------------------------------------------------------------------|
| ENTER         | The Enter key allows the user to select an option to edit its value or access a sub menu.                                                                                             |
| Left/Right    | The Left and Right < Arrow > keys allow you to select a screen.                                                                                                    |
| Up/Down       | The Up and Down <arrow> keys allow you to select an item or sub-<br/>screen.</arrow>                                                                                                  |
| +- Plus/Minus | The Plus and Minus <arrow> keys allow you to change the field value of a particular setup item.</arrow>                                                                               |
| Tab           | The <tab> key allows you to select fields.</tab>                                                                                                    |
| ESC           | The <esc> key allows you to discard any changes you have made and<br/>exit the Aptio Setup.<br/>When you are in sub-menu, <esc> allows you to exit to the upper<br/>menu.</esc></esc> |
| Function keys | When other function keys become available, they are displayed at the right of the screen along with their intended function.                                                          |

#### Table 5-2 Aptio Navigation

## 5.4.1 Main Menu

#### Figure 5-1 Main Menu

| Aptio Setup Utility - Copyright (C) 2008 American Megatrends, Inc. |            |         |            |             |             |                        |
|--------------------------------------------------------------------|------------|---------|------------|-------------|-------------|------------------------|
| Main                                                               | Advanced   | Chipset | Boot       | Security    | Save & Exit |                        |
| BIOS Inform                                                        | nation     |         |            |             |             |                        |
| BIOS Vendo                                                         | r          |         | American I | vlegatrends |             |                        |
| Core Version                                                       | 1          |         | 4.6.3.5    |             |             |                        |
| Project Versi                                                      | ion        |         | CP2E1B04   | Ļ           |             |                        |
| Build Date                                                         |            |         | 12/15/2009 | 9 09:59:12  |             |                        |
|                                                                    |            |         |            |             |             |                        |
| ► Platform I                                                       | nformation |         |            |             |             |                        |
|                                                                    |            |         |            |             |             |                        |
| System Date                                                        | e          |         | [Wed 12/1  | 5/2009]     |             |                        |
| System Tim                                                         | е          |         | [14:37:29] |             |             |                        |
|                                                                    |            |         |            |             |             | → ←: Select Screen     |
|                                                                    |            |         |            |             |             | † ∔ : Select Item      |
|                                                                    |            |         |            |             |             | Enter: Select          |
|                                                                    |            |         |            |             |             | +/-: Change Opt.       |
|                                                                    |            |         |            |             |             | F1: General Help       |
|                                                                    |            |         |            |             |             | F2: Previous Values    |
|                                                                    |            |         |            |             |             | F3: Optimized Defaults |
|                                                                    |            |         |            |             |             | F4: Save ESC: Exit     |

#### Table 5-3 Main Menu Field Description

| Field           | Description                  |  |
|-----------------|------------------------------|--|
| BIOS Vendor     | BIOS vendor name             |  |
| Core Version    | Aptio core version           |  |
| Project Version | Project name and its version |  |
| Build Date      | BIOS build date              |  |

#### BIOS

#### Table 5-3 Main Menu Field Description (continued)

| Field       | Description                                                                                                    |
|-------------|----------------------------------------------------------------------------------------------------|
| System Date | Sets the time and date (month/day/year format). To change these values,                                                                                               |
| System Time | go to each field and enter the desired value. Press the tab key to move<br>from hour to minute to second, or from month to day to year. There is no<br>default value. |

### Table 5-4 Platform Information

| Field              | Description                                 |
|--------------------|---------------------------------------------|
| Processor Type     | CPU manufacturer brand                      |
| EMT64              | Extended memory 64 technology               |
| Processor Speed    | CPU current frequency                       |
| Processor Stepping | CPU chip version                            |
| Processor Core     | CPU core number                             |
| Hyper-Threading    | Hyper-Threading technology                  |
| IGD VBIOS Version  | Integrated Graphic Drive Video BIOS version |
| QPI Frequency      | Quick Path Interconnect frequency           |
| Total Memory       | All memory size                             |
| Memory Slot1       | Slot1 memory size                           |
| Memory Slot2       | Slot2 memory size                           |
| PCH Version        | Chipset version                             |

## 5.4.2 Advanced Menu

#### *Figure 5-2 Advanced Menu*

|             | Aptio Setup Utility - Copyright (C) 2008 American Megatrends, Inc. |           |      |          |             |                        |
|-------------|--------------------------------------------------------------------|-----------|------|----------|-------------|------------------------|
| Main        | Advanced                                                           | Chipset   | Boot | Security | Save & Exit |                        |
| ► PCI Subs  | ystem Setting                                                      | js        |      |          |             |                        |
| ► ACPI Sett | ings                                                               |           |      |          |             |                        |
| ► Trusted C | Computing                                                          |           |      |          |             |                        |
| ► S5 RTC V  | Vake Settings                                                      | 5         |      |          |             |                        |
| ► CPU Conf  | iguration                                                          |           |      |          |             |                        |
| ► ME Config | guration                                                           |           |      |          |             |                        |
| ► Thermal   | Configuration                                                      |           |      |          |             |                        |
| ► Port 80 h |                                                                    |           |      |          |             |                        |
| ►USB Cont   | iguration                                                          |           |      |          |             |                        |
| ► AMT Cont  | figuration                                                         |           |      |          |             |                        |
| ►LM80 H/W   | / Monitor                                                          |           |      |          |             |                        |
| ► Super 10  | Configuration                                                      | n         |      |          |             | → ←: Select Screen     |
| ► W83627 U  | HG H/W Mon                                                         | itor      |      |          |             | † ∔ : Select Item      |
| ► Serial Po | rt Console Re                                                      | direction |      |          |             | Enter: Select          |
|             |                                                                    |           |      |          |             | +/-: Change Opt.       |
|             |                                                                    |           |      |          |             | F1: General Help       |
|             |                                                                    |           |      |          |             | F2: Previous Values    |
|             |                                                                    |           |      |          |             | F3: Optimized Defaults |
|             |                                                                    |           |      |          |             | F4: Save ESC: Exit     |
|             |                                                                    |           |      |          |             |                        |

#### Table 5-5 Advanced Menu Field Description

| Field                  | Description                                              |
|------------------------|----------------------------------------------------------|
| PCI Subsystem Settings | PCI Configuration Parameters, see PCI Subsystem Settings |
| ACPI Settings          | System ACPI Parameters, see ACPI Settings                |

#### BIOS

#### Table 5-5 Advanced Menu Field Description (continued)

| Field                              | Description                                                                               |
|------------------------------------|-------------------------------------------------------------------------------------------|
| Trusted Computing                  | Trusted Computing Module for security purpose, see <i>Trusted</i><br><i>Computing</i>     |
| S5 RTC Wake Settings               | Enables system to wake from S5 using RTC alarm, see <i>S5 RTC Wake</i><br><i>Settings</i> |
| CPU Configuration                  | CPU Configuration Parameters, see CPU Configuration                                       |
| ME Configuration                   | See ME Configurations                                                                     |
| Thermal Configuration              | See Thermal Configuration                                                                 |
| Port 80h                           | Port 80h PEIM, see Port 80h                                                               |
| USB Configuration                  | USB Configuration Parameters, see USB Configuration                                       |
| AMT Configuration                  | AMT Configuration, see AMT Configuration                                                  |
| LM80 H/W Monitor                   | Monitor hardware, see LM80 Hardware Monitor                                               |
| Super IO Configuration             | System Super IO chip Parameters, see Super IO Configuration                               |
| W83627UHG H/W<br>Monitor           | Monitor hardware, see W83627UHG Hardware Monitor                                          |
| Serial Port Console<br>Redirection | Serial Port Console Redirection, see Serial Port Console Redirection                      |

### Table 5-6 PCI Subsystem Settings

| Field             | Description                                                                                                    |
|-------------------|----------------------------------------------------------------------------------------------------|
| PCI ROM Priority  | In case of multiple Option ROMs (Legacy and EFI Compatible),<br>specifies what PCI Option rom to launch.<br>Default is EFI Compatible ROMs |
| PCI Latency Timer | Value to be programmed into PCI Latency Timer Register.<br>Default is 32 PCI Bus Clocks                                                    |

#### Table 5-7 ACPI Settings

| Field            | Description                                       |
|------------------|---------------------------------------------------|
| Enable ACPI Auto | Enables or Disables BIOS ACPI Auto Configuration. |
| Configuration    | Default is Disabled.                              |

### Table 5-7 ACPI Settings (continued)

| Field            | Description                                                                                                    |
|------------------|----------------------------------------------------------------------------------------------------|
| ACPI Sleep State | Select the highest ACPI sleep state the system will enter, when the<br>SUSPEND button is pressed.<br>States: Suspend Disabled,S1(CPU Stop Clock) and S3 (Suspend to<br>RAM).<br>Default is S3(Suspend to RAM). |
| S3 Video Repost  | If enabled, Video Option ROM will be dispatched during S3 resume.<br>Default is Disabled.                                                                                                    |

### Table 5-8 Trusted Computing

| Field                          | Description                                                                                                    |
|--------------------------------|----------------------------------------------------------------------------------------------------|
| TPM SUPPORT                    | Enables or Disables TPM function.<br>Default is Disabled.<br>When the item is disabled in BIOS, OS will not show TPM. |
| TPM State                      | Turns the TPM On/Off.<br>Changing the TPM state needs a computer restart.<br>Default is Disabled.                     |
| Pending TPM operation          | Schedule TPM operation<br>Default is none.                                                                            |
| Current TPM Status Information |                                                                                                    |
| NO TPM Hardware                | If no TPM is found                                                                                                    |
| TPM Enabled Status:            | Shows TPM status: Enabled or Disabled                                                                                 |
| TPM Active Status:             | Shows current state of the TPM: Activated or Deactivated                                                              |
| TPM Owner Status:              | Shows current TPM Ownership state. ie: Owned or UnOwned                                                               |

#### Table 5-9 S5 RTC Wake Settings

| Field                          | Description                                                                                                    |
|--------------------------------|----------------------------------------------------------------------------------------------------|
| Wake system with Fixed<br>Time | Enable or disable System wake on alarm event<br>When enabled, system will wake on the hr::min::sec specified.<br>Default is Disabled |
| Wake up hour                   | Select 0-23.<br>Example: enter 3 for 3am and 15 for 3pm<br>Default is 0                                                              |

#### Table 5-9 S5 RTC Wake Settings (continued)

| Field                            | Description                                                                                                    |
|----------------------------------|----------------------------------------------------------------------------------------------------|
| Wake up minute                   | 0 - 59<br>Default is 0                                                                                                    |
| Wake up second                   | 0 - 59<br>Default is 0                                                                                                    |
| Wake System with<br>Dynamic Time | Enable or disable System wake on alarm event.<br>When enabled, the system will wake on current time + Increase<br>minute(s).<br>Default is Disabled. |
| Wake up minute increase          | Range 1 - 5                                                                                                    |

#### Table 5-10 CPU Configuration

| Field                                 | Description                                                                                                    |
|---------------------------------------|----------------------------------------------------------------------------------------------------|
| Power & Performance                   | Power & Performance options                                                                                                    |
| Hyper-Threading                       | Enabled for Windows XP and Linux (OS optimized for Hyper-<br>Threading Technology) and Disabled for other OS (OS not optimized<br>for Hyper-Threading Technology).<br>Default is Enabled. |
| Active Processor Cores                | Number of cores to enable for each processor package<br>Default is All                                                                                                    |
| Intel Virtualization                  | When enabled, a VMM can utilize the additional hardware capabilities provided by Vanderpool Technology                                                                                    |
| Intel Trusted Execution<br>Technology | Enables utilization of additional hardware capabilities provided by<br>Intel Trusted Execution Technology. Changes require a full power<br>cycle to take effect.<br>Default is Disable    |

### Table 5-11 ME Configurations

| Field         | Description         |
|---------------|---------------------|
| ME FW Version | ME Firmware Version |
| ME Firmware   | ME FW SKU           |

### Table 5-12 Thermal Configuration

| Field                     | Description                                              |
|---------------------------|----------------------------------------------------------|
| CPU Thermal Configuration | CPU thermal configuration, see CPU Thermal Configuration |

#### Table 5-13 CPU Thermal Configuration

| Field             | Description                                           |
|-------------------|-------------------------------------------------------|
| TM1               | Enable/Disable Thermal Monitor1; Default is Enabled   |
| TM2               | Enable/Disable Thermal Monitor2; Default is Enabled   |
| ACPI 3.0 T-States | Enable/Disable ACPI 3.0 T-States ;Default is Disabled |

#### Table 5-14 Port 80h

| Field                | Description                                                                        |
|----------------------|------------------------------------------------------------------------------------|
| Port 80h Redirection | Control where the Port 80h cycles are sent: PCI bus, LPC bus<br>Default is LPC bus |

#### Table 5-15 USB Configuration

| Field                | Description                                                                                                    |
|----------------------|----------------------------------------------------------------------------------------------------|
| USB Devices          | List the USB Devices attached.                                                                                                    |
| Legacy USB Support   | Enables Legacy USB support. AUTO option disables legacy support if<br>no USB devices are connected. DISABLE option will keep USB devices<br>available only for EFI applications.<br>Default is Enabled. |
| Device Reset Timeout | USB mass storage device Start Unit command timeout<br>Items: 10 sec,20 sec,30 sec,40 sec<br>Default is 20 sec.                                                                                          |

### Table 5-16 AMT Configuration

| Field     | Description                                                                          |
|-----------|--------------------------------------------------------------------------------------|
| Intel AMT | Enable/Disable Intel Active Management Technology BIOS Extension Default is Enabled. |

#### BIOS

### Table 5-16 AMT Configuration (continued)

| Field                  | Description                                                                                         |
|------------------------|----------------------------------------------------------------------------------------------------|
| Intel AMT Setup Prompt | Enable/Disable Intel AMT Setup Prompt to wait for hot-key to enter<br>setup.<br>Default is Enabled. |
| ASF                    | Enable/Disable Alert Standard Format.<br>Default is Enabled.                                        |
| Un-Configure ME        | Un-Configure ME without password.<br>Default is Disabled.                                           |
| Hide Un-Configure ME   | Hide Un-Configure ME without password confirmation prompt.<br>Default is Disabled.                  |

#### Table 5-17 LM80 Hardware Monitor

| Field       | Description                      |
|-------------|----------------------------------|
| CPU_VCORE   | Monitor the core voltage of CPU  |
| VCC_GFXCORE | Monitor the core voltage of GFX  |
| VTT1_05     | Monitor VTT 1.05V                |
| VCC1_05     | Monitor VCC 1.05V                |
| DDR1V5      | Monitor 1.5V for DDR3 RAM        |
| VCC3        | Monitor VCC 3.3V on Module board |
| VCC5        | Monitor VCC 5.0V on Module board |

### Table 5-18 Super IO Configuration

| Field                       | Description                                                                              |
|-----------------------------|------------------------------------------------------------------------------------------|
| Super IO Chip               | Usually Winbond W83627UHG                                                                |
| Serial Port 1 Configuration | Set Parameters of Serial Port 1 (COMA), see <i>Serial Port</i> 1/2/3/4/5/6 Configuration |
| Serial Port 2 Configuration | Set Parameters of Serial Port 2 (COMB), see <i>Serial Port</i> 1/2/3/4/5/6 Configuration |
| Serial Port 3 Configuration | Set Parameters of Serial Port 3 (COMC), see <i>Serial Port</i> 1/2/3/4/5/6 Configuration |

#### Table 5-18 Super IO Configuration (continued)

| Field                        | Description                                                                                  |
|------------------------------|----------------------------------------------------------------------------------------------|
| Serial Port 4 Configuration  | Set Parameters of Serial Port 4 (COMD), see <i>Serial Port</i> 1/2/3/4/5/6 Configuration     |
| Serial Port 5 Configuration  | Set Parameters of Serial Port 5 (COME), see <i>Serial Port</i> 1/2/3/4/5/6 Configuration     |
| Serial Port 6 Configuration  | Set Parameters of Serial Port 6 (COMF), see <i>Serial Port</i> 1/2/3/4/5/6 Configuration     |
| Parallel Port Configuration  | Set Parameters of Parallel Port (LPT/LPTE), see <i>Serial Port</i> 1/2/3/4/5/6 Configuration |
| Watchdog Timer Configuration | Set parameters of Watchdog Timer (WDT), see <i>Watchdog Timer Configuration</i>              |
| Intrusion Detect             | Select state for Intrusion Detect<br>Default is Disabled                                     |

#### Table 5-19 Serial Port 1/2/3/4/5/6 Configuration

| Field           | Description                                                                                                    |
|-----------------|----------------------------------------------------------------------------------------------------|
| Serial Port     | Enable/Disable Serial Port<br>Default is Enabled                                                                                                    |
| Device Settings | Current settings: IO=3F8; IRQ=4; <sup>1</sup>                                                                                                    |
| Change Settings | Select an optimal setting for Super IO Device<br>Options:<br>Auto<br>IO=3F8h; IRQ=4;<br>IO=3F8h; IRQ=3,4,5,6,7,10,11,12;<br>IO=2F8h; IRQ=3,4,5,6,7,10,11,12;<br>IO=3E8h; IRQ=3,4,5,6,7,10,11,12;<br>IO=2E8h; IRQ=3,4,5,6,7,10,11,12;<br>Default is Auto. |

1. IO address shall be assigned responding to various Serial Ports. For example, IO=2F8; IRQ=3 for COMB, IO=3E8; IRQ=7 for COMC, IO=2E8; IRQ=7 for COMD, IO=2E0; IRQ=10 for COME, IO=2F0; IRQ=10 for COMF.

### Table 5-20 Parallel Port Configuration

| Field           | Description                                                                                                    |
|-----------------|----------------------------------------------------------------------------------------------------|
| Parallel Port   | Enable/Disable Parallel Port (LPT/LPTE)<br>Default is Enabled                                                                                                    |
| Change Settings | Select an optimal setting for Super IO Device<br>Items:<br>Auto<br>IO=378h; IRQ=5;<br>IO=378h; IRQ=5,6,7,10,11,12;<br>IO=278h; IRQ=5,6,7,10,11,12;<br>IO=3BCh; IRQ=5,6,7,10,11,12;<br>IO=378h;<br>IO=278h;<br>IO=38Ch;<br>Default is Auto. |
| Device Mode     | Change the Printer Port mode<br>Items:<br>STD Printer Mode<br>SPP Mode<br>EPP-1.9 and SPP Mode<br>EPP-1.7 and SPP Mode<br>ECP Mode<br>ECP and EPP 1.9 Mode<br>ECP and EPP 1.7 Mode                                                         |

#### Table 5-21 Watchdog Timer Configuration

| Field          | Description                                                           |
|----------------|-----------------------------------------------------------------------|
| Watchdog Timer | Select an optimal Watchdog Timer setting (WDT)<br>Default is Disabled |

### Table 5-22 W83627UHG Hardware Monitor

| Field              | Description        |
|--------------------|--------------------|
| Module Temperature | Module temperature |
| Module Fan Speed   | Module fan speed   |
| System Temperature | System temperature |
| System Fan Speed   | System fan speed   |

#### Table 5-22 W83627UHG Hardware Monitor (continued)

| Field | Description                       |
|-------|-----------------------------------|
| VCC3  | Monitor VCC 3.3V on carrier board |
| VCC5  | Monitor VCC 5.0V on carrier board |
| VCC12 | Monitor VCC 12V                   |

#### Table 5-23 Serial Port Console Redirection

| Field                                           | Description                                                                 |
|-------------------------------------------------|-----------------------------------------------------------------------------|
| COM1: Console Redirection                       | Enable/Disable console redirection<br>Default is Enabled                    |
| COM1: Console Redirection<br>Settings           | See COM 1/2 Console Redirection Settings                                    |
| COM2: Console Redirection                       | Enable/Disable console redirection<br>Default is Disabled                   |
| COM2: Console Redirection<br>Settings           | See COM 1/2 Console Redirection Settings                                    |
| COM4 (Pci Dev22, Func3): Console<br>Redirection | Enable/Disable console redirection<br>Default is Disabled                   |
| COM4: Console Redirection<br>Settings           | See COM 1/2 Console Redirection Settings                                    |
| Serial Port for OBM/EMS: Console<br>Redirection | Enable/Disable console redirection for OBM/EMS usage<br>Default is Disabled |
| Out-of-Band Mgnt Port                           | Default is COM1                                                             |

### Table 5-24 COM 1/2 Console Redirection Settings

| Field         | Description                                                                                                    |
|---------------|----------------------------------------------------------------------------------------------------|
| Terminal Type | Emulation:<br>ANSI: Extended ASCII char set.<br>VT100: ASCII char set.<br>VT100+: Extends VT100 to support color, functional keys, etc.<br>VT-UTF8: Uses UTF8 encoding to map unicode chars onto 1 or more<br>bytes.<br>Default is VT100. |

### Table 5-24 COM 1/2 Console Redirection Settings (continued)

| Field                 | Description                                                                                                    |
|-----------------------|----------------------------------------------------------------------------------------------------|
| Bits per second       | Selects serial port transmission speed<br>The speed must be matched on the other side. Long or noisy lines may<br>require lower speeds.<br>Options: 9600, 19200, 57600, 115200.<br>Default is 115200.                                                                                                    |
| Data Bits             | Data Bits<br>Items: 7,8<br>Default is 8                                                                                                    |
| Parity                | A parity bit can be sent with the data bits to detect some transmission<br>errors.<br>Even: parity bit is 0 if the num of 1's in the data bits is even.<br>Odd: parity bit is 0 if num of 1's in the data bits is odd.<br>Mark: parity bit is always 1.<br>Space: Parity bit is always 0.<br>Mark and space parity do not allow for error detection. They can be<br>used as an additional data bit.<br>Options: None, Even, Odd, Mark, Space<br>Default is None                                           |
| Stop Bits             | Stop bits indicate the end of a serial data packet. (A start bit indicates the beginning). The standard setting is 1 stop bit. Communication with slow devices may require more than 1 stop bit. Options: 1, 2. Default is 1.                                                                                                    |
| Flow Control          | Flow control can prevent data loss from buffer overflow. When sending data, if the receiving buffers are full, a 'stop' signal can be sent to stop the data flow. Once the buffers are empty, a 'start' signal can be sent to restart the flow. Hardware flow control uses two wires to send start/stop signals. Software flow control uses start/stop ASCII chars, which slows down the data flow and can be problematic if binary data is being sent. Options: None, Hardware RTS/CTS. Default is None. |
| Resolution 100x31     | Enable or disable extended terminal resolution.<br>Default is Disabled.                                                                                                    |
| Legacy OS Redirection | Options: 80x25, 80x24. Default is 80x24.                                                                                                    |

## 5.4.3 Chipset Menu

#### Figure 5-3 Chipset Menu

| Aptio Setup Utility - Copyright (C) 2008 American Megatrends, Inc. |               |         |      |          |             |                        |
|--------------------------------------------------------------------|---------------|---------|------|----------|-------------|------------------------|
| Main                                                               | Advanced      | Chipset | Boot | Security | Save & Exit |                        |
| Boot Config                                                        | uration       |         |      |          |             |                        |
|                                                                    |               |         |      |          |             |                        |
| ► North Brid                                                       | lge Configura |         |      |          |             |                        |
| ► South Bri                                                        | dge Configura | ntion   |      |          |             |                        |
|                                                                    |               |         |      |          |             |                        |
|                                                                    |               |         |      |          |             | → ←: Select Screen     |
|                                                                    |               |         |      |          |             | † ↓: Select Item       |
|                                                                    |               |         |      |          |             | Enter: Select          |
|                                                                    |               |         |      |          |             | +/-: Change Opt.       |
|                                                                    |               |         |      |          |             | F1: General Help       |
|                                                                    |               |         |      |          |             | F2: Previous Values    |
|                                                                    |               |         |      |          |             | F3: Optimized Defaults |
|                                                                    |               |         |      |          |             | F4: Save ESC: Exit     |
|                                                                    |               |         |      |          |             |                        |

#### Table 5-25 Chipset Menu Description

| Field                      | Description                                             |
|----------------------------|---------------------------------------------------------|
| North Bridge Configuration | North Bridge Parameters, see North Bridge Configuration |
| South Bridge Configuration | South Bridge Parameters, see South Bridge Configuration |

#### BIOS

### Table 5-26 North Bridge Configuration

| Field                          | Description                                                                                                    |
|--------------------------------|----------------------------------------------------------------------------------------------------|
| Common Northbridge<br>Control  | Control various common Northbridge functions, See Common Northbridge Control                                    |
| Arrandale_Clarkdale            | Arrandale options, See Arrandale_Clarkdale                                                                      |
| Arrandale_Clarkdale<br>MRC/QPI | Arrandale MRC options, See Arrandale_Clarkdale MRC/QPI                                                          |
| Primary Display                | Select which of IGD/PEG graphics device should be primary display<br>Options: Auto, IGD, PEG<br>Default is Auto |

#### Table 5-27 Common Northbridge Control

| Field                  | Description                                                 |
|------------------------|-------------------------------------------------------------|
| PEG Port Configuration | PEG Port options, see PEG Port Configuration                |
| VT-d                   | Check to enable VT-d function on MCH<br>Default is Disabled |

#### Table 5-28 PEG Port Configuration

| Field             | Description                                                 |
|-------------------|-------------------------------------------------------------|
| Always Enable PEG | enables the PEG slot<br>Default is Disabled                 |
| Force X1          | Force PEG link to retrain to X1 mode<br>Default is Disabled |

### Table 5-29 Arrandale\_Clarkdale

| Field           | Description           |
|-----------------|-----------------------|
| IGD-LCD Control | See IGD - LCD Control |

#### Table 5-30 IGD - LCD Control

| Field                         | Description                                                                                                    |
|-------------------------------|----------------------------------------------------------------------------------------------------|
| DVMT Pre-Allocated            | Select DVMT 5.0 Pre-allocated (fixed) graphics memory size used by<br>the Internal Graphics Device.<br>Options: 32M, 64M, 128M.<br>Default is 32M.                                                                                                    |
| DVMT Total Gfx Mem            | Select DVMT5.0 total graphic memory size used by the Internal<br>Graphics Device. Options: 128M, 256M, MAX.<br>Default is 256M.                                                                                                    |
| IGD - Boot Type               | Select the video device which will be activated during POST. This has<br>no effect if external graphics is present.<br>Options: VBIOS Default, CRT, LVDS, CRT + LVDS, HDMI, CRT + HDMI,<br>DP1, DP2<br>Default is CRT + LVDS.                                                                                                    |
| LCD Panel Type                | Select LCD panel with an appropriate setting. Options:<br>VBIOS Default, 800x600 LVDS, 1024x768 LVDS, 1280x1024 LVDS,<br>1400x1050 LVDS1, 1400x1050 LVDS2,1600x1200 LVDS, 1280x768<br>LVDS, 1680x1050 LVDS, 1920x1200 LVDS, 1600x900 LVDS, 1280x800<br>LVDS, 1280x600 LVDS, 2048x1536 LVDS.<br>Default is CRT+LVDS, 1024x768 LVDS<br>Please be aware that selecting an incompatinle setting may cause<br>problems for the display. |
| Panel Scaling                 | Select the LCD panel scaling option used by the Internal Graphics<br>Device.<br>Options: Auto, Force Scaling, Off, Maintain Aspect Ratio.<br>Default is Auto.                                                                                                    |
| Backlight Control             | Backlight control setting.<br>Options: PWM Inverted, PWM Normal, GMBus Inverted, GMBus<br>Normal.<br>Default is PWM Inverted.                                                                                                    |
| Spread Spectrum clock<br>chip | >>Hardware: Spread is controlled by chip<br>>>Software: Spread is controlled by BIOS<br>Options: Off, Hardware, Software<br>Default is Off                                                                                                    |
| Panel Color Depth             | Select the LFP Panel Color Depth<br>Options: 18bit, 24bit<br>Default is 24bit                                                                                                    |

#### BIOS

### Table 5-31 Arrandale\_Clarkdale MRC/QPI

| Field            | Description                                                                                                    |
|------------------|----------------------------------------------------------------------------------------------------|
| QPI Frequency    | Quick path interface frequency<br>Options: Auto, 3200 GT, 4800 GT, 5866 GT, 6400 GT, Disabled<br>Default is Auto |
| Memory Frequency | Maximum memory frequency<br>Options: Auto, 800, 1066<br>Default is Auto.                                         |

#### Table 5-32 South Bridge Configuration

| Field              | Description            |
|--------------------|------------------------|
| IbexPeak options   | See IbexPeak Options   |
| USB Configuration  | See USB Configuration  |
| SATA Configuration | See SATA Configuration |

### Table 5-33 IbexPeak Options

| Field                 | Description                                                                                                    |
|-----------------------|----------------------------------------------------------------------------------------------------|
| PCH LAN Controller    | Enable/Disable onboard NIC<br>Default is Enabled                                                                                                    |
| Wake on LAN Enable    | Enable/Disable integrated LAN to wake the system.<br>Default is Enabled                                                                                                    |
| PXE ROM               | Enable/Disable PXE option ROM execution for onboard LAN.<br>Default is Disabled.                                                                                                    |
| Azalia                | Control detection of the Azalia device.<br>Disabled = Azalia will be unconditionally disabled<br>Enabled = Azalia will be unconditionally Enabled<br>Auto = Azalia will be enabled if present, disabled otherwise.<br>Default is Auto. |
| Azalia internal HDM   | Enable/Disable internal HDMI codec for Azalia.<br>Default is Enabled.                                                                                                    |
| Clock Spread Spectrum | Enable Clock chip's Spread Spectrum feature.<br>Default is Disabled.                                                                                                    |

### Table 5-33 IbexPeak Options (continued)

| Field          | Description                                                                                                    |
|----------------|----------------------------------------------------------------------------------------------------|
| State After G3 | Specify what state to go to when power is re-applied after a power<br>failure (G3 state). Options: S0 State, S5 State.<br>Default is S5 State. |

#### Table 5-34 USB Configuration

| Field | Description                                                                                                    |
|-------|----------------------------------------------------------------------------------------------------|
| EHCI1 | Controls the USB EHCI (USB2.0) functions<br>One EHCI controller must always be enabled. EHCI1 is in charge of six<br>USB ports (J14, J15, P2). |
| EHCI2 | Controls the USB EHCI (USB2.0) functions<br>One EHCI controller must always be enabled. EHCI2 is in charge of 3<br>USB ports (P1, P39, P3).    |

#### Table 5-35 SATA Configuration

| Field                  | Description                                                                    |
|------------------------|--------------------------------------------------------------------------------|
| SATA Controller(s)     | Enable/Disable SATA Device.                                                    |
|                        | Default is Enabled.                                                            |
|                        | COMX-CORE-510/710/750 supports SATA 1,2,3,4                                    |
|                        | COMX-CORE -312/512 supports SATA 1,2,5,6                                       |
| SATA Mode Selection    | Determines how SATA Controller(s) operate.                                     |
|                        | Default is IDE.                                                                |
|                        | Software Feature Mask Configuration will be shown as well. Refer to Table 5-36 |
| Serial ATA Port1/2/3/4 | SATA Port1/2/3/4 State                                                         |

#### Table 5-36 Software Feature Mask Configuration

| Field | Description                  |
|-------|------------------------------|
| RAID0 | Enable/Disable RAID0 feature |
| RAID1 | Enable/Disable RAID1 feature |

### Table 5-36 Software Feature Mask Configuration (continued)

| Field                              | Description                                    |
|------------------------------------|------------------------------------------------|
| RAID10                             | Enable/Disable RAID10 feature                  |
| RAID5                              | Enable/Disable RAID5 feature                   |
| Intel Rapid Recovery<br>Technology | Enable/Disable Intel Rapid Recovery Technology |

## 5.4.4 Boot Menu

#### Figure 5-4 Boot Menu

|                    | Aptio Setup Utility - Copyright (C) 2008 American Megatrends, Inc. |            |              |          |             |                        |  |  |
|--------------------|--------------------------------------------------------------------|------------|--------------|----------|-------------|------------------------|--|--|
| Main               | Advanced                                                           | Chipset    | Boot         | Security | Save & Exit |                        |  |  |
| Boot Configuration |                                                                    |            |              |          |             |                        |  |  |
| Quiet Boot         |                                                                    | [Disabled] |              |          |             |                        |  |  |
| Setup Prom         | pt Timeout                                                         |            | 2            |          |             |                        |  |  |
|                    |                                                                    |            |              |          |             |                        |  |  |
| Bootup Nun         | nLock State                                                        |            | [0n]         |          |             |                        |  |  |
|                    |                                                                    |            |              |          |             |                        |  |  |
| CSM16 Mod          | ule Version                                                        |            | 07.60        |          |             |                        |  |  |
|                    |                                                                    |            |              |          |             |                        |  |  |
| Option ROM         | Messages                                                           |            | [Force BIOS] |          |             |                        |  |  |
|                    |                                                                    |            |              |          |             |                        |  |  |
| Boot Option        | Priorities                                                         |            | IOLITA OTO   |          |             |                        |  |  |
| Boot Option        | #1                                                                 |            | [SATA: \$13  | 500410AJ |             |                        |  |  |
| Boot Option        | #2                                                                 |            | [SATA: TSS   | TcorpDV] |             | → ←: Select Screen     |  |  |
|                    |                                                                    |            |              |          |             | † ∔ : Select Item      |  |  |
| Hard Drive E       | <b>BBS Priorities</b>                                              |            |              |          |             | Enter: Select          |  |  |
| CD/DVD RO          | M.Drive BBS                                                        | Priorities |              |          |             | +/-: Change Opt.       |  |  |
|                    |                                                                    |            |              |          |             | F1: General Help       |  |  |
|                    |                                                                    |            |              |          |             | F2: Previous Values    |  |  |
|                    |                                                                    |            |              |          |             | F3: Optimized Defaults |  |  |
|                    |                                                                    |            |              |          |             | F4: Save ESC: Exit     |  |  |
|                    |                                                                    |            |              |          |             |                        |  |  |

#### Table 5-37 Boot Menu Field Description

| Field      | Description                                                 |
|------------|-------------------------------------------------------------|
| Quiet Boot | Enables/Disables quiet boot option.<br>Default is Disabled. |

#### Table 5-37 Boot Menu Field Description (continued)

| Field                              | Description                                                                                                    |
|------------------------------------|----------------------------------------------------------------------------------------------------|
| Setup Prompt Timeout               | Number of seconds to wait for setup activation key. 65535(0xFFFF)<br>means indefinite waiting. 0 means no wait (not recommended).<br>Default is 2. |
| Bootup NumLock State               | Select the keyboard NumLock state.<br>Items: On, Off.<br>Default is On.                                                                            |
| Option ROM Messages                | Set display mode for Option ROM.<br>Items: Force BIOS, Keep Current.<br>Default is Force BIOS.                                                     |
| Boot Option Priorities             | Set the system boot order.                                                                                                    |
| CD/DVD ROM Drive BBS<br>Priorities | Sets the order of the legacy devices in this group.                                                                                                |
| Hard Drive BBS Priorities          | Sets the order of the legacy devices in this group.                                                                                                |

### 5.4.4.1 Quiet Boot Option

After power-up or reset, POST is performed. The POST process display depends on the Quiet Boot option, which is followed with a prompt 'Press <DEL> or <F2> to enter setup. Press <F7> for BBS POPUP Menu'.

## 5.4.5 Security Menu

#### Figure 5-5 Security Menu

|                                       | Apti            | can Megatrends   | , Inc.     |          |                        |                     |
|---------------------------------------|-----------------|------------------|------------|----------|------------------------|---------------------|
| Main                                  | Advanced        | Chipset          | Boot       | Security | Save & Exit            |                     |
| Password Description                  |                 |                  |            |          |                        |                     |
|                                       |                 |                  |            |          |                        |                     |
| If ONLY the                           | Administrato    | r's password     | is set,    |          |                        |                     |
| then this on                          | ly limits acce  | ss to Setup a    | nd is      |          |                        |                     |
| only asked f                          | for when ente   | ring Setup       |            |          |                        |                     |
| If ONLY the                           | User's passw    | vord is set, the | en this    |          |                        |                     |
| is a power o                          | on password a   | and must be e    | entered to |          |                        |                     |
| boot or ente                          | er Setup. In Se | etup the User    | will       |          |                        |                     |
| have Administrator rights             |                 |                  |            |          |                        |                     |
| · · · · · · · · · · · · · · · · · · · |                 |                  |            |          | → ←: Select Screen     |                     |
|                                       |                 |                  |            |          |                        |                     |
| Setup Admi                            | nistrator Pas   | sword            |            |          |                        | Enter: Select       |
| User Passw                            | ord             |                  |            |          |                        | +/-: Change Opt.    |
|                                       |                 |                  |            |          |                        | F1: General Help    |
|                                       |                 |                  |            |          |                        | F2: Previous Values |
|                                       |                 |                  |            |          | F3: Optimized Defaults |                     |
|                                       |                 |                  |            |          |                        | F4: Save ESC: Exit  |
|                                       |                 |                  |            |          |                        |                     |
|                                       |                 |                  |            |          |                        |                     |

#### Table 5-38 Security Menu Field Description

| Field                           | Description                            |
|---------------------------------|----------------------------------------|
| Setup Administrator<br>Password | Sets the setup administrator password. |
| User Password                   | Sets the setup user password.          |

BIOS

## 5.4.6 Save and Exit Menu

#### Figure 5-6 Save and Exit Menu

|                       | Apti               | io Setup Utilit | y - Copyright | t (C) 2008 Ameri | ican Megatrends    | , Inc.                 |
|-----------------------|--------------------|-----------------|---------------|------------------|--------------------|------------------------|
| Main                  | Advanced           | Chipset         | Boot          | Security         | Save & Exit        |                        |
| Save Ch               | anges and Exit     |                 |               |                  |                    |                        |
| Discard               | Changes and Ex     | it              |               |                  |                    |                        |
| Save Ch               | anges and Rese     | t               |               |                  |                    |                        |
| Discard               | Changes and Re     | set             |               |                  |                    |                        |
|                       |                    |                 |               |                  |                    |                        |
| Save Op               | tions              |                 |               |                  |                    |                        |
| Save Ch               | anges              |                 |               |                  |                    |                        |
| Discard               | Changes            |                 |               |                  |                    |                        |
|                       |                    |                 |               |                  |                    |                        |
| Restore               | Defaults           |                 |               |                  |                    |                        |
| Save as               | User Defaults      |                 |               |                  |                    |                        |
| Restore User Defaults |                    |                 |               |                  | → ←: Select Screen |                        |
|                       |                    |                 |               |                  |                    | † ↓: Select Item       |
| Boot Ov               | erride             |                 |               |                  |                    | Enter: Select          |
| SATA: S               | T3500410AS         |                 |               |                  |                    | +/-: Change Opt.       |
| SATA: T               | SSTcorpDVD-RC      | )M TS-H353E     | 3             |                  |                    | F1: General Help       |
|                       |                    |                 |               |                  |                    | F2: Previous Values    |
| Launch I              | EFI Shell from fil | lesystem dev    | /ice          |                  |                    | F3: Optimized Defaults |
|                       |                    |                 |               |                  |                    | F4: Save ESC: Exit     |

#### Table 5-39 Save and Exit Menu Field Description

| Field                        | Description                                    |
|------------------------------|------------------------------------------------|
| Save Changes and Exit        | Exit system setup after saving the changes.    |
| Discard Changes and Exit     | Exit system setup without saving any changes.  |
| Save Changes and Reset       | Reset the system after saving the changes.     |
| Discard Changes and<br>Reset | Reset system setup without saving any changes. |

| Table 5-39 | ) Save and | Fxit Menu  | Field Descri | ntion ( | continued  | ) |
|------------|------------|------------|--------------|---------|------------|---|
|            | Juve und   | LAIL MICHU | TICIU DESCH  | ριιοπ   | continucu, | / |

| Field                                      | Description                                                                                                    |
|--------------------------------------------|----------------------------------------------------------------------------------------------------|
| Save Changes                               | Save Changes made so far to any of the setup options.                                                                 |
| Discard Changes                            | Save Changes done so far to any of the setup options.                                                                 |
| Restore Defaults                           | Restore/Load Defaults values for all the setup options.                                                               |
| Save as User Defaults                      | Save the changes done so far as User Defaults.                                                                        |
| Restore User Defaults                      | Restore the User Defaults to all the setup options.                                                                   |
| Boot Override                              | The options will override the boot orders in 'Boot' menu. So you can freely select the device which you want to boot. |
| Launch EFI Shell from<br>filesystem device | Attempts to Launch EFI Shell application (Shellx64.efi) from one of the available filesystem devices.                 |

# 5.5 ACPI Wake Up Support Matrix

#### Table 5-40

|    | Power Button | PS2 KB/MS | USB KB/MS | Onboard LAN |
|----|--------------|-----------|-----------|-------------|
| S3 | Yes          | Yes       | Yes       | Yes         |
| S4 | Yes          | No        | No        | Yes         |
| S5 | Yes          | No        | No        | Yes         |

# 5.6 Default Boot Sequence

The default boot order is as follows:

- 1. USB from eUSB Flash, USB Flash thumb-drive, USB CD/DVD
- 2. SATA SATA HDD, CD/DVD
- 3. PXE Network Boot Local Ethernet Controller

## 5.7 POST Codes

## 5.7.1 Status Code Ranges

#### Table 5-41 Status Code Ranges

| Status Code Range | Description                                        |
|-------------------|----------------------------------------------------|
| 0x01 - 0x0F       | SEC Status Codes & Errors                          |
| 0x10 - 0x2F       | PEI execution up to and including memory detection |
| 0x30 - 0x4F       | PEI execution after memory detection               |
| 0x50 - 0x5F       | PEI errors                                         |
| 0x60 - 0xCF       | DXE execution up to BDS                            |
| 0xD0 - 0xDF       | DXE errors                                         |
| 0xE0 - 0xE8       | S3 Resume (PEI)                                    |
| 0xE9 - 0xEF       | S3 Resume errors (PEI)                             |
| 0xF0 - 0xF8       | Recovery (PEI)                                     |
| 0xF9 - 0xFF       | Recovery errors (PEI)                              |

## 5.7.2 Standard Status Codes

### 5.7.2.1 SEC Status Codes

#### Table 5-42 SEC Status Codes

| Status Code    | Description |
|----------------|-------------|
| 0x0            | Not used    |
| Progress Codes |             |

BIOS

| Table 5 | -42 SEC S | tatus Code | es (continued | ) |
|---------|-----------|------------|---------------|---|
|         |           |            |               | / |

| Status Code     | Description                                          |
|-----------------|------------------------------------------------------|
| 0x1             | Power on. Reset type detection (soft/hard).          |
| 0x2             | AP initialization before microcode loading           |
| 0x3             | North Bridge initialization before microcode loading |
| 0x4             | South Bridge initialization before microcode loading |
| 0x5             | OEM initialization before microcode loading          |
| 0x6             | Microcode loading                                    |
| 0x7             | AP initialization after microcode loading            |
| 0x8             | North Bridge initialization after microcode loading  |
| 0x9             | South Bridge initialization after microcode loading  |
| 0xA             | OEM initialization after microcode loading           |
| 0xB             | Cache initialization                                 |
| SEC Error Codes |                                                      |
| 0xC - 0xD       | Reserved for future AMI SEC error codes              |
| 0xE             | Microcode not found                                  |
| 0xF             | Microcode not loaded                                 |

## 5.7.2.2 PEI Status Codes

#### Table 5-43 PEI Status Codes

| Status Code    | Description                                         |
|----------------|-----------------------------------------------------|
| Progress Codes |                                                     |
| 0x10           | PEI Core is started                                 |
| 0x11           | Pre-memory CPU initialization is started            |
| 0x12           | CPU pre-memory initialization (CPU module specific) |
| 0x13           | CPU pre-memory initialization (CPU module specific) |
| 0x14           | CPU pre-memory initialization (CPU module specific) |

### Table 5-43 PEI Status Codes (continued)

| Status Code | Description                                                                    |
|-------------|--------------------------------------------------------------------------------|
| 0x15        | Pre-memory North Bridge initialization is started                              |
| 0x16        | Pre-Memory North Bridge initialization (North Bridge module specific)          |
| 0x17        | Pre-Memory North Bridge initialization (North Bridge module specific)          |
| 0x18        | Pre-Memory North Bridge initialization (North Bridge module specific)          |
| 0x19        | Pre-memory South Bridge initialization is started                              |
| 0x1A        | Pre-memory South Bridge initialization (South Bridge module specific)          |
| Ox1B        | Pre-memory South Bridge initialization (South Bridge module specific)          |
| 0x1C        | Pre-memory South Bridge initialization (South Bridge module specific)          |
| 0x1D - 0x2A | OEM pre-memory initialization codes                                            |
| 0x2B        | Memory initialization. Serial Presence Detect (SPD) data reading               |
| 0x2C        | Memory initialization. Memory presence detection                               |
| 0x2D        | Memory initialization. Programming memory timing information                   |
| 0x2E        | Memory initialization. Configuring memory                                      |
| 0x2F        | Memory initialization (other).                                                 |
| 0x30        | Reserved for ASL (see ASL Status Codes section below)                          |
| 0x31        | Memory Installed                                                               |
| 0x32        | CPU post-memory initialization is started                                      |
| 0x33        | CPU post-memory initialization. Cache initialization                           |
| 0x34        | CPU post-memory initialization. Application Processor(s) (AP) initialization   |
| 0x35        | CPU post-memory initialization. Boot Strap Processor (BSP) selection           |
| 0x36        | CPU post-memory initialization. System Management Mode<br>(SMM) initialization |

BIOS

### Table 5-43 PEI Status Codes (continued)

| Status Code     | Description                                                                      |
|-----------------|----------------------------------------------------------------------------------|
| 0x37            | Post-Memory North Bridge initialization is started                               |
| 0x38            | Post-Memory North Bridge initialization (North Bridge module specific)           |
| 0x39            | Post-Memory North Bridge initialization (North Bridge module specific)           |
| 0x3A            | Post-Memory North Bridge initialization (North Bridge module specific)           |
| 0x3B            | Post-Memory South Bridge initialization is started                               |
| 0x3C            | Post-Memory South Bridge initialization (South Bridge module specific)           |
| 0x3D            | Post-Memory South Bridge initialization (South Bridge module specific)           |
| 0x3E            | Post-Memory South Bridge initialization (South Bridge module specific)           |
| 0x3F-0x4E       | OEM post memory initialization codes                                             |
| 0x4F            | DXE IPL is started                                                               |
| PEI Error Codes |                                                                                  |
| 0x50            | Memory initialization error. Invalid memory type or incompatible memory speed    |
| 0x51            | Memory initialization error. SPD reading has failed                              |
| 0x52            | Memory initialization error. Invalid memory size or memory modules do not match. |
| 0x53            | Memory initialization error. No usable memory detected                           |
| 0x54            | Unspecified memory initialization error.                                         |
| 0x55            | Memory not installed                                                             |
| 0x56            | Invalid CPU type or Speed                                                        |
| 0x57            | CPU mismatch                                                                     |
| 0x58            | CPU self test failed or possible CPU cache error                                 |
| 0x59            | CPU micro-code is not found or micro-code update is failed                       |
| 0x5A            | Internal CPU error                                                               |
### Table 5-43 PEI Status Codes (continued)

| Status Code              | Description                                                  |  |
|--------------------------|--------------------------------------------------------------|--|
| 0x5B                     | reset PPI is not available                                   |  |
| 0x5C-0x5F                | Reserved for future AMI error codes                          |  |
| S3 Resume Progress Codes | 5                                                            |  |
| 0xE0                     | S3 Resume is stared (S3 Resume PPI is called by the DXE IPL) |  |
| 0xE1                     | S3 Boot Script execution                                     |  |
| 0xE2                     | Video repost                                                 |  |
| 0xE3                     | OS S3 wake vector call                                       |  |
| 0xE4-0xE7                | Reserved for future AMI progress codes                       |  |
| 0xE0                     | S3 Resume is stared (S3 Resume PPI is called by the DXE IPL) |  |
| S3 Resume Error Codes    |                                                              |  |
| 0xE8                     | S3 Resume Failed in PEI                                      |  |
| 0xE9                     | S3 Resume PPI not Found                                      |  |
| 0xEA                     | S3 Resume Boot Script Error                                  |  |
| 0xEB                     | S3 OS Wake Error                                             |  |
| 0xEC-0xEF                | Reserved for future AMI error codes                          |  |
| Recovery Progress Codes  |                                                              |  |
| 0xF0                     | Recovery condition triggered by firmware (Auto recovery)     |  |
| 0xF1                     | Recovery condition triggered by user (Forced recovery)       |  |
| 0xF2                     | Recovery process started                                     |  |
| 0xF3                     | Recovery firmware image is found                             |  |
| 0xF4                     | Recovery firmware image is loaded                            |  |
| 0xF5 - 0xF7              | Reserved for future AMI progress codes                       |  |
| Recovery Error Codes     |                                                              |  |
| 0xF8                     | Recovery PPI is not available                                |  |
| 0xF9                     | Recovery capsule is not found                                |  |
| 0xFA                     | Invalid recovery capsule                                     |  |
| 0xFB - 0xFF              | Reserved for future AMI error codes                          |  |

## 5.7.2.3 PEI Beep Codes

### Table 5-44 PEI Beep Codes

| # of Beeps | Description                                                                       |
|------------|-----------------------------------------------------------------------------------|
| 1          | Memory not Installed                                                              |
| 1          | Memory was installed twice (InstallPeiMemory routine in PEI<br>Core called twice) |
| 3          | DXEIPL was not found                                                              |
| 3          | DXE Core Firmware Volume was not found                                            |
| 7          | Reset PPI is not available                                                        |
| 4          | Recovery failed                                                                   |
| 4          | S3 Resume failed                                                                  |

#### 5.7.2.4 DXE Status Codes

#### Table 5-45 DXE Status Codes

| Status Code | Description                                       |
|-------------|---------------------------------------------------|
| 0x60        | DXE Core is started                               |
| 0x61        | NVRAM initialization                              |
| 0x62        | Installation of the South Bridge Runtime Services |
| 0x63        | CPU DXE initialization is started                 |
| 0x64        | CPU DXE initialization (CPU module specific)      |
| 0x65        | CPU DXE initialization (CPU module specific)      |
| 0x66        | CPU DXE initialization (CPU module specific)      |
| 0x67        | CPU DXE initialization (CPU module specific)      |
| 0x68        | PCI host bridge initialization                    |
| 0x69        | North Bridge DXE initialization is started        |

#### BIOS

### Table 5-45 DXE Status Codes (continued)

| Status Code | Description                                                    |
|-------------|----------------------------------------------------------------|
| 0x6A        | North Bridge DXE SMM initialization is started                 |
| 0x6B        | North Bridge DXE initialization (North Bridge module specific) |
| 0x6C        | North Bridge DXE initialization (North Bridge module specific) |
| 0x6D        | North Bridge DXE initialization (North Bridge module specific) |
| 0x6E        | North Bridge DXE initialization (North Bridge module specific) |
| 0x6F        | North Bridge DXE initialization (North Bridge module specific) |
| 0x70        | South Bridge DXE initialization is started                     |
| 0x71        | South Bridge DXE SMM initialization is started                 |
| 0x72        | South Bridge devices initialization                            |
| 0x73        | South Bridge DXE Initialization (South Bridge module specific) |
| 0x74        | South Bridge DXE Initialization (South Bridge module specific) |
| 0x75        | South Bridge DXE Initialization (South Bridge module specific) |
| 0x76        | South Bridge DXE Initialization (South Bridge module specific) |
| 0x77        | South Bridge DXE Initialization (South Bridge module specific) |
| 0x78        | ACPI module initialization                                     |
| 0x79        | CSM initialization                                             |
| 0x7A - 0x7F | Reserved for future AMI DXE codes                              |
| 0x80 - 0x8F | OEM DXE initialization codes                                   |
| 0x90        | Boot Device Selection (BDS) phase is started                   |
| 0x91        | Driver connecting is started                                   |
| 0x92        | PCI Bus initialization is started                              |
| 0x93        | PCI Bus Hot Plug Controller Initialization                     |
| 0x94        | PCI Bus Enumeration                                            |
| 0x95        | PCI Bus Request Resources                                      |
| 0x96        | PCI Bus Assign Resources                                       |
| 0x97        | Console Output devices connect                                 |
| 0x98        | Console input devices connect                                  |

### Table 5-45 DXE Status Codes (continued)

| Status Code | Description                                           |
|-------------|-------------------------------------------------------|
| 0x99        | Super IO Initialization                               |
| 0x9A        | USB initialization is started                         |
| 0x9B        | USB Reset                                             |
| 0x9C        | USB Detect                                            |
| 0x9D        | USB Enable                                            |
| 0x9E - 0x9F | Reserved for future AMI codes                         |
| 0xA0        | Reserved for ASL (see ASL Status Codes section below) |
| 0xA1        | IDE initialization is started                         |
| 0xA2        | IDE Reset                                             |
| 0xA3        | IDE Detect                                            |
| 0xA4        | IDE Enable                                            |
| 0xA5        | SCSI initialization is started                        |
| 0xA6        | SCSI Reset                                            |
| 0xA7        | SCSI Detect                                           |
| 0xA8        | SCSI Enable                                           |
| 0xA9        | Setup Verifying Password                              |
| 0xAA        | Reserved for ASL (see ASL Status Codes section below) |
| 0xAB        | Start of Setup                                        |
| 0xAC        | Setup Input Wait                                      |
| 0xAD        | Ready To Boot event                                   |
| 0xAE        | Legacy Boot event                                     |
| 0xAF        | Exit Boot Services event                              |
| 0xB0        | Runtime Set Virtual Address MAP Begin                 |
| 0xB1        | Runtime Set Virtual Address MAP End                   |
| 0xB2        | Legacy Option ROM Initialization                      |
| 0xB3        | System Reset                                          |
| 0xB4        | USB hot plug                                          |

BIOS

#### Table 5-45 DXE Status Codes (continued)

| Status Code     | Description                                           |
|-----------------|-------------------------------------------------------|
| 0xB5            | PCI bus hot plug                                      |
| 0xB6            | Clean-up of NVRAM                                     |
| 0xB7            | Configuration Reset (reset of NVRAM settings)         |
| 0xB8 - 0xBF     | Reserved for future AMI codes                         |
| 0xC0 - 0xCF     | OEM BDS initialization codes                          |
| DXE Error Codes |                                                       |
| 0xD0            | CPU initialization error                              |
| 0xD1            | North Bridge initialization error                     |
| 0xD2            | South Bridge initialization error                     |
| 0xD3            | Some of the Architectural Protocols are not available |
| 0xD4            | PCI resource allocation error. Out of Resources       |
| 0xD5            | No Space for Legacy Option ROM                        |
| 0xD6            | No Console Output Devices are found                   |
| 0xD7            | No Console Input Devices are found                    |
| 0xD8            | Invalid password                                      |
| 0xD9            | Error loading Boot Option (LoadImage returned error)  |
| 0xDA            | Boot Option is failed (StartImage returned error)     |
| 0xDB            | Flash update is failed                                |
| 0xDC            | Reset protocol is not available                       |

# 5.7.2.5 DXE Beep Codes

#### Table 5-46 DXE Beep Codes

| # of Beeps | Description                                           |
|------------|-------------------------------------------------------|
| 4          | Some of the Architectural Protocols are not available |
| 5          | No Console Output Devices are found                   |

#### Table 5-46 DXE Beep Codes (continued)

| # of Beeps | Description                        |
|------------|------------------------------------|
| 5          | No Console Input Devices are found |
| 1          | Invalid password                   |
| 6          | Flash update is failed             |
| 7          | Reset protocol is not available    |

# 5.7.2.6 CPU Exception Status Codess

| Status Code | Description                                                                |
|-------------|----------------------------------------------------------------------------|
| 0x00        | Divide error                                                               |
| 0x01        | CPU Debug exception                                                        |
| 0x02        | Non maskable hardware Interrupt occurred                                   |
| 0x03        | INT 3 breakpoint                                                           |
| 0x04        | Overflow, INT 0 instruction                                                |
| 0x05        | Bound Range Exceeded                                                       |
| 0x06        | Invalid Opcode (undefined Opcode)                                          |
| 0x07        | Device Not Available ( No Math Co-Processor)                               |
| 0x08        | Double Fault. Any instruction to the CPU that can Generate an NMI or INTR  |
| 0x09        | Co-Processor Segment Overrun                                               |
| 0x0A        | Invalid Task Switch Access                                                 |
| 0x0B        | Segment not present. Occurs after a load segment                           |
| 0x0C        | Stack Segment Fault. Relations to Stack operations                         |
| 0x0D        | General Protection fault. Any memory reference and other protection checks |
| 0x0E        | Page Fault.                                                                |
| 0x0F        | Reserved by Intel                                                          |

#### Table 5-47 CPU Exception Status Codes

#### BIOS

#### Table 5-47 CPU Exception Status Codes (continued)

| Status Code | Description                   |
|-------------|-------------------------------|
| 0x10        | Floating Point Error          |
| 0x11        | Alignment Check               |
| 0x12        | Machine Check                 |
| 0x13        | SIMD Floating point exception |

## 5.7.2.7 ASL Status Codes

| Status Code | Description                                                                  |
|-------------|------------------------------------------------------------------------------|
| 0x01        | System is entering S1 sleep state                                            |
| 0x02        | System is entering S2 sleep state                                            |
| 0x03        | System is entering S3 sleep state                                            |
| 0x04        | System is entering S4 sleep state                                            |
| 0x05        | System is entering S5 sleep state                                            |
| 0x10        | System is waking up from the S1 sleep state                                  |
| 0x20        | System is waking up from the S2 sleep state                                  |
| 0x30        | System is waking up from the S3 sleep state                                  |
| 0x40        | System is waking up from the S4 sleep state                                  |
| 0xAC        | System has transitioned into ACPI mode. Interrupt controller is in PIC mode. |
| 0xAA        | System has transitioned into ACPI mode. Interrupt controller is in APIC      |

#### Table 5-48 ASL Status Codes

# 5.7.2.8 OEM-reserved Status Code Ranges

| Status Code | Description                                     |
|-------------|-------------------------------------------------|
| 0x5         | OEM SEC initialization before microcode loading |
| 0xA         | OEM SEC initialization after microcode loading  |
| 0x1D - 0x2A | OEM pre-memory initialization codes             |
| 0x3F - 0x4E | OEM PEI post memory initialization codes        |
| 0x80 - 0x8F | OEM DXE initialization codes                    |
| 0xC0 - 0xCF | OEM BDS initialization codes                    |

### Table 5-49 OEM-reserved Status Code Ranges

# **Operating System and Driver Support**

# 6.1 Supported Operating Systems

This module supports the following operating systems:

- Microsoft Window XP
- RHEL 5.x / Fedora 11

# 6.2 Supported Drivers

|           | XP32 | XP64 | Embedded | Vista32 | Vista64 | Fedora |
|-----------|------|------|----------|---------|---------|--------|
| Chipset   | Yes  | Yes  | Yes      | Yes     | Yes     | TBD    |
| Graphic   | Yes  | Yes  | Yes      | Yes     | Yes     | TBD    |
| LAN       | Yes  | Yes  | Yes      | Yes     | Yes     | TBD    |
| Audio     | Yes  | Yes  | Yes      | Yes     | Yes     | Yes    |
| ME        | Yes  | Yes  | Yes      | Yes     | Yes     | TBD    |
| RAID/AHCI | Yes  | Yes  | Yes      | Yes     | Yes     | TBD    |

#### Table 6-1 Driver Controller Table

# A.1 Artesyn Embedded Technologies - Embedded Computing Documentation

The publications listed below are referenced in this manual. You can obtain electronic copies of Artesyn Embedded Technologies - Embedded Computing publications by contacting your local Artesyn sales office. For released products, you can also visit our Web site for the latest copies of our product documentation.

- 1. Go to www.artesyn.com/computing.
- 2. Under SUPPORT, click TECHNICAL DOCUMENTATION.
- 3. Under FILTER OPTIONS, click the Document types drop-down list box to select the type of document you are looking for.
- 4. In the **Search** text box, type the product name and click GO.

| Document Title                     | Publication Number |  |
|------------------------------------|--------------------|--|
| COMX-CORE Series Quick Start Guide | 6806800K13         |  |
| COMX-CORE Series Release Notes     | 6806800K91         |  |
| COMX-CORE Series Safety Notes      | 6806800K12         |  |
| COMX-CAR-610 Installation and Use  | 6806800K26         |  |
| COMX-CAR-610 Quick Start Guide     | 6806800K27         |  |
| COMX-CAR-610 Safety Notes          | 6806800K28         |  |

#### Table A-1 Artesyn Embedded Technologies - Embedded Computing Publications

# **Safety Notes**

This section provides warnings that precede potentially dangerous procedures throughout this manual. Instructions contained in the warnings must be followed during all phases of operation, service, and repair of this equipment. You should also employ all other safety precautions necessary for the operation of the equipment in your operating environment. Failure to comply with these precautions or with specific warnings elsewhere in this manual could result in personal injury or damage to the equipment.

Artesyn intends to provide all necessary information to install and handle the product in this manual. Because of the complexity of this product and its various uses, we do not guarantee that the given information is complete. If you need additional information, ask your Artesyn representative.

The product has been designed to meet the standard industrial safety requirements. It must only be used in its specific area of office telecommunication industry, industrial control, and development. It must not be used in safety critical components, life supporting devices or on aircraft.

Only personnel trained by Artesyn or persons qualified in electronics or electrical engineering are authorized to install, remove or maintain the product. The information given in this manual is meant to complete the knowledge of a specialist and must not be used as replacement for qualified personnel.

Keep away from live circuits inside the equipment. Operating personnel must not remove equipment covers. Only factory authorized service personnel or other qualified service personnel is allowed to remove equipment covers for internal subassembly or component replacement or any internal adjustment.

This product operates with dangerous voltages that can cause injury or death. Use extreme caution when handling, testing, and adjusting this equipment and its components.

### Operation

#### Product Damage

High humidity and condensation on surfaces cause short circuits. Do not operate the product outside the specified environmental limits. Make sure the product is completely dry and there is no moisture on any surface before applying power.

# Installation

Damage of Circuits

Electrostatic discharge and incorrect installation and removal of the product can damage circuits or shorten their life.

Before touching the product make sure that your are working in an ESD-safe environment or wear an ESD wrist strap or ESD shoes. Hold the product by its edges and do not touch any components or circuits.

Damage of the Product and Additional Devices and Modules Incorrect installation or removal of additional devices or modules damages the product or the additional devices or modules. Before installing or removing additional devices or modules, read the respective documentation and use appropriate tools.

Pin Damage Forcing the module into the system may damage connector pins. If the module hangs during insertion, pull it out and insert it again.

# Environment

Environmental Damage Improperly disposing of used products may harm the environment. Always dispose of used products according to your country's legislation and manufacturer's instructions. Dieses Kapitel enthält Hinweise, die potentiell gefährlichen Prozeduren innerhalb dieses Handbuchs vorrangestellt sind. Beachten Sie unbedingt in allen Phasen des Betriebs, der Wartung und der Reparatur des Systems die Anweisungen, die diesen Hinweisen enthalten sind. Sie sollten außerdem alle anderen Vorsichtsmaßnahmen treffen, die für den Betrieb des Systems innerhalb Ihrer Betriebsumgebung notwendig sind. Wenn Sie diese Vorsichtsmaßnahmen oder Sicherheitshinweise, die an anderer Stelle diese Handbuchs enthalten sind, nicht beachten, kann das Verletzungen oder Schäden am System zur Folge haben.

Artesyn ist darauf bedacht, alle notwendigen Informationen zum Einbau und zum Umgang mit dem System in diesem Handbuch bereit zu stellen. Da es sich jedoch bei dem System um ein komplexes Produkt mit vielfältigen Einsatzmöglichkeiten handelt, können wir die Vollständigkeit der im Handbuch enthaltenen Informationen nicht garantieren. Falls Sie weitere Informationen benötigen sollten, wenden Sie sich bitte an die für Sie zuständige Geschäftsstelle von Artesyn.

Das Produkt erfüllt die für die Industrie geforderten Sicherheitsvorschriften und darf ausschließlich für Anwendungen in der Telekommunikationsindustrie, im Zusammenhang mit Industriesteuerungen und in der Entwicklung verwendet werden. Es darf nicht in sicherheitskritischen Anwendungen, lebenserhaltenden Geräten oder in Flugzeugen verwendet werden.

Einbau, Wartung und Betrieb dürfen nur von durch Artesyn ausgebildetem oder im Bereich Elektronik oder Elektrotechnik qualifiziertem Personal durchgeführt werden. Die in diesem Handbuch enthaltenen Informationen dienen ausschließlich dazu, das Wissen von Fachpersonal zu ergänzen, können dieses jedoch nicht ersetzen.

Halten Sie sich von stromführenden Leitungen innerhalb des Systems fern. Entfernen Sie auf keinen Fall die Systemabdeckung. Nur werksseitig zugelassenes Wartungspersonal oder anderweitig qualifiziertes Wartungspersonal darf die Systemabdeckung entfernen, um Systemkomponenten zu ersetzen oder andere Anpassungen vorzunehmen.

Installieren Sie keine Ersatzteile oder führen Sie keine unerlaubten Veränderungen am System durch, sonst verfällt die Garantie. Wenden Sie sich für Wartung oder Reparatur bitte an die für Sie zuständige Geschäftsstelle von Artesyn Embedded Technologies. So stellen Sie sicher, dass alle sicherheitsrelevanten Aspekte beachtet werden. Artesyn und unsere Zulieferer unternehmen größte Anstrengungen um sicherzustellen, dass sich Pins und Stecker von Boards vor dem Verlassen der Produktionsstätte in einwandfreiem Zustand befinden. Verbogene Pins, verursacht durch fehlerhafte Installation oder durch Installation von Boards mit beschädigten Steckern kann die durch Artesyn gewährte Garantie für Boards und Backplanes erlöschen lassen.

Dieses Produkt wird mit gefährlichen Spannungen betrieben, die zu Verletzungen und Tod führen können. Seien Sie im Umgang mit dem Produkt und beim Testen und Anpassen des Produktes und seiner Komponenten äußerst vorsichtig.

## **Betrieb**

Beschädigung des Systems

Hohe Luftfeuchtigkeit und Kondensat auf den Oberflächen der Produkte kann zu Kurzschlüssen führen.

Betreiben Sie die Produkte nur innerhalb der angegebenen Grenzwerte für die relative Luftfeuchtigkeit und Temperatur und stellen Sie vor dem Einschalten des Stroms sicher, dass sich auf den Produkten kein Kondensat befindet.

# **System Installation**

Beschädigung von Schaltkreisen

Elektrostatische Entladung und unsachgemäßer Ein- und Ausbau des Produktes kann Schaltkreise beschädigen oder ihre Lebensdauer verkürzen.

Bevor Sie das Produkt oder elektronische Komponenten berühren, vergewissern Sie sich, daß Sie in einem ESD-geschützten Bereich arbeiten.

Beschädigung des Produktes und der Zusatzmodule

Fehlerhafter Ein- oder Ausbau von Zusatzmodulen führt zu Beschädigung des Produktes oder der Zusatzmodule.

Lesen Sie deshalb vor dem Ein- oder Ausbau von Zusatzmodulen die Dokumentation und benutzen Sie angemessenes Werkzeug.

# Umweltschutz

Umweltverschmutzung Falsche Entsorgung der Produkte schadet der Umwelt. Entsorgen Sie alte Produkte gemäß der in Ihrem Land gültigen Gesetzgebung und den Empfehlungen des Herstellers.

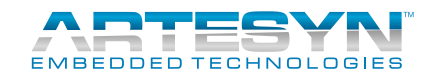

Artesyn Embedded Technologies, Artesyn and the Artesyn Embedded Technologies logo are trademarks and service marks of Artesyn Embedded Technologies, Inc. All other product or service names are the property of their respective owners. © 2014 Artesyn Embedded Technologies, Inc.

# **X-ON Electronics**

Largest Supplier of Electrical and Electronic Components

Click to view similar products for Other Tools category:

Click to view products by Artesyn Embedded Technologies manufacturer:

Other Similar products are found below :

 CR-05FL7--150R
 CR-05FL7--698K
 899-2-KT46
 899-5-KT46
 CR-0AFL4--332K
 CR-12FP4--260R
 CRCW04021100FRT7

 CRCW04021961FRT7
 5800-0090
 CRCW04024021FRT7
 CRCW040254R9FRT7
 CRCW0603102JRT5
 59065-5
 00-8273-RDPP
 00-8729 

 WHPP
 593033
 593058
 593072
 593564100
 593575
 593591
 593593
 011349-000
 LTILA506SBLAMNBL
 CRCW08052740FRT1
 LUC 

 012S070DSM
 LUC-018S070DSP
 599-2021-3-NME
 599-JJ-2021-03
 00-5080-YWPP
 5E4750/01-20R0-T/R
 LW1A-L1-GL
 LW1A-P1-GD

 LW1L-A1C10V-GL
 LW1L-M1C70-A
 0202-0173
 00-9089-RDPP
 00-9300-RDPP
 CRCW2010331JR02
 01-1003W-8/32-10
 601-GP-08 

 KT39
 601-JJ-06
 601-SPB
 601YSY
 602SPB
 602Z
 603-JJ-07-FP
 603-JJY-04
 604J